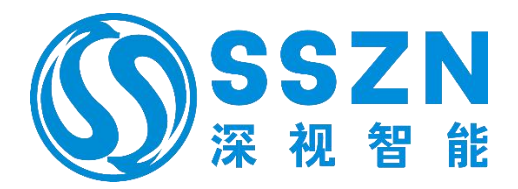

# **SG-Imaging**

# —Software User Manual

V1.2.8

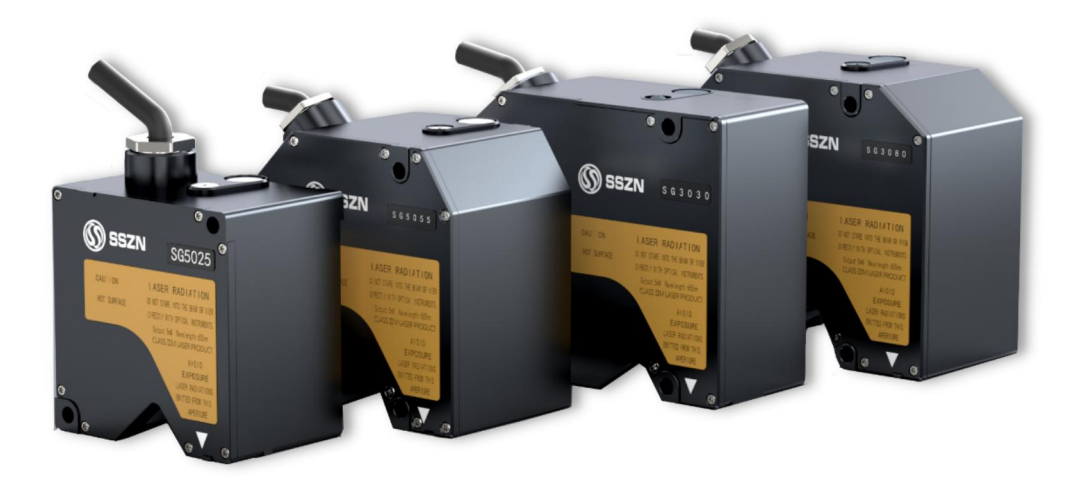

©2024 All rights reserved by SinceVision

# **Software License Agreement**

We will provide "SG-Imaging" when the client agrees to the following license agreement (hereinafter referred to as "this Agreement"). Before using this software, please be sure to read the following agreements carefully.

When the client uses some or all of the functions of the software (hereinafter referred to as "this Software") "SG-Imaging", it shall be deemed that the client has agreed to all the contents specified in this Agreement and this Agreement comes into effect.

#### I. License Grants

On the premise that the client complies with all the terms and provisions of this Agreement, Shenzhen SinceVision Technology Co., Ltd. (hereinafter referred to as "this Company") hereby grants the client a non-professional and non-transferable license to install this Software on all computers of their companies and use SinceVision's products.

#### **II. Restrictions**

The clients shall not be allowed to perform the following operations or modifications on this Software.

- a. Except for installing updated versions or new features provided by SinceVision, the clients shall not be allowed to modify this Software or add any new features to this Software.
- b. The clients shall not be allowed to perform reverse engineering, reverse compilation, or reverse assembly on this Software.
- c. Unless explicitly stated by SinceVision, the clients shall not re-sell, transfer, lease, or re-distribute this Software to any third party.

#### **III. Intellectual Property**

All intellectual property rights (such as copyrights) related to this Software and its manual belong to this Company.

#### IV. Exemption

This Company shall not be liable for any damages suffered by clients or third parties as a result of using this Software!

#### V. Support

This Company shall provide technical support based on this Agreement in response to questions from the clients regarding this Software. However, this Company does not guarantee that the technical support services provided by this company will enable the clients to achieve their expectations.

#### VI. Termination of this Agreement

- a. When the clients abandon this Software and its copies to stop using this Software, this Agreement will automatically terminate.
- b. When the clients violate any provision of this Agreement, this Company shall unilaterally terminate this Agreement. At the same time, the clients should immediately dispose of this Software and its copies, or return them to this Company.
- c. When the clients violate this Agreement and cause any loss to this Company, the clients shall compensate this Company for the relevant losses.

#### VII. Applicable Laws

This Agreement is subject to the laws of the People's Republic of China.

# Introduction

#### Please be sure to read this User Manual before using the software. After reading the manual, keep it safe for your future reference.

This Software User Manual of SG Series laser products provides clients with operating instructions for the settings of SG series point laser "SG-Imaging".

The contents of this Manual have been prepared with the aim of accuracy. But if you find any unclear, incorrect, or ambiguous contents, please contact our Sales Department. If there are missing pages or binding errors, we will provide replacement services.

# Contact

# Shenzhen SinceVision Technology Co., Ltd.

| Headquarters:                  | 5th Floor, Building 2, Chongwen Industrial Park, Nanshan<br>Zhiyuan, Nanshan District, Shenzhen                  |  |  |  |
|--------------------------------|----------------------------------------------------------------------------------------------------|--|--|--|
| Dongguan Office:               | Room 406, Building F4, Tian'an Digital City,<br>NanchengDistrict, Dongguan City, Guangdong Province              |  |  |  |
| East China Office:             | Room 1305, Building 7, Xiangyu Liang'an Trade Center<br>No.1588, Chuangye Road, Kunshan, Jiangsu Province        |  |  |  |
| North China Office:            | Unit 922, Building 4, Times Fortune World, Courtyard 1,<br>Hangfeng Road, Fengtai District, Beijing              |  |  |  |
| Southwest China Office:        | Room 604, Block B, Yingchuang Interational Building,<br>No. 66, Chuangzhi South 1st Road, Pidu District, Chengdu |  |  |  |
| Website: <u>www.cnsszn.com</u> | <b>Tel:</b> 0755-29655425 400-966-0626                                                                           |  |  |  |

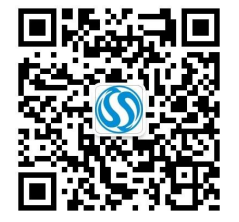

SinceVision's Official WeChat Account

## Thank you for choosing SinceVision's products related to machine vision.

To repay our clients, we will provide top-notch machine vision products, comprehensive after-sales service, and efficient technical support to help you establish your own machine vision system.

## More Information About SinceVision

Please visit our website <u>http://www.cnsszn.com</u> for more information about us and our products, including company profile, products, technical support, new product launches, etc.

You can also inquire about more information about this Company and products by telephone 0755-29655424.

## Technical Support and After-sales Service

You can reach our technical support and after-sales service through the following channels:

E-Mail: support@cnsszn.com

Tel: 0755-29655424

Adress:5th Floor, Building 2, Chongwen Industrial Park, Nanshan Zhiyuan, Nanshan District, ShenzhenPostal code:518063

# The Purpose of the User Manual

By reading this manual, users can become familiar with the basic operations of the SG-Imaging software for sensing products of machine vision and be able to perform measurement settings in actual engineering projects.

# Users of the Manual

This user manual is suitable for engineering personnel who have a certain understanding of software debugging operations.

## The Main Contents of the User Manual

This manual consists of five sections. It describes in detail the installation, startup, basic operations, parameter settings of SG-Imaging software.

## **Relevant Documents**

For the hardware installation of the SG series point laser, please refer to the "SG Series Laser Displacement Sensor - Hardware User Manual" that comes with this product.

# **Document Version**

| S/N | Version Number | Revision Date     |
|-----|----------------|-------------------|
|     | 1.0.1          | December 26, 2019 |
|     | 1.0.2          | January 7th, 2020 |
|     | 1.1.1          | March 3, 2020     |
|     | 1.2.1          | April 2, 2020     |
|     | 1.2.2          | March 10, 2021    |
|     | 1.2.3          | June 28, 2021     |
|     | 1.2.4          | July 12, 2021     |
|     | 1.2.5          | October 29, 2021  |
|     | 1.2.6          | April 12, 2022    |
|     | 1.2.7          | October 20, 2022  |
|     | 1.2.8          | November 29, 2023 |
|     |                |                   |

# **Table of Contents**

| 1 | Prep              | paratio                                                                                                   | on Before Operation                                                                                                    | 6  |
|---|-------------------|----------------------------------------------------------------------------------------------------|----------------------------------------------------------------------------------------------------|----|
|   | 1.1               | Softw                                                                                                    | ware Installation                                                                                                    | 6  |
|   | 1.2               | Conr                                                                                                    | necting the Controller and PC                                                                                                    | 7  |
| 2 | Basi              | c Ope                                                                                                    | ration                                                                                                    |    |
|   | 2.1               | Proce                                                                                                    | ess Before Measurement                                                                                                    | 8  |
|   | 2.2               | Start                                                                                                    | and Exit                                                                                                    | 9  |
|   | 2.3               | The l                                                                                                    | Names and Functions of Each Part of the Master Interface                                                                                                    |    |
| 3 | Mea               | surem                                                                                                    | ent Settings                                                                                                    | 21 |
|   | 3.1               | Proce                                                                                                    | essing Flow of the Measured Data                                                                                                    |    |
|   | 3.2               | Proce                                                                                                    | ess of Measurement Setting                                                                                                    |    |
|   | 3.3               | STE                                                                                                    | EP 1: System Settings                                                                                                    | 24 |
|   | 3.4               | STE                                                                                                    | P 2: Measuring Method                                                                                                    |    |
| 4 | Univ              | versal                                                                                                    | Settings and Functions                                                                                                    |    |
|   | 4.1               | Envi                                                                                                    | ronment Settings                                                                                                    | 44 |
|   | 4.2               | Sav                                                                                                    | e and Read Settings                                                                                                    |    |
|   | 4.3               | Meas                                                                                                    | sured Value Monitoring                                                                                                    | 53 |
|   | 4.4               | Term                                                                                                    | iinal Monitoring                                                                                                    |    |
|   | 4.5               | PC C                                                                                                    | Communication Settings                                                                                                    |    |
|   | 4.6               | Data                                                                                                    | Memory                                                                                                    |    |
| 5 | Con               | ımuni                                                                                                    | cation Commands                                                                                                    | 66 |
|   | 5.1               | Spec                                                                                                    | ifications                                                                                                    |    |
|   | 5.2               | Com                                                                                                    | mand Format Overview                                                                                                    | 68 |
|   | 5.3               | Mod                                                                                                    | e Change Command                                                                                                    |    |
|   | 5.4               | Meas                                                                                                    | surement Control Commands                                                                                                    |    |
|   | 5.5               | Setti                                                                                                    | ng Change Command                                                                                                    |    |
|   |                   |                                                                                                    |                                                                                                    |    |
|   |                   | 5.5.1                                                                                                    | Sensing Head Settings                                                                                                    | 76 |
|   | :                 | 5.5.1<br>5.5.2                                                                                            | Sensing Head Settings<br>OUT Settings                                                                                                    |    |
|   | :                 | 5.5.1<br>5.5.2<br>5.5.3                                                                                   | Sensing Head Settings<br>OUT Settings<br>Public Settings                                                                                                    |    |
|   |                   | 5.5.1<br>5.5.2<br>5.5.3<br>5.5.4                                                                          | Sensing Head Settings<br>OUT Settings<br>Public Settings<br>Network Settings                                                                                                    |    |
|   |                   | 5.5.1<br>5.5.2<br>5.5.3<br>5.5.4<br>5.5.5                                                                 | Sensing Head Settings<br>OUT Settings<br>Public Settings<br>Network Settings<br>Encoder Settings                                                                                                    |    |
|   | 5.6               | 5.5.1<br>5.5.2<br>5.5.3<br>5.5.4<br>5.5.5<br>Settin                                                       | Sensing Head Settings<br>OUT Settings<br>Public Settings<br>Network Settings<br>Encoder Settings<br>ngs for Obtained Commands                                                                                                    |    |
|   | 5.6               | 5.5.1<br>5.5.2<br>5.5.3<br>5.5.4<br>5.5.5<br>Settin<br>5.6.1                                              | Sensing Head Settings<br>OUT Settings<br>Public Settings<br>Network Settings<br>Encoder Settings<br>ngs for Obtained Commands<br>Sensing Head Settings                                                                                                    |    |
|   | 5.6               | 5.5.1<br>5.5.2<br>5.5.3<br>5.5.4<br>5.5.5<br>Settin<br>5.6.1<br>5.6.2                                     | Sensing Head Settings<br>OUT Settings<br>Public Settings<br>Network Settings<br>Encoder Settings<br>ngs for Obtained Commands<br>Sensing Head Settings<br>OUT Settings                                                                                                    |    |
|   | 5.6               | 5.5.1<br>5.5.2<br>5.5.3<br>5.5.4<br>5.5.5<br>Settin<br>5.6.1<br>5.6.2<br>5.6.3                            | Sensing Head Settings<br>OUT Settings<br>Public Settings<br>Network Settings<br>Encoder Settings<br>ngs for Obtained Commands<br>Sensing Head Settings<br>OUT Settings<br>Public Settings                                                                                                    |    |
|   | 5.6               | 5.5.1<br>5.5.2<br>5.5.3<br>5.5.4<br>5.5.5<br>Settin<br>5.6.1<br>5.6.2<br>5.6.3<br>5.6.4                   | Sensing Head Settings<br>OUT Settings<br>Public Settings<br>Network Settings<br>Encoder Settings<br>ngs for Obtained Commands<br>Sensing Head Settings<br>OUT Settings<br>Public Settings<br>Network Settings                                                                                                    |    |
|   | 5.6               | 5.5.1<br>5.5.2<br>5.5.3<br>5.5.4<br>5.5.5<br>Settin<br>5.6.1<br>5.6.2<br>5.6.3<br>5.6.4<br>5.6.5          | Sensing Head Settings         OUT Settings         Public Settings         Network Settings         Encoder Settings         ngs for Obtained Commands         Sensing Head Settings         OUT Settings         Public Settings         Network Settings         Public Settings         Encoder Settings         Encoder Settings |    |
| 6 | 5.6<br><b>App</b> | 5.5.1<br>5.5.2<br>5.5.3<br>5.5.4<br>5.5.5<br>Settin<br>5.6.1<br>5.6.2<br>5.6.3<br>5.6.4<br>5.6.5<br>endix | Sensing Head Settings<br>OUT Settings<br>Public Settings<br>Network Settings<br>Encoder Settings<br>ngs for Obtained Commands<br>Sensing Head Settings<br>OUT Settings<br>Public Settings<br>Network Settings<br>Encoder Settings                                                                                                    |    |

# **1** Preparation Before Operation

# 1.1 Software Installation

#### This section describes the steps to install SG-Imaging on a PC.

#### Notes:

- This step describes the installation process on Windows 7 operation system.
- Before starting the installation, please close other running applications.
- When installing on a Windows system, you must log in with administrator privileges.
- **1.** Start Windows operation system and double-click the SG-Imaging installation program. The installation wizard interface is displaying.
- 2. Follow the instructions on the screen for operation.

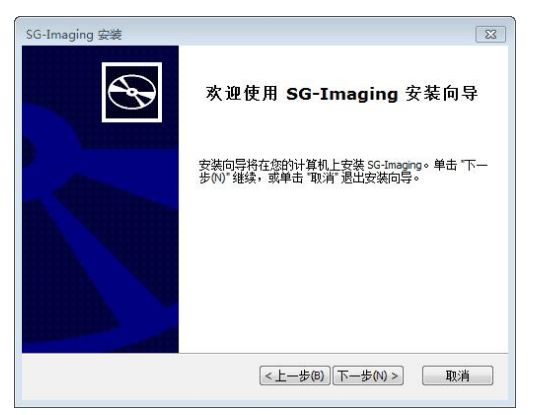

#### 3. When the "Installation Wizard is Completing" appears, click "Finish".

Now, the installation of SG-Imaging software is completed.

> By default, SG-Imaging will be installed in <u>C:\Program Files (x86)\SG-Imaging</u>.

## Uninstalling

#### This section describes the steps to uninstall SG-Imaging from a PC.

#### Notes:

- This step describes the uninstallation process on Windows 7 32-bit operation system.
- Before starting the uninstallation, please close other running applications.
- When uninstalling on a Windows system, you must log in with administrator privileges.
- 1. Double click on "Programs and Features" on the Control Panel. The "Uninstall or Change a Program" screen appears.
- 2. Select SG-Imaging and right-click to select "Uninstall". The "Confirm Uninstall" dialog box appears.

## 3. Click "Yes"

Uninstallation begins.

# **1.2** Connecting the Controller and PC

This section describes the method of connecting the controller and PC: Ethernet connection. Multiple controllers can be connected on a single PC through an Ethernet interface. The communication protocol is TCP/IP, and the connection method is point-to-point.

#### Notes:

- Do not set the same IP address on the controller and PC.
- It is not possible to operate multiple controllers simultaneously on a single PC.
- It is not possible to operate a controller simultaneously on multiple PCs.

#### **Connection method**

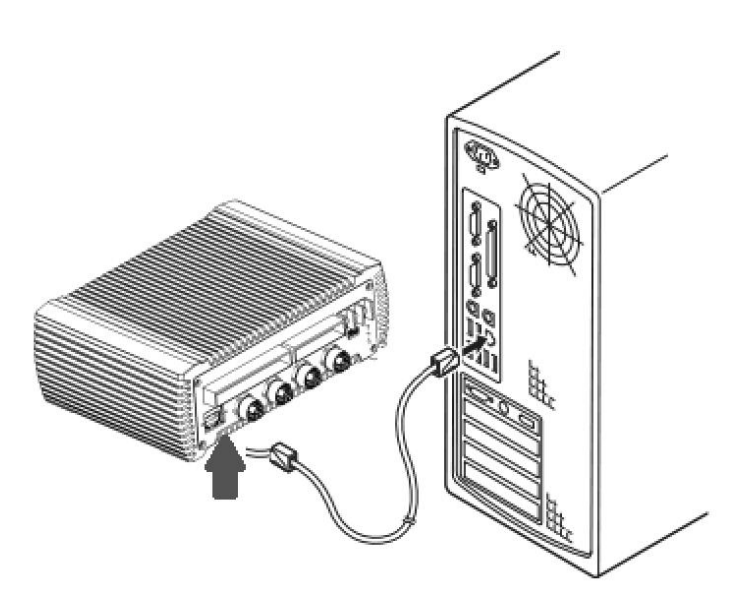

#### 1. Insert a commercial Ethernet cable (CAT-5 crossover cable) into the Ethernet interface on the controller.

#### 2. Insert the other end of the Ethernet cable into the LAN interface of the PC.

#### Connect two or more controllers

A hub that supports 100BASE-TX or 10BASE-T.

To connect the controller to the hub or the PC to the hub, use a commercial straight-through Ethernet cable.

# **2** Basic Operation

# 2.1 Process Before Measurement

| Preparation before measurement                                                                          |  |  |  |  |  |
|----------------------------------------------------------------------------------------------------|--|--|--|--|--|
| • Install SG-Imaging on the computer.                                                                   |  |  |  |  |  |
| [Software Installation] (Page 6)                                                                        |  |  |  |  |  |
| • Connect the controller and sensing head.                                                              |  |  |  |  |  |
| [] [Connecting the Controller and PC] ( <u>Page 7</u> )                                                 |  |  |  |  |  |
|                                                                                                    |  |  |  |  |  |
| Set measurement conditions                                                                              |  |  |  |  |  |
| According to the [Measurement Settings] of SG-Imaging, set the system and measurement method as needed. |  |  |  |  |  |
| [STEP1: System Settings] (Page 24)                                                                      |  |  |  |  |  |
|                                                                                                    |  |  |  |  |  |
| [STEP2: Measuring Method] (Page 26)                                                                     |  |  |  |  |  |
|                                                                                                    |  |  |  |  |  |
| Display measurement results                                                                             |  |  |  |  |  |
| According to the measurement settings, display the measurement results on SG-Imaging.                   |  |  |  |  |  |
| [] [The Names and Functions of Each Part of the Master Interface] (Page 12)                             |  |  |  |  |  |
| [Measured Value Monitoring] (Page 53)                                                                   |  |  |  |  |  |
| Data Memory] (Page 58)                                                                                  |  |  |  |  |  |

# 2.2 Start and Exit

This section describes the methods for starting and exiting SG-Imaging.

# Start

Notes:

- It's unable to run multiple SG-Imaging instances.
- When you start two or more SG-Imaging instances, the screen will display a message indicating that [SG-Imaging has been started].
- The controller cannot communicate when in "Program Setting Mode".
- Starting in online mode
- 1. Connect the computer and controller with SG-Imaging installed using an Ethernet cable. [PC Communication Settings] (Page 57).
- 2. From the Windows Start menu, select "All Programs" "SG-Imaging" "SG-Imaging.exe". Alternatively, double-click the SG-Imaging icon on the desktop.

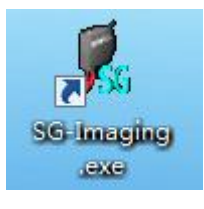

SG-Imaging starts and automatically reads the settings of the controller.

| 🙎 SG-I  | maging               |              |               |                                        |                  |              |                          |                            | - C      | ) X      |
|---------|----------------------|--------------|---------------|----------------------------------------|------------------|--------------|--------------------------|----------------------------|----------|----------|
| File(E) | Monitor/display(D)   | Connectior   | n(C) Tools(T) | Language( <u>L</u> )<br>leasurement se | Help( <u>H</u> ) | Senvironment | Program 2<br>P00:PROG_00 |                            | • s      | et Prog. |
|         | -FFFF                | FFF,         | Zero          | leset Timing                           |                  |              |                          | <                          | OUT01    | >        |
| Normal  | HI GO LO             | mm           | ଭ୍ ାତ୍ର ବ୍ୟ   | "Q* [] [Ŭ                              | ¥a →             |              | Basic settings           | Tolerance/offset           | Stat     | 5        |
| _       |                      |              |               |                                        |                  |              | OUT settings             |                            |          |          |
|         | 79.9999              |              |               |                                        |                  | OUT02(mm)    | Measurement<br>method    | Displacement<br>(standard) |          | Ø        |
|         | 59.9999 -            |              |               |                                        |                  | OUT04(mm)    |                          |                            | Waveform | n        |
|         | 40.0000              |              |               |                                        |                  |              | Filter                   |                            |          |          |
|         | 20.0000 -            |              |               |                                        |                  |              | Туре                     | Moving average             | •        |          |
|         | 0.0000 -             |              |               |                                        |                  |              | Averaging<br>number      | 256                        | •        |          |
|         | 20.0000              |              |               |                                        |                  |              |                          |                            |          |          |
|         | 40.0000              |              |               |                                        |                  |              |                          |                            |          |          |
|         | 59.9999              |              |               |                                        |                  |              |                          |                            |          |          |
|         | 79.9999 -            |              |               |                                        |                  |              |                          |                            |          |          |
|         | 99.9999              |              |               |                                        |                  |              |                          |                            |          |          |
| Connert | ion status Consectu  | 102 169 0 12 |               |                                        |                  | Ŀ            |                          |                            |          |          |
| Connect | ion statusConnect;IF | 192.108.0.13 |               |                                        |                  |              |                          |                            |          |          |

If the connection to the controller fails, please click [PC Communication Settings] to confirm if the IP address of the controller is correct.

#### Starting in offline mode

- 1. Ensure that the computer with SG-Imaging installed is not connected to the controller.
- 2. From the Windows Start menu, select "All Programs" "SG-Imaging" "SG-Imaging.exe". Alternatively, double-click the SG-Imaging icon on the desktop.

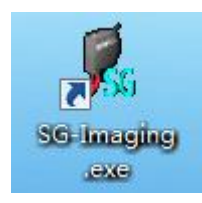

SG-Imaging starts and displays a prompt message.

#### 3. Click [to Offline Mode].

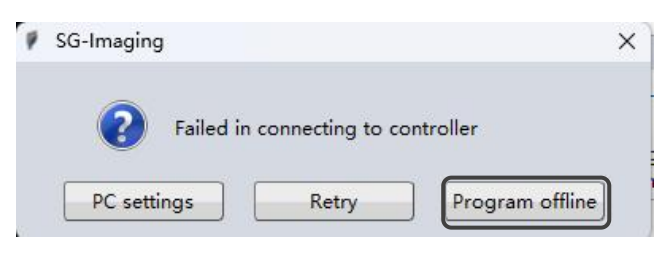

Display the [Settings Selection] screen.

#### 4. Select the settings displayed at startup

#### • When reading from a file

Select [Reading a File], click [OK].

| File read   | d                     |                 | > |
|-------------|-----------------------|-----------------|---|
| Please sele | ect file read method  | for processing. |   |
| 0           | Transfer file content |                 |   |
| 0           | Edit offline mode     |                 |   |
|             |                       | ОК              |   |

Please select the "SG-Imaging settings file (\*.sgtx)" on the [Open Files] dialog box, and then click [Open].

| 打开文件                                                                                                    |                                                                                                    |      | _                  |   |                | X |
|----------------------------------------------------------------------------------------------------|----------------------------------------------------------------------------------------------------|------|--------------------|---|----------------|---|
| <ul><li>(二)</li><li>(二)</li>&lt;</ul> |                                                                                                    | • ÷7 | 搜索库                | _ |                | P |
| 组织 ▼                                                                                                    |                                                                                                    |      |                    |   | <b>6</b>       | 0 |
| ○ 席<br>③ Subversion<br>● 初級<br>◎ 四片<br>③ 大培<br>③ 近番下戦<br>● 前示<br>● 计算机<br>④ 本地磁盘(C)<br>● 女性(D)<br>べ付(D)<br>● 本地磁盘(F)<br>● 本地磁盘(F)                                                                                                    | 定     現現 (世界)(1)       知所 (年以)(1)     (1)       Subversion<br>(市)     (1)       原     (1)       (1)     (1)       (1)     (1)       (1)     (1)       (1)     (1)       (1)     (1)       (1)     (1)       (1)     (1)       (1)     (1)       (1)     (1)       (1)     (1)       (1)     (1)       (1)     (1)       (1)     (1)       (1)     (1)       (1)     (1)       (1)     (1)       (1)     (1)       (1)     (1)       (1)     (1)       (1)     (1)       (1)     (1)       (1)     (1)       (1)     (1)       (1)     (1)       (1)     (1)       (1)     (1)       (1)     (1)       (1)     (1)       (1)     (1)       (1)     (1)       (1)     (1)       (1)     (1)       (2)     (1)       (2)     (1)       (2)     (1)       (2)     (1)       (2)     (1)       < |      |                    |   |                |   |
| 文件                                                                                                    | +2(N):                                                                                                    | -    | SG-Imagin<br>打开(O) |   | (*.sgtx)<br>取消 | • |

If you click [Cancel], it will start with default values.

#### • When starting with default values

Select [Start with default values] and click OK.

| 🕴 File read                          | ×            |
|--------------------------------------|--------------|
| Please select file read method for p | rocessing.   |
| O Transfer file content              |              |
| O Edit offline mode                  |              |
|                                      | ок           |
|                                      | THE PARTY OF |

After selecting [Start with default values], the settings of the computer will become the default values. The settings of the controller will not be initialized.

#### 5. Confirm to start SG-Imaging in offline mode

| 🚺 SG-   | Imagi | ng      |          |       |         |          |       |               |       |         |        |     |
|---------|-------|---------|----------|-------|---------|----------|-------|---------------|-------|---------|--------|-----|
| File(F) | Mor   | nitor/d | isplay([ | D) Co | onnecti | on(C)    | Tools | (T) 1         | angua | ige(L)  | Help(H |     |
|         | ≒ Co  | nnect   |          | )     |         |          |       | Mea           | surem | ent set | tings  | ¢ E |
|         |       |         |          | *     | **      | Z        | ero   | Res           | et    | Timing  |        |     |
| Norma   | н     | GO      | LO       |       |         | <u>Ô</u> | ĝ.    | <b>⊇</b> , i∈ | ≵1∄   | C       | Ū ,    |     |

Starting without connecting to the controller (offline mode)

#### Exit

1. If it's in measuring, click [Stop] to stop SG-Imaging from running.

| 📕 SG-   | Imaging            |               |                   |              |                    |
|---------|--------------------|---------------|-------------------|--------------|--------------------|
| File(F) | Monitor/display(D) | Connection(C) | Tools(T) Language | e(L) Help(H) |                    |
|         | STOP               |               | Measuremen        | nt settings  | Christian Environm |
| Normal  | -FFFF              | mm Q          | ero Reset Ti      | ming         |                    |

2. Select the [File] menu  $\rightarrow$  [Exit].

| 🐔 SG-           | Imaging                                                     |                  |          |               |                  |      |
|-----------------|-------------------------------------------------------------|------------------|----------|---------------|------------------|------|
| File(F)         | Monitor/display(D)                                          | Connection(C)    | Tools(]) | Language(L)   | Help( <u>H</u> ) |      |
| Save<br>Oper    | settings to file( <u>S</u> )<br>n settings file( <u>O</u> ) | Ctrl+S<br>Ctrl+O | E Me     | asurement set | ttings           | 🗘 En |
| Setti<br>Exit() | ngs list( <u>L)</u><br>( <u>)</u>                           | Zer              | o Re     | eset Timing   |                  |      |
| Norma           | HI GO LO                                                    | mm 🍳             | Q. (Q; ( | Q 🔢 🖒         | ₽ <sub>▲</sub> – |      |

Display the [Confirm Exit] dialog box.

3. Click "OK"

Close the screen and exit SG-Imaging.

# 2.3 The Names and Functions of Each Part of the Master Interface

If the controller is connected and measurement begins, the current measurement value and trend chart will be displayed. (6)(7)(8)(9)(10)🐔 SG-Imaging X (1)le(F) Monitor/display(D) Connection(C) Tools(T) Language(L) Help(H) Program 🕜 (2)P00:PROG\_00 E M nent settings Senvironment -Set Prog. STO Reset >• Zero OUT01 (11)(3)👰 ବ୍ 🔍 ବ୍ 📑 🕑 🗛 🗸 Basic settings Tolerance/offset Normal mm Stats (4)OUT settings Displacement Measurement method (standard) Waveform Filter Moving average Type (12)Averaging 256 (5) number ۲ Connection status---Connect;IP:192.168.0.13

## (1) Menu Bar

Select menus for settings. [] (Page 13)

## (2) [START] / [STOP] button

Switch to start or obtain measurement values from the trend chart. (When communication is not established, display the [Connect] button for starting communication.)

#### (3) Measurement values display area

Display the current measured values and determined results. [] (Page 15)

#### (4) Buttons to change waveform display

Change the display mode of the waveform.  $\square$  (Page 16)

#### (5) Trend chart displaying area

Use a trend chart to display the temporal variation of measured values.

#### (6) Buttons for measurement processing

Perform "zero", "timed", and "reset" processing on the measured values. [] (Page 16)

#### (7) [Measurement Settings] button

Set the program content currently in use (system settings, measurement methods). [] (Page 22)

#### (8) [Environment Settings] Button

Display the [Environment Settings] screen. [] (Page 44)

#### (9) Programs displaying area

Display the program currently in use. The program used can be changed from the drop-down menu. [] (Page 19)

#### (10) [Settings] Button

Display the [Program Settings] screen and perform program initialization, copying, etc. [] (Page 16)

#### (11) Displaying OUT number

Display the OUT changes in the trend chart, and you can use to switch the OUT number.

#### (12) Data displaying area

1)[Basic Settings] tab, [Tolerance/Offset] tab Display the main setting conditions. If the setting is changed, it will be applied immediately.

#### 2)[Statistics] tab

Display statistical information for cursor A/B.

#### Menu Bar

Select menus for settings.

## [File] Menu

| Options                 | Description                          |
|-------------------------|--------------------------------------|
| Save settings to a file | [Save settings to a file] (Page 51)  |
| Open settings file      | [Read Setting Files] (Page 51)       |
| List of setting values  | [Display settings content] (Page 52) |
| Exit                    | Exit SG-Imaging] (Page 11)           |

## [Monitor / Display] Menu

| Options                |       | Description                           |  |
|------------------------|-------|---------------------------------------|--|
| Measured<br>monitoring | value | [Measured value monitoring] (Page 53) |  |

# [Communication] Menu

| Options                                | Description                                                                                                   |  |  |
|----------------------------------------|----------------------------------------------------------------------------------------------------|--|--|
| PC communication settings              | [PC Communication Settings] (Page 57)                                                                         |  |  |
| Connect/Disconnect                     | Switching connections or disconnecting from controllers                                                       |  |  |
| Send the set value to the controller   | Send the set values created on SG-Imaging to the controller                                                   |  |  |
| Receive set values from the controller | Read the set values from the controller into SG-Imaging.                                                      |  |  |
| Factory reset                          | Restore the settings to factory settings.<br>(The content of the environment settings will be<br>initialized) |  |  |

# [Tools] Menu

| Options     | Description            |  |
|-------------|------------------------|--|
| Data memory | Data memory] (Page 58) |  |

# [Help] Menu

| Options        | Description                                    |  |  |
|----------------|------------------------------------------------|--|--|
| Display "Help" | Display "Help" for SG-Imaging (this Manual).   |  |  |
| Version        | Display the version information of SG-Imaging. |  |  |
| Upgrading      | Upgrading for the controller and sensing head. |  |  |
| Registration   | Registration for Software License              |  |  |

#### Measured value displaying area

Display the current measured values and determined results.

When the measured value is within the tolerance range, the measured value is displayed as "green", and the [GO] highlights for the determined result.

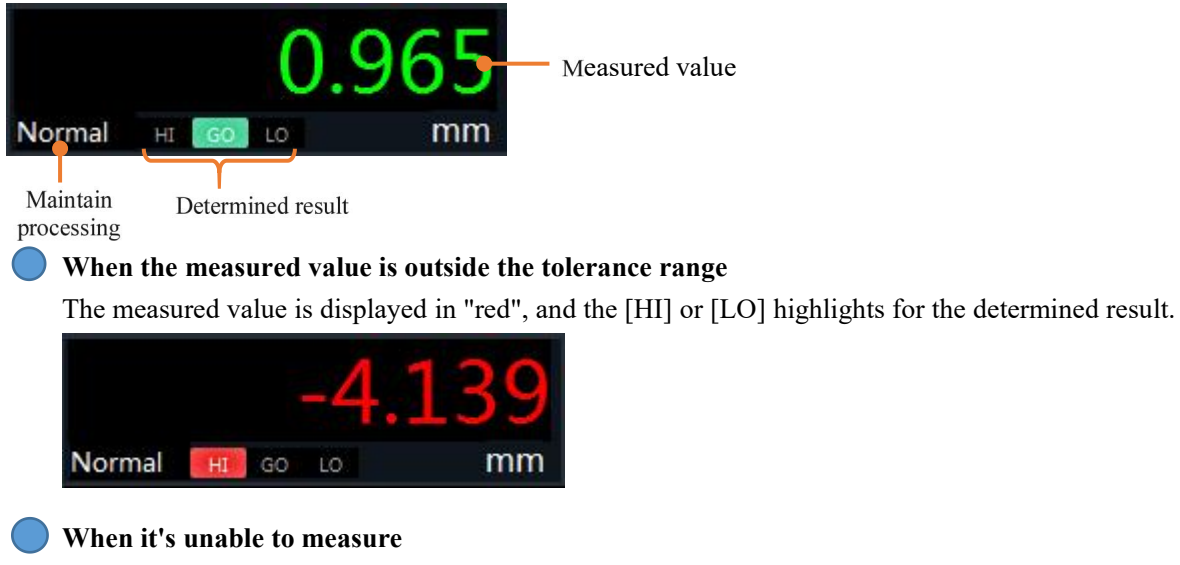

The display of the measured value changes to "-FFFFFF", and [HI] and [LO] highlight for the determined result.

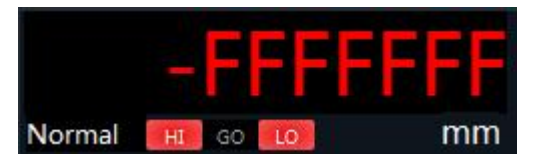

#### When the determination in standby mode

The display of the measured value changes to "-----", no signs highlight anyway.

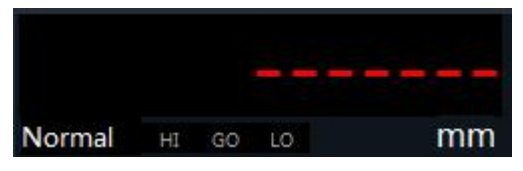

# Buttons to change waveform display

Display the current measured values and determined results.

| Options                       | Description                                                                                  |  |  |
|-------------------------------|----------------------------------------------------------------------------------------------|--|--|
| <b>Q</b> Vertical zoom in     | Zoom in/out on the vertical direction of the                                                 |  |  |
| Q Vertical zoom out           | trend chart.                                                                                 |  |  |
| Horizontal zoom in            | Zoom in/out on the horizontal direction of the                                               |  |  |
| Horizontal zoom out           | trend chart.                                                                                 |  |  |
| Vertical automatic adjustment | Automatically adjust the vertical scale of the trend chart according to the measured values. |  |  |
| <b>C</b> Restore              | Restore the display of the trend chart.                                                      |  |  |
| Hide the cursor               |                                                                                              |  |  |
| Image: Select cursor A        | Switch the display and selection of the cursor                                               |  |  |
| Select cursor B               | on the trend chart.                                                                          |  |  |
| Select cursor AB              |                                                                                              |  |  |

# Buttons for measurement processing

| Options | Description                                                                               |  |  |
|---------|-------------------------------------------------------------------------------------------|--|--|
| Zero    | Switch the enable/disable of the zero function.<br>[Automatic zeroing function] (Page 19) |  |  |
| Timing  | Switch the enable/disable of timed input.<br>[Maintain processing] (Page 39)              |  |  |
| Reset   | Restore inputs [Maintain processing] (Page 39)                                            |  |  |

# **Settings button**

Click the [Settings] button to display the [Program Settings]

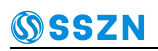

| No. | Program name | Initialize all |
|-----|--------------|----------------|
| 0   | PROG_00      | Initialize     |
| 1   | PROG_01      |                |
| 2   | PROG_02      |                |
| 3   | PROG_03      | Сору           |
| 4   | PROG_04      | Paste          |
| 5   | PROG_05      |                |
| 6   | PROG_06      |                |
| 7   | PROG 07      |                |

# screen.

#### Initialize All

Perform initialization processing on all programs.

#### 🔵 Initialize

Perform initialization processing on the selected program.

#### 🔵 Сору

Copy the settings of the selected program.

#### 🔵 Paste

Paste the copied program settings onto the selected program.

[Environment Setting] is not a processing object for initializing/copying/pasting.

#### Data displaying area

#### Basic Settings] tab

Display information on the [OUT Settings] and [Filter] of the current program being used.

- If the setting of the filter is changed, it will be applied immediately.
- You can also confirm the display of the photosensitive waveform.

| Basic settings        | Tolerance/offset           | Stats    |
|-----------------------|----------------------------|----------|
| OUT settings          |                            |          |
| Measurement<br>method | Displacement<br>(standard) | Waveform |
| Filter                |                            |          |
| Type                  | Moving average             | •        |
| Averaging             | 256                        | •        |

#### [Tolerance/Offset] tab

Display information on the current [Tolerance] and [Offset] of the program being used.

If the setting is changed, it will be applied immediately.

| Basic settings | Tolerance/offset |    | Stats |
|----------------|------------------|----|-------|
| Tolerance      |                  |    |       |
| Upper limit    | 20.9999          | mm |       |
| Lower limit    | -99.0000         | mm |       |
| Offset         |                  |    |       |
| Offset         | 0.0000           | mm |       |

#### [Statistics] tab

Display the [statistics] of the current program being used.

Click [Copy to clipboard], the statistical information will be copied to the clipboard in text format. Statistical information can also be pasted into Excel files or other locations using the paste operation (Ctrl+V).

| Basic settings    | Tolerance/offset | Stats  |
|-------------------|------------------|--------|
| Stats             |                  |        |
| Cursor A value    | -FFFFFF          |        |
| Cursor B value    | -FFFFFF          |        |
| Diff A-B          | * * * * *        |        |
| Max between A-B   | * * * * *        |        |
| Min between A-B   | * * * * *        |        |
| Average between A | -B ****          |        |
|                   |                  |        |
|                   |                  |        |
|                   |                  |        |
|                   |                  |        |
|                   |                  |        |
|                   | Copy to cli      | pboard |

The following is an example of pasting into an Excel form.

| Cursor A measured value          | 0.973 |  |
|----------------------------------|-------|--|
| Cursor B measured value          | 0.973 |  |
| Cursor A-B                       | 0.000 |  |
| Maximum value between cursor A-B | 0.973 |  |
| Minimum value between cursor A-B | 0.973 |  |
| Average value between cursor A-B | 0.973 |  |
|                                  |       |  |

#### **Program functions**

This machine can switch between 8 programs (program numbers  $00 \sim 07$ ).

Log in various settings corresponding to different measurement objects as programs. You can call up the program to change settings as needed.

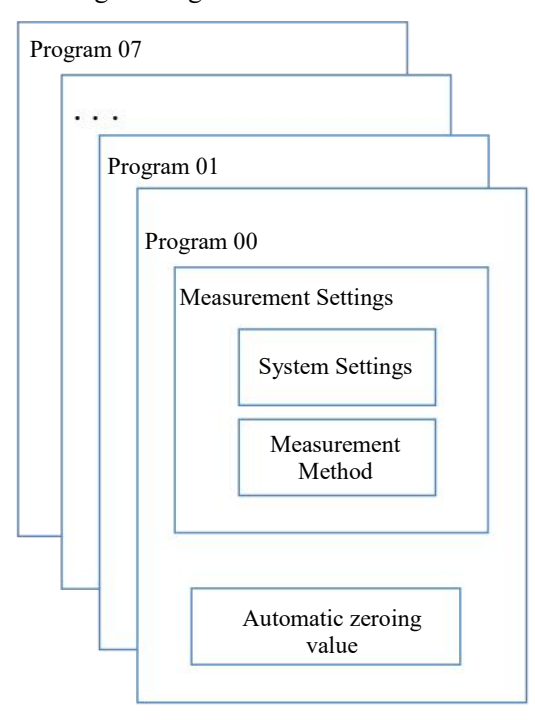

Environment settings are shared among all programs and it's not switched for any single program.

You can switch programs through the following methods.

- SG-Imaging: [The Names and Functions of Each Part of the Master Interface] (Page 12)
- Communication commands: [Switch program number] (Page 74)

#### Automatic zeroing function

This function can instantly change the measured value to 0.

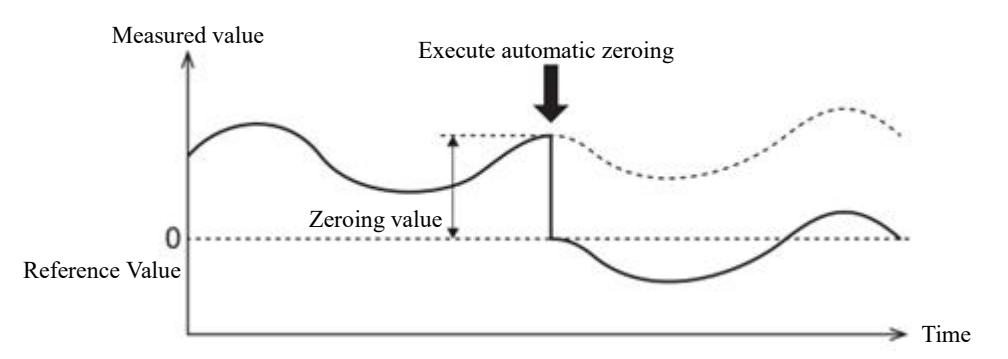

- Under the following circumstances, automatic zeroing cannot be performed (automatic zeroing can be released).
  - Checking standby mode (display -----)

- Outside the display range (display ±FFFFF)
- Invalid data (display -FFFFF)
- The values that are automatically zeroed will be saved according to each program number and each OUT number.
- The values that are automatically zeroed will also be saved when the power is turned off.
- When the Maintain processing is not normal, the system will enter standby mode ("-----") after setting automatic zero.
- Automatic zeroing is the process performed on measured values that have already undergone Maintain processing (Page 39)

#### Usage example

When aligning the standard workpiece at 10.000, please perform automatic zeroing after setting the

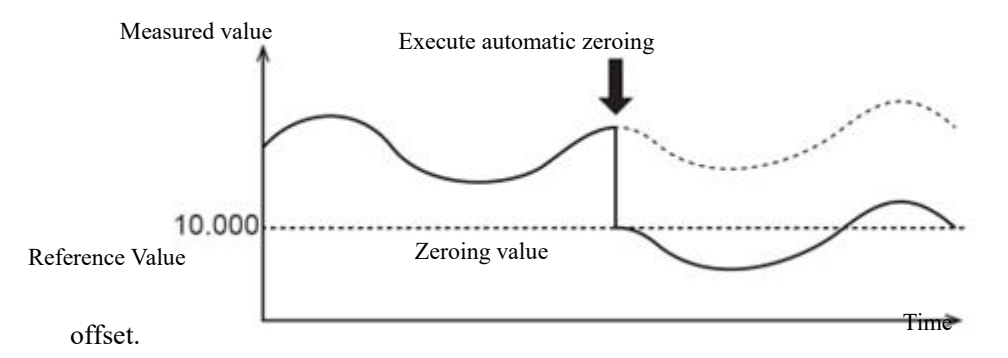

#### Execute/Release Automatic Zeroing

The following methods can be used to execute/deactivate automatic zeroing.

- Reset to zero through communication commands
  - Set **ON/OFF** for automatic zeroing as "**ON**", execute the automatic zeroing request and perform automatic zeroing on any specified OUT.
  - Set **ON/OFF** for automatic zeroing as "**OFF**", execute the automatic zeroing request and release automatic zeroing on any specified OUT.
- Reset to zero through button operation on SG-Imaging
  - Click on the synchronous zero button on the "measured value monitoring" screen Switch execution or release automatic zeroing for the specified synchronization setting of the OUT.
  - Click the [Zero] button in each OUT display area

Switch execution or release automatic zeroing for each displayed OUT.

# **3** Measurement Settings

# 3.1 Processing Flow of the Measured Data

Up to 4 sensing heads can be used for synchronous measurement on this machine. Additionally, up to 4 measurement methods (OUT01  $\sim$  OUT04) can be used simultaneously to perform measurements. Each sensing head can perform measurements separately and calculate measurement values between sensing heads.

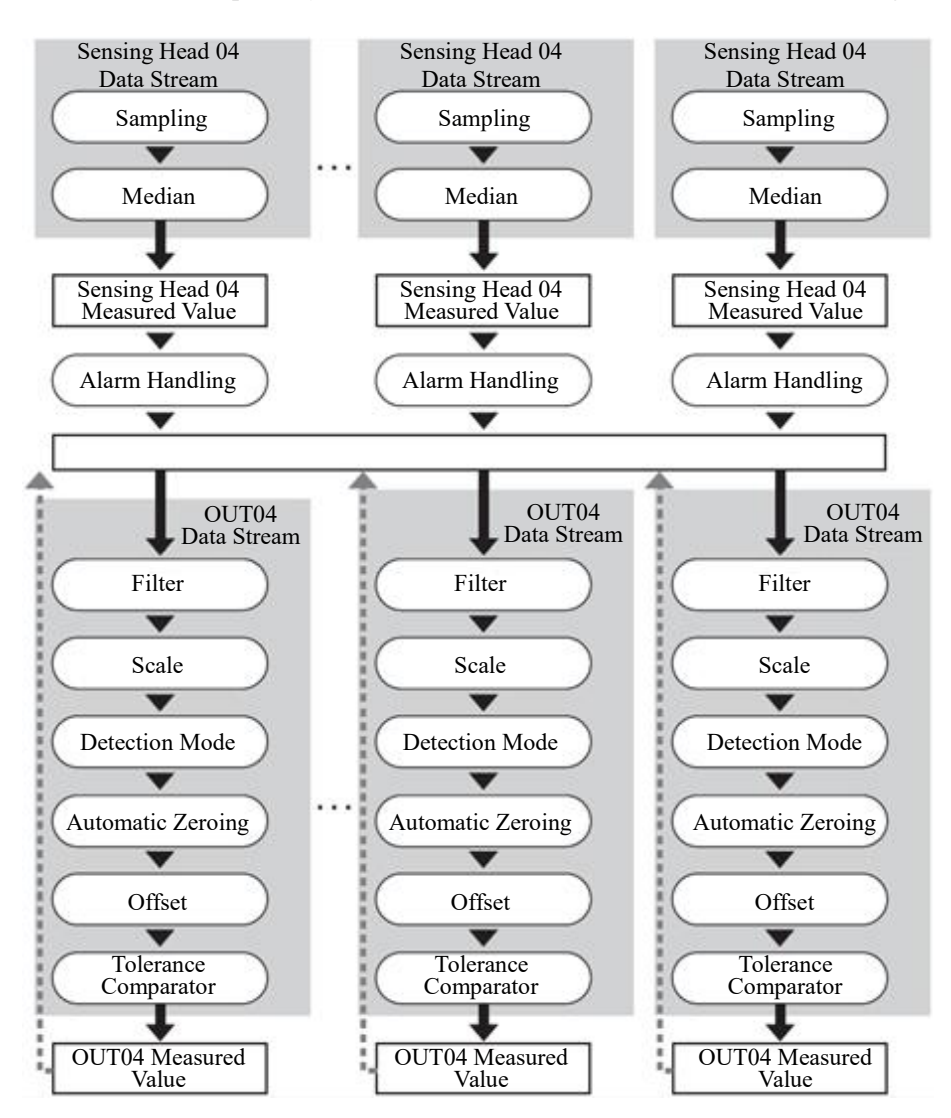

The measurement values from OUT01 to OUT04 can be used up to three times in the calculation.

# 3.2 Process of Measurement Setting

Click the [Measurement Settings] button on the master screen to display the settings screen for each STEP. Set according to the screen display, and then transmit the set content to the controller to perform measurements.

#### 1. Click the [Measurement Settings] button

| 🕵 SG-   | Imaging            |               |         |                      |                  |         |
|---------|--------------------|---------------|---------|----------------------|------------------|---------|
| File(F) | Monitor/display(D) | Connection(C) | Tools() | Language( <u>L</u> ) | Help( <u>H</u> ) |         |
|         | ► START            |               |         | easurement set       | ttings           | C Envir |
|         |                    | *** Z         | ero R   | eset Timing          |                  |         |

## 2. Execute [STEP1: System Settings].

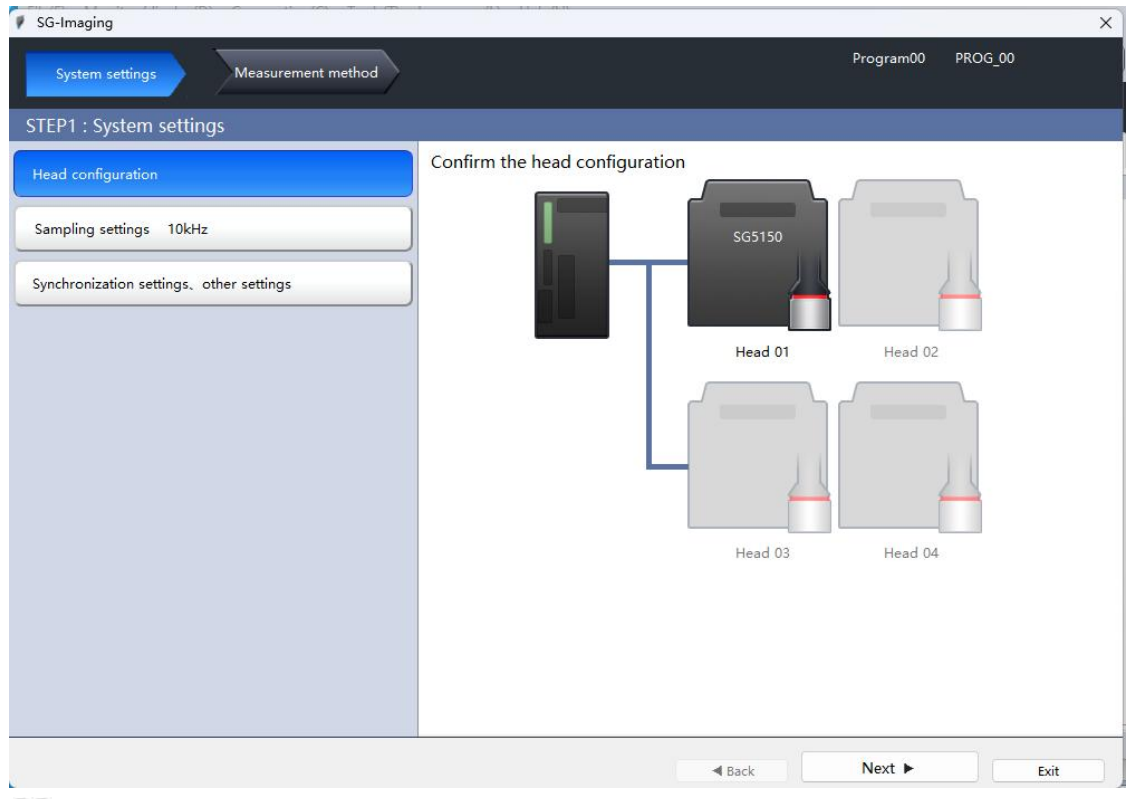

[STEP1: System Settings] (Page 24)

## 3. After setting, click [Forward].

#### 4. Execute [STEP2: Measurement Method].

| SG-Imaging                         |                  |                                |                |         | × |
|------------------------------------|------------------|--------------------------------|----------------|---------|---|
| System settings Measurement method |                  |                                | Program00      | PROG_00 |   |
| STEP2 : Measurement method         |                  |                                |                |         |   |
| Copy Paste Edit                    | Basic            | Option                         |                |         |   |
| OUT01: Displacement<br>(standard)  | Select the head. | Used 01                        | Head Settings  |         |   |
| OUT02: Displacement<br>(standard)  |                  |                                | Tread Settings |         |   |
| OUT03: Displacement<br>(standard)  |                  |                                |                |         |   |
| OUT04: Displacement<br>(standard)  |                  |                                |                |         |   |
| OUT05: Caluclation                 |                  |                                |                |         |   |
| OUT06: Caluclation                 | Set the measurer | ment value processing.         |                |         |   |
| OUT07: Caluclation                 |                  | Scaling, Offset, and Tolerance |                |         |   |
| OUT08: Caluclation                 |                  |                                |                |         |   |
|                                    |                  |                                |                |         |   |
|                                    |                  |                                |                |         |   |
|                                    |                  | ■ Back                         | Complete       | Exi     | t |

[STEP2: Measurement Method] (Page 26)

#### 5. After setting, click [Completed].

| SG-Imaging                         |                  |                                |               | ×       |
|------------------------------------|------------------|--------------------------------|---------------|---------|
| System settings Measurement method |                  |                                | Program00     | PROG_00 |
| STEP2 : Measurement method         |                  |                                |               |         |
| Copy Paste Edit                    | Basic            | Option                         |               |         |
| OUT01: Displacement<br>(standard)  | Select the head. | (united)                       | Used Continue |         |
| OUT02: Displacement<br>(standard)  |                  | Head 01                        | Head Settings |         |
| OUT03: Displacement<br>(standard)  |                  |                                |               |         |
| OUT04: Displacement<br>(standard)  |                  |                                |               |         |
| OUT05: Caluclation                 |                  |                                |               |         |
| OUT06: Caluclation                 | Set the measure  | ment value processing.         |               |         |
| OUT07: Caluclation                 |                  | Scaling, Offset, and Tolerance |               |         |
| OUT08: Caluclation                 |                  |                                |               |         |
|                                    |                  |                                |               |         |
|                                    |                  |                                |               |         |
|                                    |                  | <b>■</b> Back                  | Complete      | Exit    |

Perform measurements based on the set content.

If you click [Exit] during the setting process, a confirmation screen will be displayed. If you need to send the current settings to the controller, please click [Yes] button.

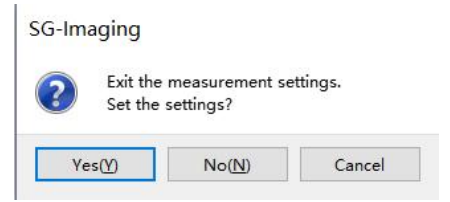

# 3.3 STEP 1: System Settings

# **Sensing Head Configuration**

Confirm if the configuration of the sensing head connected to the controller is consistent.

| SG-Imaging                               | X                              |
|------------------------------------------|--------------------------------|
| System settings Measurement method       | Program00 PROG_00              |
| STEP1 : System settings                  |                                |
| Head configuration                       | Confirm the head configuration |
| Sampling settings 10kHz                  | SG5150                         |
| Synchronization settings, other settings |                                |
|                                          | Head 01 Head 02                |
|                                          |                                |
|                                          |                                |
|                                          |                                |
|                                          | Head 03 Head 04                |
|                                          |                                |
|                                          |                                |
|                                          |                                |
|                                          |                                |
|                                          |                                |

# **Sampling Settings**

The sampling period includes the time to obtain the photosensitive waveform and measure the distance to the measured object.

| SG-Imaging | P | SG-Im | aging |
|------------|---|-------|-------|
|------------|---|-------|-------|

| System settings Measurement method      |                                                    |
|-----------------------------------------|----------------------------------------------------|
| STEP1 : System settings                 |                                                    |
| Head configuration                      | Modify the sampling settings                       |
| Sampling settings 10kHz                 | Sampling frequency 10kHz   Mutual interference OFF |
| Synchronization settings、other settings | prevention                                         |

#### Sampling frequency

Select the sampling frequency.

(SG5000 series: 590kHz/400kHz/200kHz/88kHz/50kHz/20kHz/10kHz/5kHz/2kHz/1kHz) (SG3000/SGI series: 88kHz/50kHz/20kHz/10kHz/5kHz/5kHz/2kHz/1kHz)

(SC series: 10kHz/5kHz/2kHz/1kHz/0.5kHz)

# **Prevent mutual interference**

By using this function, it is possible to avoid the illumination time of multiple sensor heads when using them simultaneously, in order to avoid the mutual influence of sensor head light.

- OFF: Simultaneously emit light and sample.
- ON: Assign each sensing head from Group A to Group C. This setting can assign the sensing head to up to three groups A to C and allow these groups to alternately emit light to prevent interference with each other.

| Mutual interference | AB-ON   | •           |             |             |
|---------------------|---------|-------------|-------------|-------------|
|                     |         | Group A     | Group B     | Group C     |
|                     | Head 01 | •           | 0           | 0           |
|                     | Head 02 | 0           | 0           | 0           |
|                     | Head 03 | 0           | 0           | 0           |
|                     | Head 04 | 0           | 0           | 0           |
|                     |         | All group A | All group B | All group C |

When setting the anti-interference function to AB-ON, the sampling period is twice the specified value; When the anti-interference function is set to ABC-ON, the sampling time is three times the specified value.

#### Synchronous settings, other settings

| SG-Imaging                               |                                                                                                    |
|------------------------------------------|----------------------------------------------------------------------------------------------------|
| System settings Measurement method       | Pı                                                                                                    |
| STEP1 : System settings                  | C                                                                                                    |
| Head configuration                       | Modify the synchronization settings                                                                                                    |
|                                          | Select OUT No. for synchronization settings.                                                                                                    |
| Sampling settings 10kHz                  |                                                                                                    |
| Synchronization settings, other settings |                                                                                                    |
|                                          | Modify other settings                                                                                                    |
|                                          | Strobe time 2ms 👻                                                                                                    |
|                                          | When the hold mode is selected as "normal", n<br>matter what other set values are, the output po<br>will work within the strobe time, with the<br>frequency being half of the sampling frequency |

#### Synchronous settings

This function is used to set whether to use synchronous input control for each OUT.

#### Gating time

This function is used to set the time to turn on the gating output (single pulse output time). There are four types of pulse widths available: 2ms/5ms/10ms/20ms.

# 3.4 STEP 2: Measuring Method

Four measurement methods (OUT01 ~ OUT04) can be set. There are six measurement methods.

- [Displacement (standard)] (Page 26)
- [Displacement (Transparent Object)] (Page 29)
- [Displacement (reflective resin)] (Page 31)
- [Displacement (semi-transparent object)] (Page 28)
- Displacement (Transparent Object 2)] (Page 31)
- [Calculation] (<u>Page 31</u>)

### **Displacement (standard)**

When measuring the height, displacement, positioning, vibration, bending, shape, etc. of an object (non-transparent object), select this option.

#### 1. Click the OUT button you want to set, such as OUT01, and click [Edit].

| SG-Imaging                         |                  |
|------------------------------------|------------------|
| System settings Measurement method |                  |
| STEP2 : Measurement method         |                  |
| Copy Paste Edit                    | Basic            |
| OUT01: Displacement                | Select the head. |
| (standard)                         | Head 01          |

## 2. Select [Displacement (standard)] and click [OK].

| Displacement                           | Displacement (standard)                                                |
|----------------------------------------|------------------------------------------------------------------------|
| (standard)                             |                                                                        |
| Displacement<br>(translucent object)   |                                                                        |
| Displacement<br>(transparent object)   |                                                                        |
| Displacement<br>(transparent object 2) |                                                                        |
| Displacement<br>(reflective resin)     | The distance from the head to the measurement target will be measured. |
| Calculation                            |                                                                        |

#### 3. Click on [Sensing Head Setting Value].

| SG-Imaging                         |                  |        | 1         |     |
|------------------------------------|------------------|--------|-----------|-----|
| System settings Measurement method |                  |        | Program00 | PRO |
| STEP2 : Measurement method         |                  |        |           |     |
| Copy Paste Edit                    | Basic            | Option |           |     |
| OUT01: Displacement                | Select the head. |        |           | _   |
| (standard)                         | He               | ad 01  |           |     |

#### 4. Confirm that a "white line" is displayed on the peak waveform.

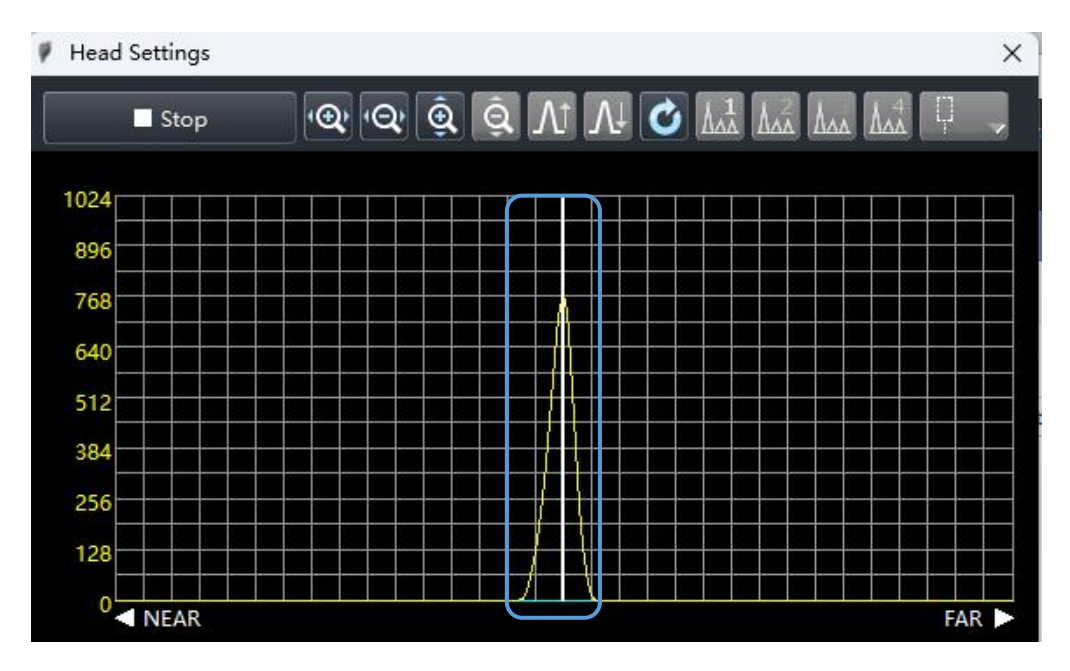

For details, please refer to  $\square$  [Sensing Head Setting Value] (<u>Page 33</u>).

#### If there is no "white line", it may be mainly caused by the following reasons.

| Reasons                                                         | Troubleshooting                                     |
|-----------------------------------------------------------------|-----------------------------------------------------|
| The measurement object is outside the measurement range         | Please check the location of the measurement object |
| The amount of reflected light of the measured object is too low | Please reduce the sampling frequency                |

5. Click [OK] to close the [Sensing Head Setting Values] screen.

6. Click on [Zoom, Tolerance Settings] as needed to set the processing of measured values.

| SG-Imaging                         |                  |                           |       |               |         |    |
|------------------------------------|------------------|---------------------------|-------|---------------|---------|----|
| System settings Measurement method |                  |                           |       | Program00     | PROG_00 |    |
| TEP2 : Measurement method          |                  |                           |       |               |         |    |
| Copy Paste Edit                    | Basic            | Option                    |       |               |         |    |
| OUT01: Displacement                | Select the head. |                           |       |               |         |    |
| OUT02: Displacement<br>(standard)  |                  | Head 01                   | •     | Head Settings |         |    |
| OUT03: Displacement<br>(standard)  |                  |                           |       |               |         |    |
| OUT04: Displacement<br>(standard)  |                  |                           |       |               |         |    |
| OUT05: Caluclation                 |                  |                           |       |               |         |    |
| OUT06: Caluclation                 | Set the measure  | ment value processin      | ig.   |               |         |    |
| 0UT07: Caluclation                 |                  | Scaling, Offset, and Tole | rance |               |         |    |
| OUT08: Caluclation                 |                  |                           |       |               |         |    |
|                                    |                  |                           |       |               |         |    |
|                                    |                  |                           |       |               |         |    |
|                                    |                  |                           | lack  | Complete      | Ex      | it |

For details, please refer to 📖 [Zoom, Tolerance Settings] (Page 38).

#### 7. Click on the [Options] tab as needed to set the options.

| SG-Imaging                         |                               | ×                 |
|------------------------------------|-------------------------------|-------------------|
| System settings Measurement method |                               | Program00 PROG_00 |
| STEP2 : Measurement method         |                               |                   |
| Copy Paste Edit                    | Basic Option                  |                   |
| OUT01: Displacement<br>(standard)  | Filter Type Moving a          | verage 🔻          |
| OUT02: Displacement<br>(standard)  | Averaging number 256          |                   |
| OUT03: Displacement<br>(standard)  | Hold processing               | ( <b>F</b> 14     |
| OUT04: Displacement<br>(standard)  | Minimum display unit          | Edit              |
| OUT05: Caluclation                 | Minimum display unit 0.001(mm | ) •               |

For details, please refer to [1] [Option settings] (Page 39).

#### **Displacement (Semi-transparent Object)**

Use this option when the target will absorb laser brightness, such as semi-transparent plastics.

Please refer to 🛄 [Displacement (standard)] (<u>Page 26</u>) for the measurement method settings of semi-transparent objects.

#### **Displacement (Transparent Object)**

When measuring the height, displacement, positioning, vibration, bending, shape, etc. of transparent objects, select this option. This option is used when the reflectivity values of multiple surfaces of transparent objects are the same.

#### 1. Click the OUT button you want to set, such as OUT01, and click [Edit].

| SG-Imaging                         |                  |
|------------------------------------|------------------|
| System settings Measurement method | >                |
| STEP2 : Measurement method         |                  |
| Copy Paste Edit                    | Basic            |
| OUT01: Displacement                | Select the head. |
| (standard)                         | Head 01          |

#### 2. Select [Displacement (Transparent Object)] and click [OK].

| OUT Edit                               | ×                                                                                      |
|----------------------------------------|----------------------------------------------------------------------------------------|
| Select the measuremint me              | Displacement (transparent object)                                                      |
| Displacement<br>(standard)             |                                                                                        |
| Displacement<br>(translucent object)   |                                                                                        |
| Displacement<br>(transparent object)   |                                                                                        |
| Displacement<br>(transparent object 2) | Ĵ                                                                                      |
| Displacement<br>(reflective resin)     | Measure the distance to the specified surface for measurement of a transparent target. |
| Calculation                            |                                                                                        |
|                                        |                                                                                        |
|                                        | OK Cancel                                                                              |

#### 3. Set the surface you want to measure.

- When measuring the displacement on the surface of a transparent object, set the peak value of the measured object to [The first peak value] as shown in the following picture.
- When measuring the displacement of the back of a transparent object, set the peak value of the measured object to [The second peak value].

| lect the head                | l.       |   |               |   |
|------------------------------|----------|---|---------------|---|
|                              | Head 01  | • | Head Settings |   |
|                              |          |   |               |   |
|                              |          |   |               |   |
| lect peak(s).                |          |   |               |   |
| lect peak(s).<br>Target Peak | 1st peak | • | 0-            | + |

4. Click on [Sensing Head Setting Value].

|                  |                           | Program00 F  |
|------------------|---------------------------|--------------|
|                  |                           |              |
| Basic            | Option                    |              |
| Select the head. | 101 -                     |              |
|                  | Basic<br>Select the head. | Basic Option |

#### 5. Confirm that "white lines" are displayed on both peak waveforms.

When the measured surface (of transparent object) is detected, the two peak waveforms of "surface reflection" and "back reflection" of the transparent object will display "white lines" respectively.

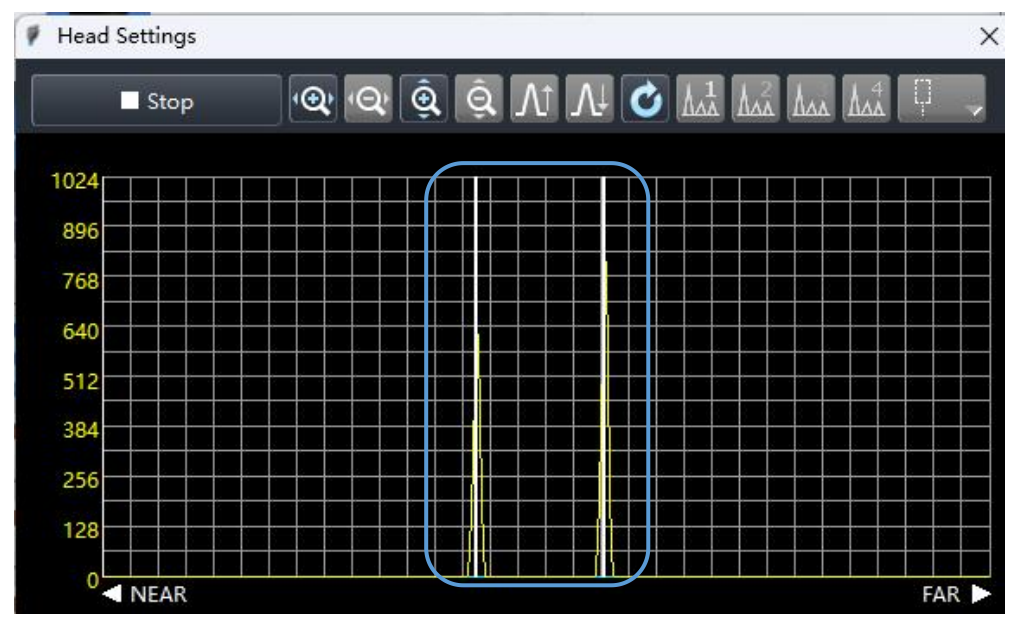

For details, please refer to 🛄 [Sensing Head Setting Value] (Page 33).

#### If there is no "white line", it may be mainly caused by the following reasons.

| Reasons                                                         | Troubleshooting                                     |
|-----------------------------------------------------------------|-----------------------------------------------------|
| The measurement object is outside the measurement range         | Please check the location of the measurement object |
| The amount of reflected light of the measured object is too low | Please reduce the sampling frequency                |

#### 6. Click [OK] to close the [Sensing Head Setting Values] screen.

#### 7. Click on [Zoom, Tolerance Settings] as needed to set the processing of measured values.

For details, please refer to D [Zoom, Tolerance Settings] (Page 38).

#### 8. Click on the [Options] tab as needed to set the options.

For details, please refer to  $\square$ [ Option settings] (<u>Page 39</u>).

#### **Displacement (Transparent Object 2)**

When measuring the height, displacement, positioning, vibration, bending, shape, etc. of transparent objects, select this option. This option is used for multiple surfaces of transparent objects, such as when the reflectivity values of the front and back are different (up to four surfaces).

The sampling frequency of transparent object 2 cannot exceed 20kHz.

Please refer to [Displacement (Transparent Object)] (Page 29) for the measurement method settings of Transparent Object 2.

## **Displacement (Reflective Resin)**

This option is suitable for plastic objects with strong surface reflection.

Please refer to Displacement (standard)] (Page 26) for the measurement method settings of reflective resin objects.

#### Calculation

When only one OUT (measurement method) cannot obtain the desired value, select this option.

- It's unable to set only calculations for OUT.
- Please set the OUT calculation when other measurement methods have already been set.
- 1. Click the OUT button you want to set, such as OUT01, and click [Edit].

| V SG-Imaging                   |                  |        |                 |     |
|--------------------------------|------------------|--------|-----------------|-----|
| System settings Measurement me | thod             |        | Program00       | PRO |
| STEP2 : Measurement method     |                  |        |                 |     |
| Copy Paste                     | Edit Basic       | Option |                 |     |
| OUT01: Displacement            | Select the head. |        |                 |     |
| (standard)                     | н                | ead 01 | ✓ Head Settings |     |

#### 2. Select [Calculation], and then click [OK].

|                                        | Calculation                                       |
|----------------------------------------|---------------------------------------------------|
| Displacement<br>(standard)             |                                                   |
| Displacement<br>(translucent object)   | )                                                 |
| Displacement<br>(transparent object)   | ]                                                 |
| Displacement<br>(transparent object 2) | ]                                                 |
| Displacement<br>(reflective resin)     | Calculate using multiple OUT measurement results. |
| Calculation                            |                                                   |

- 3. Select the calculation method and set [Formula] or [Object OUT].
  - When selecting [Formula]

Set the Object OUT used in the formula.

| Basic             | Option         | n       |
|-------------------|----------------|---------|
| Select a calculat | tion method.   |         |
| Caluclation       | Forumla: X - Y | •       |
|                   | OUT X          | OUT Y   |
| OUT04 =           | OUT01 -        | OUT02 - |

## When selecting [Ave/P-P/Max/Min]

Check the checkbox for the Object OUT of the calculation.

| Basic             | Option      |  |
|-------------------|-------------|--|
| Select a calculat | ion method. |  |
| Caluclation       | Ave         |  |
| OUT               |             |  |

- Ave: Calculate the average value of the Object OUT.
- P-P: Calculate the maximum minimum value of the Object OUT.
- Max: Calculate the maximum value of the Object OUT.
- Min: Calculate the minimum value of the Object OUT.

#### Usage example

Use three sensing heads to measure the left, center, and right ends of the object at three points. When calculating the bending amount of the measured object, set it as follows.

- OUT01: Using the sensing head 01
- OUT02: Using the sensing head 02
- OUT03: Using the sensing head 03
- OUT04: [Measurement Method] Calculation: P-P [Object OUT] OUT01, OUT02, OUT03

#### 4. Click on [Zoom, Tolerance Settings] as needed to set the processing of measured values.

For details, please refer to D [Zoom, Tolerance Settings] (Page 38).

#### 5. Click on the [Options] tab as needed to set the options.

For details, please refer to  $\square$  [ Option settings] (<u>Page 39</u>).

#### Universal Setting Items

#### Waveform displaying area

As a standard for determining whether the measurement is correct, confirm the waveform of the photosensitive peak from the measured surface.

All of the following conditions must be met.

- Stable white line displayed on the photosensitive peak.
- The height of the photosensitive peak is above 10.
- The waveform of the photosensitive peak does not show significant distortion, such as it's divided into two halves around the peak.

| lead betal gs |                  |     | a 200 mil                       | 2041 2041 |              |  |
|---------------|------------------|-----|---------------------------------|-----------|--------------|--|
| Stop          | <b>ା</b> ହ୍ୟ ।ପ୍ | Q Q | $V^{\uparrow}$ $V^{\downarrow}$ | 2 AAA AAA | . <b>P</b> . |  |
| 024           |                  |     |                                 |           |              |  |
| 896           |                  |     |                                 |           |              |  |
| 768           |                  |     |                                 |           |              |  |
| 640           |                  |     |                                 |           |              |  |
| 512           |                  |     |                                 |           |              |  |
| 384           |                  |     |                                 |           |              |  |
| 256           |                  |     |                                 |           |              |  |
| 128           |                  |     |                                 |           |              |  |

Deal When the measurement method is for transparent object 2, it can display the photosensitive peak waveform after processing four ABLE values.

| No. | Options                                      | Description                                                      |
|-----|----------------------------------------------|------------------------------------------------------------------|
| (1) | [Obtaining terminated] / [Obtaining started] | Switch to start/stop obtaining the photosensitive peak waveform. |
| (2) | Buttons to change waveform display           | Change the display mode of the waveform.                         |
| (3) | Peak waveform                                | Display the photosensitive peak waveform.                        |

# [Universal Settings] Options

| General settings  | Alarm settings        |      |         |              |         |       |   |
|-------------------|-----------------------|------|---------|--------------|---------|-------|---|
| Base              | NEAR                  | •    |         |              |         |       |   |
| ABLE              | AUTO                  | •    | 1.      | 99           |         |       |   |
|                   | Light intensity tunin | g    |         |              |         |       |   |
| Mask setting      | OFF                   | •    |         |              |         |       |   |
| Mask boundary     | POS-1                 | 0.00 | mm      | POS-2        | 0.00    | mm    |   |
| Installation mode | Diffuse reflection    | •    | LASER ( | CTRL group   | LASER C | TRL 1 | • |
| Median            | OFF                   | •    | Pulse w | idth control | 0       |       | • |
|                   |                       |      | L       | aser power   | 99      |       | • |

#### Median

Applying median filters of 7, 15, or 31 points to the measured values can remove sharp changes in the measured values and suppress deviations in the measured values. Set this item when the measured object is moving at high speed.

• Setting range: OFF (default), 7, 15, 31

#### Example of using a median filter with 7 points

Arrange the measured results at 7 points in ascending order, with the central value as the measured

| Measured times  | (1) | (2) | (3) | (4) | (5) | (6) | (7) | (8) | (9) |  |
|-----------------|-----|-----|-----|-----|-----|-----|-----|-----|-----|--|
| Measured value  | 1.1 | 1.0 | 1.0 | 1.5 | 0.9 | 1.0 | 1.0 | 1.0 | 1.1 |  |
| Median 1st time |     |     |     | 1.0 |     |     |     | 1   |     |  |
| Median 2nd time |     |     |     |     | 1.0 |     |     |     | I   |  |
| Median 3rd time |     |     |     |     |     | 1.0 |     |     |     |  |

For example, when the median is executed for the first time, the order from (1) to (7) becomes the following, with the central value of "1.0" being the measured value.

|  | 1.5 | 1.1 | 1.0 | 1.0 | 10. | 1.0 | 0.9 |  |
|--|-----|-----|-----|-----|-----|-----|-----|--|
|--|-----|-----|-----|-----|-----|-----|-----|--|

#### ABLE (Light Quantity Control)

Choose the type for adjusting the amount of light and sensitivity.

- AUTO: Automatically adjust the appropriate amount of light and sensitivity.
- MANUAL: Adjust the amount of light and sensitivity within the range of 1-99. Choose this option when the period of measuring the reflectivity of an object is fast and there is a significant change.
- When measured objects with high reflectivity (mirrors, etc.) are outside the measurement range and an incorrect measured value is detected, select [MANUAL] to lower the upper limit value, which can sometimes be resolved the incorrect measured value.

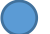

#### Tuning the amount of light

Optimize the adjustment range of light amount and sensitivity by measuring the actual measured object.

Click [Start] while capturing the actual measured object. After any time, please click [Stop].

| 🕴 Light intensity tunin | g                       | ×                 |
|-------------------------|-------------------------|-------------------|
| Start : Tune start.     | tuning and obtain the   | A PLE cotting     |
| Cancel : Interrupt t    | uning (ABLE setting rer | mains unchanged.) |
|                         |                         |                   |
| Start(S)                | Stop(P)                 | Cancel            |

#### Dark (Only supports SC series point spectral sensors)

By measuring background light and setting an effective threshold, the influence of background light can be eliminated.
When the waveform of the light intensity displayed on the measured object is shown in the following figure, it indicates that the system is affected by background light.

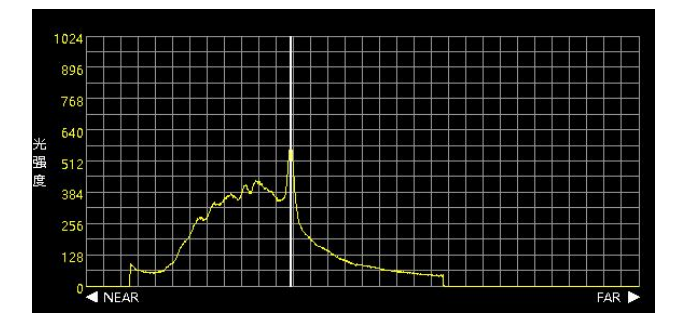

When moving the sensing head out of the measurement range or when the sensing head is obstructed, click and the following prompt will pop up:

| SG-Ima | ging               |                         |                |                |
|--------|--------------------|-------------------------|----------------|----------------|
|        | Please move the se | nsor out of the measuri | ng range or co | ver the sensor |
|        |                    |                         | ОК             | Cancel         |

After confirming the status of the sensing head, click [OK] to enter the automatic detection process (as shown below).

| 1 | - | 99   | 🔲 激光器常亮                            |
|---|---|------|------------------------------------|
|   |   | Dark | DARK correction is being performed |

After completion, the waveform of the light intensity displayed on the measured object is shown in the following figure.

| 768 | 384        |  |  |  |  |  |  |   |
|-----|------------|--|--|--|--|--|--|---|
| 768 | 640<br>512 |  |  |  |  |  |  | - |
|     | 768        |  |  |  |  |  |  |   |

#### **Shielding Settings**

Set boundaries and mask the measurement range.

#### **Shielding Boundary**

When [Shielding Setting] is ON, specify the shielding boundary with [Boundary 1] and [Boundary 2].

- When [Boundary 1] < [Boundary 2]: the outer sides of [Boundary 1] and [Boundary 2] are shielded.
- When [Boundary 1] > [Boundary 2]: the area between [Boundary 1] and [Boundary 2] are shielded.
- When [Boundary 1] = [Boundary 2]: No shielding is performed.

 $\square$  The boundary of shielding can be set in units of 0.01mm. When it is less than 0.01mm, automatic processing will be performed internally.

# Datum point

If there are multiple peaks when using the measurement method of a transparent object, the peak of the distance sensing head NEAR or FAR can be used as the reference point.

# LASER CTRL Group

This function is used to control laser operations, such as dividing two or more sensing heads into two groups for on/off operations. This is very useful when the sensing head is used on different production lines.

#### Reflective selection mode (does not support SC series point spectral sensors)

Set the installation mode of the sensing head (diffuse or mirror reflection).

Choose mirror reflection mode when the object is a mirror, glass panel, or other similar object.

# [Alarm Error] Tab

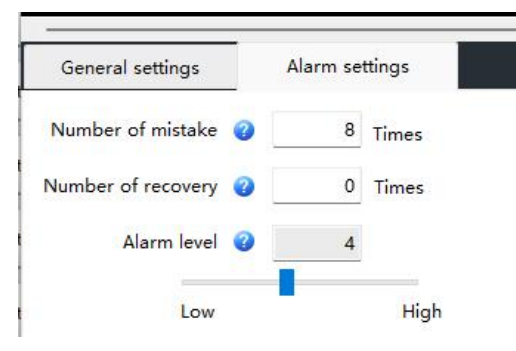

#### Number of Mistakes

Set the number of cycles to retain the latest valid measured values (setting range: 0 to 9999).

| Number of Mistakes | Operation                             |
|--------------------|---------------------------------------|
| 0                  | Handle alarms immediately             |
| 1~9998             | Keep the latest valid measured values |
| 9999               | No alarm to be handled                |

# Recovery times

Set the number of cycles measured before recovering from the alarm state (setting range: 0 to 99).

#### Alarm Level

Set alarm sensitivity from low (0) to high (9) (default value: 4).

- Low (0): reduce the sensitivity of alarm detection
- High (9): Enhance the sensitivity of alarm detection

# **Zoom, Tolerance Settings**

| Scaling, Offset, and Tolerar        | nce - OUT0 | 1                   |                   |        |
|-------------------------------------|------------|---------------------|-------------------|--------|
| Scaling                             |            |                     |                   |        |
| Current value                       |            |                     |                   |        |
| 1.4027                              | 7 mm       | Stop                |                   |        |
| Display value 2                     |            |                     |                   |        |
|                                     |            |                     | 2                 |        |
| 1.0000 mm                           | к —        |                     | 2                 |        |
|                                     |            |                     |                   |        |
| <ul> <li>Display value 1</li> </ul> | -          |                     |                   |        |
| 0.0000 mm                           |            |                     |                   |        |
|                                     |            |                     |                   |        |
|                                     |            | Measurement value 1 | Measurement value | e 2    |
|                                     |            | 0.0000              | 1 0000            |        |
|                                     |            | Current value       | Current value     | m      |
|                                     |            | Current value       | Current value     |        |
| Offset                              |            |                     |                   |        |
| Offset                              | 0.0000     | mm                  |                   |        |
| olerance settings                   |            |                     |                   |        |
| Upper limit                         | 6.0000     | mm                  |                   |        |
| Lower limit                         | -6.0000    | mm                  |                   |        |
|                                     | 0.0000     |                     |                   |        |
| Hysteresis                          | 0.0000     | mm                  |                   |        |
|                                     |            |                     | OK                | Cancel |

#### Zoom

The display value of each OUT measured value can be scaled arbitrarily. It is to scale the displayed values for any two points separately.

The measured values obtained by clicking on [Set from Current Value] can be assigned to [Actual Value 1] and [Actual Value 2]

- Scaling must meet the following conditions, otherwise please reset.
  - Actual Value 1 -Actual Value  $2 \neq 0$
  - | Display value 2 Display value 1 | / | Display value 2 Display value 1 |  $\leq$  2

#### Tolerance Comparator

#### Upper/lower limit value

Set the tolerance (upper limit value, lower limit value) used to determine the measured value.

Measured values can be determined according to the following three levels, and the results can be displayed and output.

- When it is above the upper limit value (HI)
- When within the tolerance range (GO)
- When it is below the lower limit value (LO)

#### 🕨 Delay

If the measured value is located near the determined value of tolerance and moves up and down, sometimes the determined output will repeatedly between ON or OFF. Setting [Delay] can prevent the occurrence of this state. The defaut delay value before out of factory is set to "None (0.000 mm)"

# **Option Settings**

| Basic            |                 | Option    |               |       |   |
|------------------|-----------------|-----------|---------------|-------|---|
| Filter           |                 |           |               |       |   |
|                  | Туре            | Moving av | verage 🔻      |       |   |
| Ave              | raging number   | 256       | *             |       |   |
| Hold processing  |                 |           |               |       |   |
|                  | Hold mode       | Normal    |               | Edit  |   |
| Minimum display  | / unit          |           |               |       |   |
| Minim            | um display unit | 0.0001(mr | n) 🔻          |       |   |
| Analog output sc | ale             |           |               |       |   |
| Output mode      | Voltage 🔻       |           |               |       |   |
| Meas. upper      | 1.0000          | mm 👄      | Voltage upper | 1.000 | v |
| Meas. lower      | -1.0000         | mm 👄      | Voltage lower | 0.000 | v |

#### Filter

Perform moving average filtering on the measured values.

• Times of Average: Set the number of measured values to be averaged.

# The processing method of moving average

Perform moving average processing on the measured values within the range of 1-262144 times. The processing for setting 4 averages is as follows.

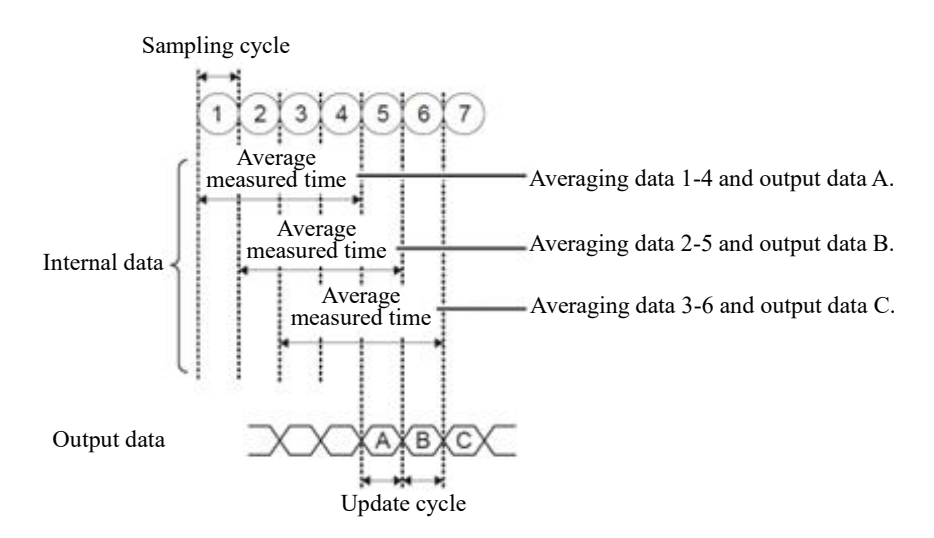

#### Maintain processing

Choose a method to maintain processing.

# General

Continuously output measured values.

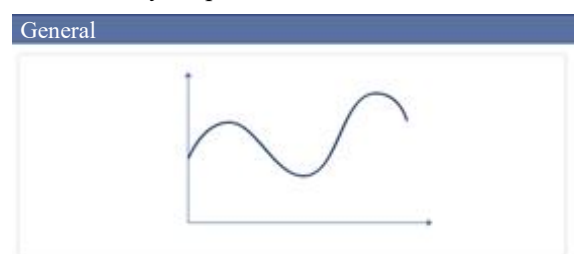

# Peak Hold

Output the maximum value during the sampling period.

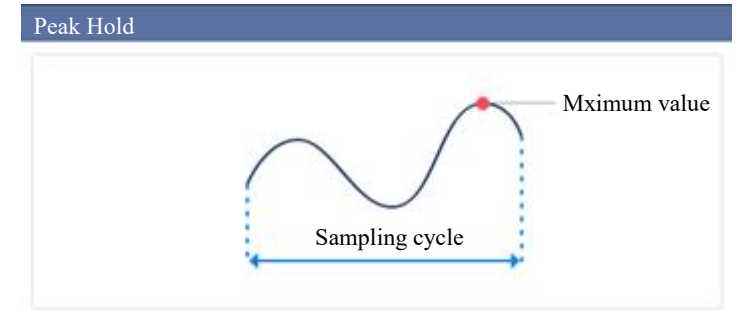

• Update condition: [External timing 1]

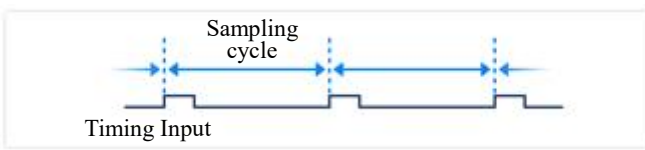

• Update condition: [External timing 2]

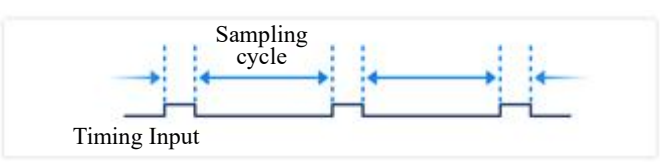

# Valley Hold

Output the minimum value during the sampling period.

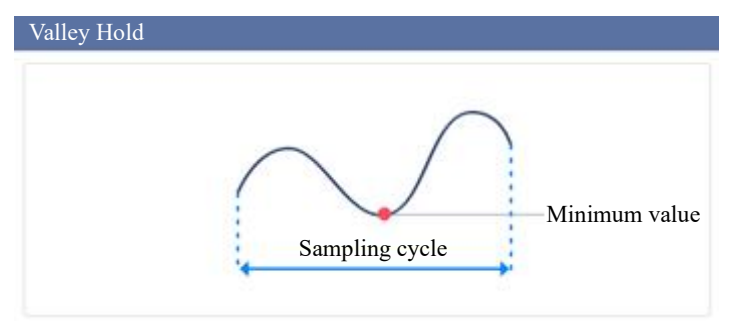

• Update condition: [External timing 1]

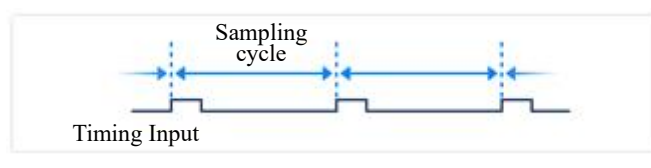

• Update condition: [External timing 2]

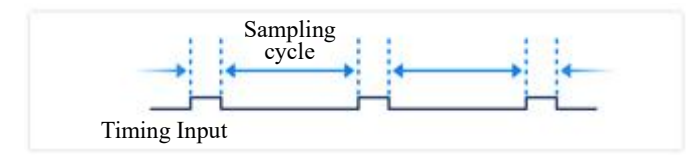

# Peak to Peak Hold

Output the maximum value - minimum value during the sampling period.

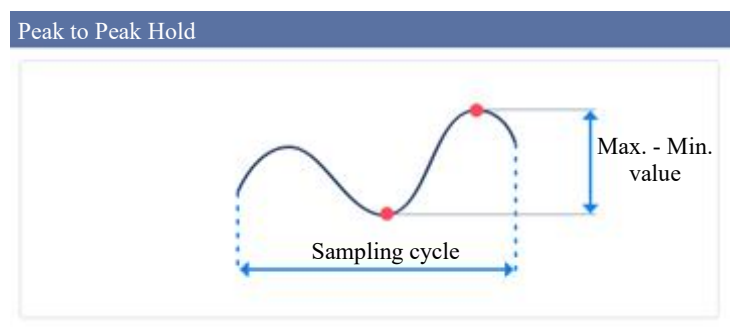

• Update condition: [External timing 1]

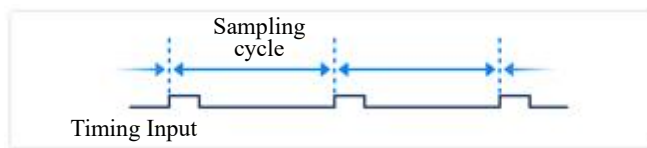

• Update condition: [External timing 2]

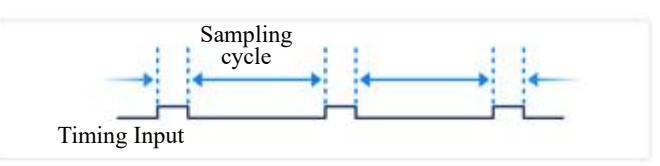

# Sampling Hold

Output measurement values based on update time.

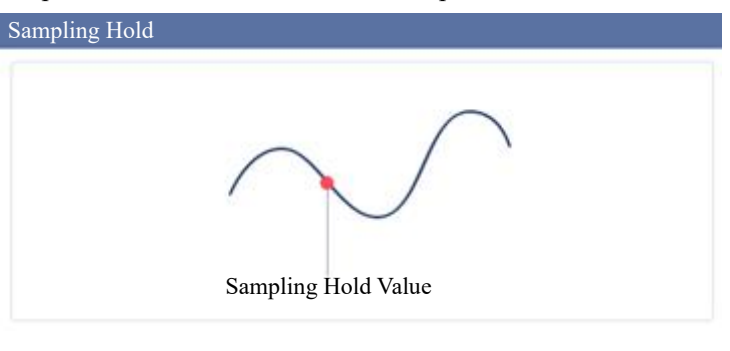

• Update condition: [External timing 1]

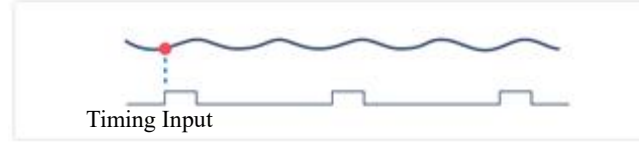

• Update condition: [External timing 2]

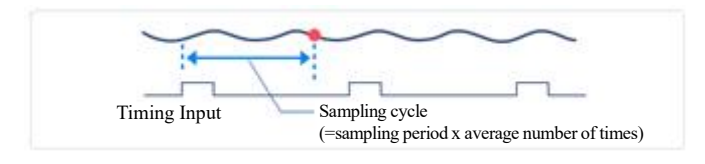

# Minimum display unit

Select the minimum display unit for the measured value.

#### Analog output scaling

Set the analog range to represent the measured value, and you can choose to output analog voltage or analog current.

Analog voltage output can be set to the desired voltage range within the range of 0-10V; The analog current output can be set to the desired current range within the range of 4-20mA.

#### • Output type selection

You can choose to control the type of analog output from the following options:

- ➢ OFF (Pictrure 3-1)
- ➢ Voltage (Pictrure 3-2)

➢ Current (Pictrure 3-3)

| )utput mode | OFF | ¥ |  |  |
|-------------|-----|---|--|--|
| utput mode  | OIT |   |  |  |
|             |     |   |  |  |
|             |     |   |  |  |
|             |     |   |  |  |

Pictrure 3-1 Turn off analog output

| Analog output sca | ale       |    |               |               |        |   |  |
|-------------------|-----------|----|---------------|---------------|--------|---|--|
| Output mode       | Voltage 🔹 |    |               |               |        |   |  |
| Meas. upper       | 1.0000    | mm | $\rightarrow$ | Voltage upper | 10.000 | v |  |
| Meas. lower       | -1.0000   | mm | $\rightarrow$ | Voltage lower | 0.000  | v |  |

Pictrure 3-2 Analog voltage output

| Analog output sca | ale       |    |               |               |        |    |  |
|-------------------|-----------|----|---------------|---------------|--------|----|--|
| Output mode       | Current - |    |               |               |        |    |  |
| Meas. upper       | 1.0000    | mm | $\rightarrow$ | Current upper | 20.000 | mA |  |
| Meas. lower       | -1.0000   | mm | $\rightarrow$ | Current lower | 4.000  | mA |  |

Pictrure 3-3 Analog current output

- Set the corresponding relationship between analog output and measured values
  - Assuming that the scaling parameters for analog output are set as shown in Picture 3-4 or Picture 3-5:

| Dutput mode                                  | Voltage 🔻           |    |               |               |        |    |
|----------------------------------------------|---------------------|----|---------------|---------------|--------|----|
| Meas. upper                                  | 1.0000              | mm | $\rightarrow$ | Voltage upper | 10.000 | V  |
| Meas. lower                                  | -1.0000             | mm | $\rightarrow$ | Voltage lower | 0.000  | v  |
|                                              |                     |    |               |               |        |    |
| log output sca                               | ale                 |    | Pic           | cture 3-4     |        |    |
| log output sca<br>Dutput mode                | ale<br>Current 🔹    |    | Pic           | cture 3-4     |        |    |
| log output sca<br>Dutput mode<br>Meas. upper | Current •<br>1.0000 | mm | Pic<br>→      | Current upper | 20.000 | mA |

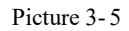

 The corresponding relationship between the analog output and the measured value is shown in Picture 3-6:

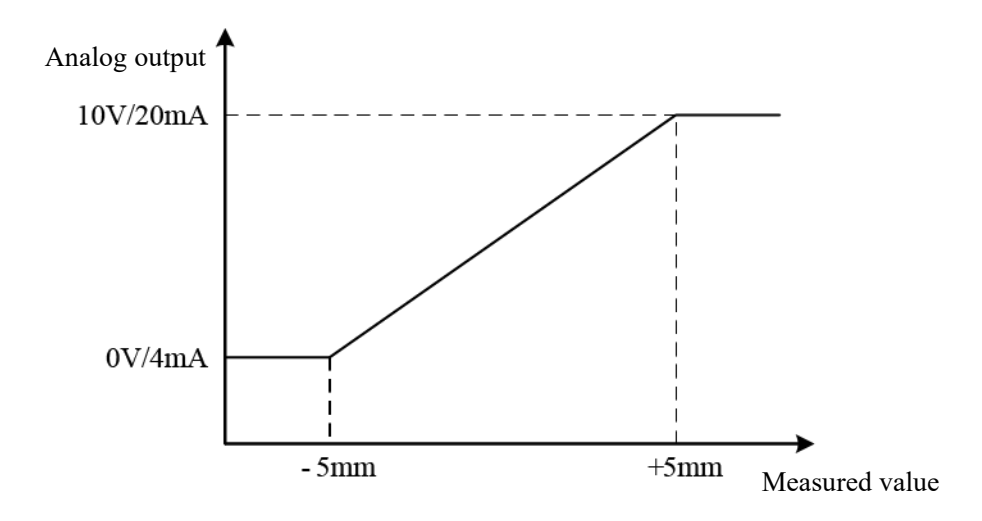

#### Picture 3-6

- When the measured value is +5mm, the analog output is 10V or 20mA, and when it exceeds +5mm, it still outputs 10V or 20mA;
- When the measured value is -5mm, the analog voltage output is 0V or 4mA, and when it is lower than -5mm, it still outputs 0V or 4mA;
- Calculate the analog output based on the following formula for measured values between -5mm and +5mm:

$$Outputvoltage(V) = \frac{Current measured value - Measured value lower limit}{Measured value upper limit - Measured value lower limit} \times (Output voltage upper limit - Output voltage lower limit)$$

+ Output voltage lower limit

```
Output current(A) = \frac{Current measured value - Measured value lower limit}{Measured value upper limit - Measured value lower limit} \times (Output current upper limit - Output current lower limit)
```

+ Output current lower limit

2) When the measured value is the alarm value (± FFFFFF) or the standby value (XXXXXX/-----), the analog voltage output is 11V and the analog current output is 24mA.

Notes:

- *a) Measured value upper limit must be greater than the measured value lower limit.*
- *b) Output voltage (current) upper limit must be greater than output voltage (current) lower limit.*

# **4** Universal Settings and Functions

# 4.1 Environment Settings

Click the [Environment Settings] button on the master screen to display the [Environment Settings] screen. If the program change setting is transmitted to the controller, it will be immediately applied.

# 1. Click on [Environment Settings] on the master screen.

|         | STAKT              |               |          |             |         | Environment |
|---------|--------------------|---------------|----------|-------------|---------|-------------|
|         | ► START            |               |          |             |         | Environment |
| File(F) | Monitor/display(D) | Connection(C) | Tools(T) | Language(L) | Help(H) |             |
| 🙎 SG-   | Imaging            |               |          |             |         |             |

# 2. Perform [Environmental Settings].

| Communication       | Program s       | witch setting    | Other settings          | OUT number settings |  |
|---------------------|-----------------|------------------|-------------------------|---------------------|--|
| S-232C settings     |                 |                  |                         |                     |  |
|                     | Baud rate       | 9600             |                         |                     |  |
|                     | Parity          | NONE             | •                       |                     |  |
|                     | Auto send       | OFF              | •                       |                     |  |
| thernet settings(Po | rt: 19062)      |                  |                         |                     |  |
|                     | IP address      | 192 . 168 .      | 0.10                    |                     |  |
|                     | Subnet mask     | 255 . 255 .      | 255 . 0                 |                     |  |
|                     | Gateway         | 192 . 168 .      | 0.1                     |                     |  |
|                     | on settings are | implemented afte | er rebooting the contro | ller.               |  |
|                     |                 |                  |                         |                     |  |
|                     |                 |                  |                         |                     |  |
|                     |                 |                  |                         |                     |  |
|                     |                 |                  |                         |                     |  |
|                     |                 |                  |                         |                     |  |
|                     |                 |                  |                         |                     |  |

[Communication Settings] (Page 45)

- [Program Change Settings] (SGI series not supported) (Page 45)
- [Encoder Settings] (Page 46)
- [Input/Output Settings] (SGI series supported only) (Page 49)
- [Invalid Value Output Format Settings] (Page 50)
- [OUT Quantity Settings] (Page 50)

# **Communication Settings**

Set the communication settings for the connected controller to RS-232C (RS485)/Ethernet.

#### Environment settings

| communication         | Program s   | witch se | tting |     | End | oder se | ttings |
|-----------------------|-------------|----------|-------|-----|-----|---------|--------|
| S-232C settings       |             |          |       |     |     |         |        |
|                       | Baud rate   | 9600     |       |     |     | •       |        |
|                       | Parity      | NONE     | ;     |     |     | •       |        |
|                       | Auto send   | OFF      |       |     |     | •       |        |
| thernet settings (Por | t: 19062)   |          |       |     |     |         |        |
|                       | IP address  | 192 .    | 168   | 0   |     | 10      |        |
|                       | 2 2         |          |       | 255 |     | 0       |        |
|                       | Subnet mask | 255 .    | 255   | 200 |     | 0       |        |

# RS-232C(RS485) Settings

When using RS-232C communication, make relevant settings.

#### **Baud** rate

Set the baud rate for RS-232C communication.

• Options (unit: bps): 9600 (default)/19200/38400/57600/115200

#### **Parity check**

Set the parity check for RS-232C communication.

• Options: Even/Odd/No Parity (default)

Automatic sending (not support SGI series laser displacement sensors)

Set automatic sending.

• Option: OFF (default)/ON.

#### Ethernet Settings

When using Ethernet communication, make relevant settings.

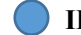

#### IP address/subnet mask/gateway

Set the IP address, subnet mask, and gateway of the controller.

The settings will only be applied the next time the controller is started.

Program Change Settings (not support SGI series laser displacement sensors)

#### Perform program change settings.

| P | Environment settings |                        |               |
|---|----------------------|------------------------|---------------|
|   | Communication        | Program switch setting | Encoder setti |
|   | Program switch       |                        |               |
|   | Program switch       | Panel                  | •             |

#### Program Change

This function is used to select whether to switch program numbers through SG-Imaging or external terminal input.

Option: Panel (default)/Terminal.

**Encoder Settings** 

Set the function of the encoder signal and control the input method of the encoder signal.

| Communication     | Program switch setting | Encoder settings |
|-------------------|------------------------|------------------|
| 扁码器               |                        |                  |
| Operation mod     | le OFF                 | -                |
| Input mod         | le 2-ph 4 TM           | •                |
| Skippir           | ig 10                  | ×                |
| Detect direction  | Both count up and down | •                |
| Minimum input tim | ne 100ns               | •                |

#### Running Mode

Select the running mode of the encoder signal.

- Options:
  - OFF: Encoder input signal not working.
  - Timing: The encoder input signal is used as a synchronous timing signal, and the trigger frequency of the signal is  $\leq 4$ kHz;
  - Trigger: The encoder input signal is used as the trigger signal of the sensing head to sample the measured value.

The signal frequency should be less than the sampling frequency set in [Sampling Settings] (<u>Page 24</u>). For signals exceeding the sampling frequency, the measured value will output an alarm value.

#### Input Mode

Select the input method for the encoder pulse signal.

- Options:
  - 1 phase 1 increment (no orientation)

It's not related to the input of phase B, the pulse count value increases on the rising edge of phase A.

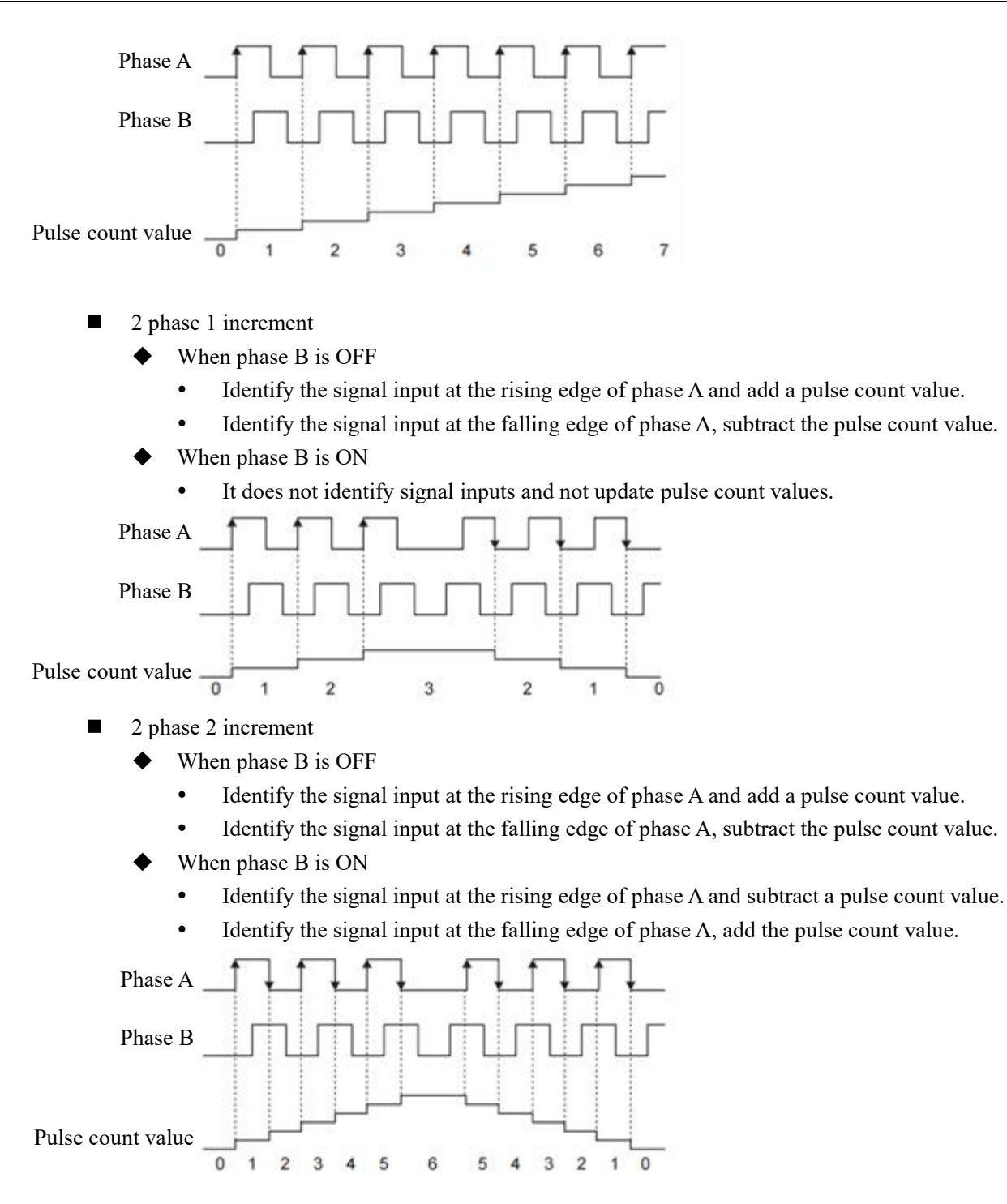

# ■ 2 phase 4 increment

The pulse count value is determined by the phase of phase A and phase B.

When phase A is before phase B, add the pulse count value; when phase A is behind phase B, subtract the pulse count value.

- ♦ When phase B is OFF
  - Identify the signal input at the rising edge of phase A and add a pulse count value.
  - Identify the signal input at the falling edge of phase A, subtract the pulse count value.
- When phase B is ON
  - Identify the signal input at the rising edge of phase A and subtract a pulse count value.
  - Identify the signal input at the falling edge of phase A, add the pulse count value.
- ♦ When phase A is OFF
  - Identify the signal input at the rising edge of phase B and subtract a pulse count value.
  - Identify the signal input at the falling edge of phase B, add the pulse count value.
- When phase A is ON
  - Identify the signal input at the rising edge of phase B and add a pulse count value.
  - Identify the signal input at the falling edge of phase B, subtract the pulse count value.

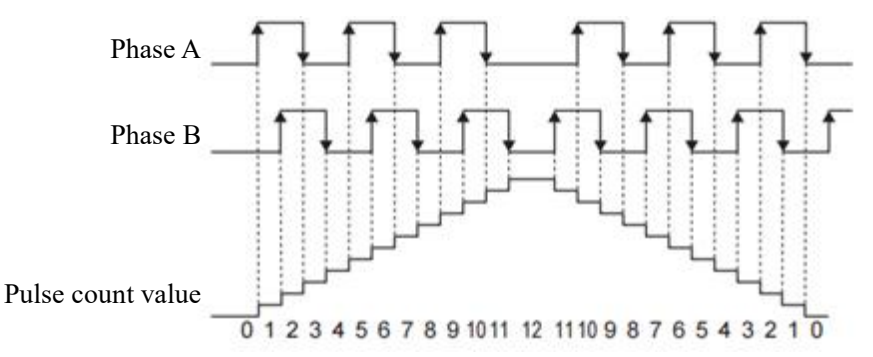

# Intervals

Set the interval between "trigger" or "timing" signals for the increase or decrease of pulse count values.

• Set value: 1-10000 (default: 200)

# **Orientation Detection**

Choose whether to emit a "trigger" or "timer" signal when the pulse count increases or decreases.

• Options: Clockwise & Counterclockwise timing (default)/Clockwise timing/Counterclockwise timing

# Minimum input time

Set the minimum pulse width time for A/B/Z phase pulse input.

• Option: 100ns (default)/200ns/500ns/1µs/2µs/5µs/10µs/20µs

# Input/Output Settings (SGI series laser displacement sensors supported only)

Set the functions and corresponding electrical characteristics of input and output ports.

| 通信设定    | 输入/输出设定 | 编码器设定 |      |       |   |
|---------|---------|-------|------|-------|---|
| ∂入/输出   |         |       |      |       |   |
| 输入      | 定时/清零   | -     | 数字输出 | OUT01 | × |
| 输入/输出电气 | PNP     | •     | 模拟输出 | OUT01 | + |

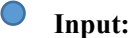

The functions of setting two input IO ports.

- Options:
  - OFF: Input ports 1 and 2 are not effective.
  - Timing/Zeroing: Input port 1 serves as the synchronous timing input port, and input port 2 serves

as the synchronous zeroing input port.

Encoder: Input port 1 serves as the A-phase input port of the single-ended encoder, and input port 2 serves as the B-phase input port of the single-ended encoder (24V signal supported only).

#### Input/output electricals:

Set the electrical type of the digital input/output port.

• Options: NPN/PNP

# Digital output:

Set the digital output ports (HI, GO, LOW, STORE) as comparators for which measured item (OUTx) to output.

ouipui.

Options: OFF/OUT01/OUT02/OUT03/OUT04

#### Analog output:

Set the analog output port as the measured result output for which measured item (OUTx).

• Options: OUT01/OUT02/OUT03/OUT04

# **Invalid Value Output Format Settings**

Modifying the format definition of invalid values will affect the display of invalid values on the interface and the

return value format of communication protocols.

| Invalid value output format    | settings |   |  |
|--------------------------------|----------|---|--|
| Invalid value<br>output format | FFFFFF   | • |  |

#### Output format:

- FFFFFFF: Format 1
- 99999999: Format 2

Note:

| FFFFFFF       | (Format 1)    | 9999999 (      | (Format 2)     | Description  |
|---------------|---------------|----------------|----------------|--------------|
| Display value | Output value  | Display value  | Output value   | Description  |
|               | XXXXXXXX      |                | -9999998       | Standby      |
|               |               |                |                | data         |
| ±FFFFFFF      | $\pm$ FFFFFFF | $\pm 99999999$ | $\pm 99999999$ | Out of range |
| -FFFFFFF      | -FFFFFFF      | -9999999       | -9999999       | Invalid data |

# **OUT Quantity Settings (firmware support required)**

Switch the system to use 4 OUT calculation items or 8 OUT calculation items.

| S |        |
|---|--------|
| 4 | •      |
|   | s<br>4 |

#### **OUT Quantity:**

4: Use four universal calculation items.

8: Use 4 universal calculation items and 4 calculation items with only calculated functions.

# 4.2 Save and Read Settings

# Save settings to a file

Save the current settings to a file.

# 1. Select the menu [File] -> [Save Settings to a File].

| 🐔 SG-Imag   | ing              |              |            |           |            |           |
|-------------|------------------|--------------|------------|-----------|------------|-----------|
| File(E) Mo  | nitor/display(D) | Connection(C | ) Tools(T) | Langua    | ge(L) H    | lelp(H)   |
| Save setti  | ngs to file(S)   | Ctrl+S       | _          |           |            |           |
| Open sett   | ings file(O)     | Ctrl+O       |            | leasureme | ent settin | gs 🔅 🔅 En |
| Settings li | st(L)            |              | -          |           | -          |           |
| Exit(X)     |                  |              | Zero       | Keset     | Timing     | Save      |

#### 2. Set the saving location and file name, and then click [Save].

| ▲ 另存为                                                                        |                           | X                              |
|------------------------------------------------------------------------------|---------------------------|--------------------------------|
|                                                                              | ▶ 视频 ▶                    | <ul> <li>◆ ◆ 複素 祝順 </li> </ul> |
| 组织 マ 新建文件                                                                    | 挟                         | E • 0                          |
| ▶ 🔂 Subversion<br>▶ 🛃 视频                                                     | へ 祝频库<br>包括: 2个位置         | 排列方式: 文件夹 🔻                    |
| <ul> <li>▶ ● 图片</li> <li>▶ ● 文档</li> <li>▶ ● 迅雷下载</li> <li>▶ ● 音乐</li> </ul> |                           |                                |
| <ul> <li>▲ 操 计算机</li> <li>▶ 叠 本地磁盘 (C:)</li> <li>▶ 급 软件 (D:)</li> </ul>      | 示例规模 Subversion           |                                |
| 文件名(N):                                                                      | CC 1                      | •                              |
| ₩139624(1):                                                                  | so-imagingizeex;+(, sgix) |                                |
| 💿 隐藏文件夹                                                                      |                           | 保存(S) 取消                       |

# **Read Setting Files**

Read the settings file saved in the computer.

You can choose to transfer the read content to the controller or edit it in offline mode.

#### 1. Select the menu [File] -> [Open Settings File].

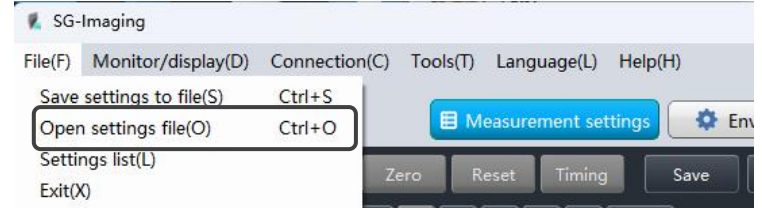

2. Select the reading method for the file, and then click [OK].

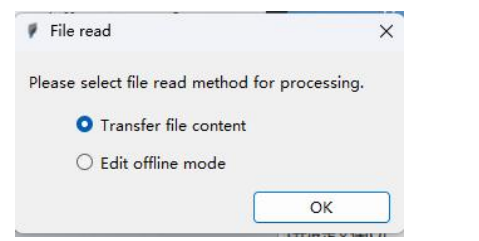

If you choose [Edit in Offline Mode], you can open any settings file for editing.

3. After selecting a file, click [Open].

| 打开 117                                   | ×                          |
|------------------------------------------|----------------------------|
| ● ● ■ ▶ 库 ▶ 视频 ▶                         | - 4 度素 视频 ♀                |
| 组织 ▼ 新建文件夹                               | E - [] 0                   |
| ☆ 收蔵夹<br>● 下載<br>● 下載<br>● 下載            | 排列方式: 文件夹 🔻                |
| ■ 東山<br>型 最近访问的位<br>■                    |                            |
| □ 库<br>□ Subversion<br>□ Subversion      |                            |
|                                          |                            |
| <ul> <li>□ 迅雷下载</li> <li>↓ 音乐</li> </ul> |                            |
| ₩ 计算机                                    |                            |
| 文件名(N):                                  | ▼ SG-Imaging设置文件(*.sgtx) ▼ |
|                                          | 打开(O) 取消                   |

# **When selecting "Transfer File Content"**

When transferring the read file content to the controller, a file transfer progress bar will be displayed.

| ^  |
|----|
|    |
| 4% |
|    |

After the file transfer is completed, a prompt message screen will be displayed.

| SG-Ima | iging                                  |
|--------|----------------------------------------|
| •      | The file content has been transferred. |
|        | ОК                                     |

# When selecting "Edit in Offline Mode"

Read the file content and start in offline mode.

| SG-Imaging           |                                                                                                    | - 0      |
|----------------------|----------------------------------------------------------------------------------------------------|----------|
| F) Monitor/display(D | ) Connection(C) Tools(T) Language(L) Help(H) Program 😮                                                     |          |
| ► START              | Measurement settings     P00:PROG_00                                                                       | Set Pro  |
|                      | ★★★ Zero Reset Timing Save 清空                                                                              | OUT01 >  |
| nal HI GO LO         | Q Q Q Q ↓ O ↓ Basic settings Tolerance/offset                                                              | Stats    |
| A A                  | OUT settings                                                                                               |          |
| 79.9999              | Outrol(mm)         Measurement         Displacement           Outro2(mm)         method         (standard) |          |
| 59.9999 -            | OUT03(mm)<br>Head Head 01                                                                                  | Waveform |
| 40.0000              | Filter                                                                                                    |          |
| 20.0000 -            | Type Moving average                                                                                        | •        |

# **Display Settings Content**

You can view the current Set Value List.

You can also paste the content copied to the clipboard into Excel for viewing.

#### 1. Select the menu [File] -> [Set Value List].

| 🙎 SG-        | Imaging                                 |                  |          | 7.78°.        |         |
|--------------|-----------------------------------------|------------------|----------|---------------|---------|
| File(F)      | Monitor/display(D)                      | Connection(C)    | Tools(T) | Language(L)   | Help(H) |
| Save<br>Oper | settings to file(S)<br>settings file(O) | Ctrl+S<br>Ctrl+O | E M      | easurement se | ttings  |
| Setti        | ngs list(L)                             | 7                | ero R    | eset Timino   |         |
| Exit()       | ()                                      |                  |          | cact mining   |         |

#### Display [Set Value List] screen.

|                  | 1             |                 |                 |                 | 1               |
|------------------|---------------|-----------------|-----------------|-----------------|-----------------|
|                  |               |                 |                 |                 |                 |
| [Head settings]  |               | [Head 01]       | [Head 02]       | [Head 03]       | [Head 04]       |
| Detection mode   |               | Standard        | Standard        | Standard        | Standard        |
| Base             |               | NEAR            | NEAR            | NEAR            | NEAR            |
| ABLE             |               | AUTO            | AUTO            | AUTO            | AUTO            |
| ABLE Range       | Upper limit   |                 |                 |                 |                 |
|                  | Lower limit   |                 |                 |                 |                 |
| Installation m   |               | Diffuse reflect | Diffuse reflect | Diffuse reflect | Diffuse reflect |
| Median           |               | OFF             | OFF             | OFF             | OFF             |
| LASER CTRL g     |               | LASER CTRL 1    | LASER CTRL 1    | LASER CTRL 1    | LASER CTRL 1    |
| Mask setting     |               | OFF             | OFF             | OFF             | OFF             |
| Mask boundary    | POS-1         | 222             | 222             |                 | 1000            |
|                  | POS-2         |                 |                 |                 |                 |
| Alarm settings   | Number of mi  | 8               | 8               | 8               | 8               |
|                  | Number of re  | 0               | 0               | 0               | 0               |
|                  | Alarm level   | 4               | 4               | 4               | 4               |
| [OUT settings]   |               | [OUT01]         | [OUT02]         | [OUT03]         | [OUT04]         |
| Calculation type | Mode          | Head            | Head            | Head            | Head            |
|                  | Head          | Head01          | Head02          | Head02          | Head02          |
|                  | Measuring tar |                 |                 |                 |                 |
|                  | OUT           |                 |                 |                 |                 |
|                  | Add/sub outp  |                 |                 |                 |                 |
|                  | Add/sub oper  |                 | alast.          |                 | 10000           |
|                  | Add/sub outp  |                 |                 |                 | 5550            |
|                  | AVE/P-P/MAX   |                 |                 |                 |                 |
|                  |               |                 |                 |                 |                 |
|                  |               |                 |                 |                 |                 |
| •                |               |                 |                 |                 | •               |

# 2. Click [Copy the Set Value List to the Clipboard].

Copy the settings to the clipboard(C)

#### 3. Paste into Excel and view the list.

| [Sensing Head Setting Value] |                    | [Sensing Head 01]  | [Sensing Head 02]  | [Sensing Head 03]  | [Sensing Head 04]  |
|------------------------------|--------------------|--------------------|--------------------|--------------------|--------------------|
| Detection Mode               |                    | Standard           | Standard           | Standard           | Standard           |
| Datum Point                  |                    | NEAR               | NEAR               | NEAR               | NEAR               |
| ABLE                         |                    | AUTO               | AUTO               | AUTO               | AUTO               |
| ABLE Setting range           | Upper Limit        |                    |                    |                    |                    |
|                              | Lower Limit        |                    |                    |                    |                    |
| Reflective Selection Mode    |                    | Diffuse Reflection | Diffuse Reflection | Diffuse Reflection | Diffuse Reflection |
| Median                       |                    | OFF                | OFF                | OFF                | OFF                |
| LASER CTRL Groups            |                    | LASER CTRL 2       | LASER CTRL 2       | LASER CTRL 2       | LASER CTRL 2       |
|                              |                    |                    |                    |                    |                    |
| Shielding Settings           |                    | OFF                | OFF                | OFF                | OFF                |
| Shield Boundary              | POS-1              |                    |                    |                    |                    |
|                              | POS-2              |                    |                    |                    |                    |
| Alarm Error                  | Number of Mistakes | 8                  | 8                  | 8                  | 8                  |
|                              | Recovery Times     | 0                  | 0                  | 0                  | 0                  |
|                              | Alarm Level        | 4                  | 4                  | 4                  | 4                  |

# 4.3 Measured Value Monitoring

This section describes the "Measured Value Displaying" function for observing measured values on a PC.

1. Select the Menu [Monitor / Display] -> [Measured value monitoring]

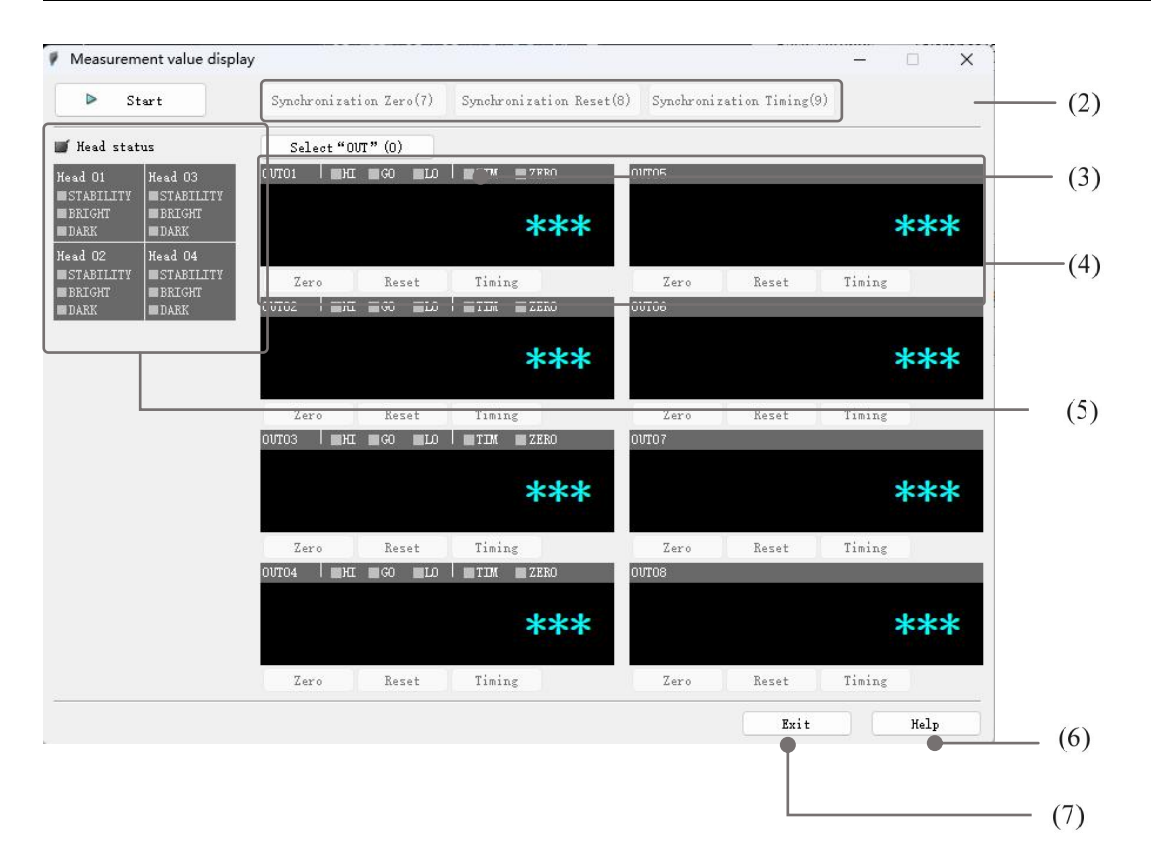

#### (1) Start to obtain measured values

Start to obtain measured data from the controller. After clicking "Start to obtain measured values", the button will change to "Stop to obtain measured values".

# (2) Display measured data after applying "Synchronous Zero", "Synchronous Reset" or "Synchronous

#### Timing".

Synchronous ZeroApply simultaneous zeroing to the specified OUT.Synchronous ResetApply simultaneous re-setting to the specified OUT.Synchronous TimingApply simultaneous timing to the specified OUT.

#### (3) Select "OUT"

Check the OUTs to be displayed.

# (4) Display measured data after applying "zero", "reset", or "timing".

#### Zero

The current measured data is set to the reference value (zero) and displayed. For details, please refer to  $\square$  [Automatic zeroing function] (Page 19).

### Reset

Display the measured values after resetting the operation of the measurement mode and the filter to default values.

# Timing

Switch the timing function between ON and OFF.

Note: When the synchronous setting is checked for the selected OUT, the "Timing" button will be disabled.

**Reference:** The display status of the measured data is shown in the table below.

| Status  | Range                            | Display                                                    |
|---------|----------------------------------|------------------------------------------------------------|
| HIGH    | HI value < measured value        | When "HI" highlights, measured value is displaying in red. |
| GO      | LO value <= measured value <= HI | When "GO" highlights, measured value is displaying in      |
| 00      | value                            | green.                                                     |
| LOW     | Measured value < LO value        | When "LO" highlights, measured value is displaying in red. |
| STANDBY |                                  | Measured value is displaying in "".                        |
|         |                                  | When "HI" and "LO" highlights, measured value is           |
| ALAKM   |                                  | displaying in "-FFFFFF".                                   |

#### (5) Sensing head status

Display the status of the sensing head.

# (6) Help

Open the SG-Imaging Help file.

# (7) Exit

Turn off "Measured Value Display".

# 4.4 Terminal Monitoring

This section describes the "Terminal Monitoring" function of observing signals from the input terminal on a PC.

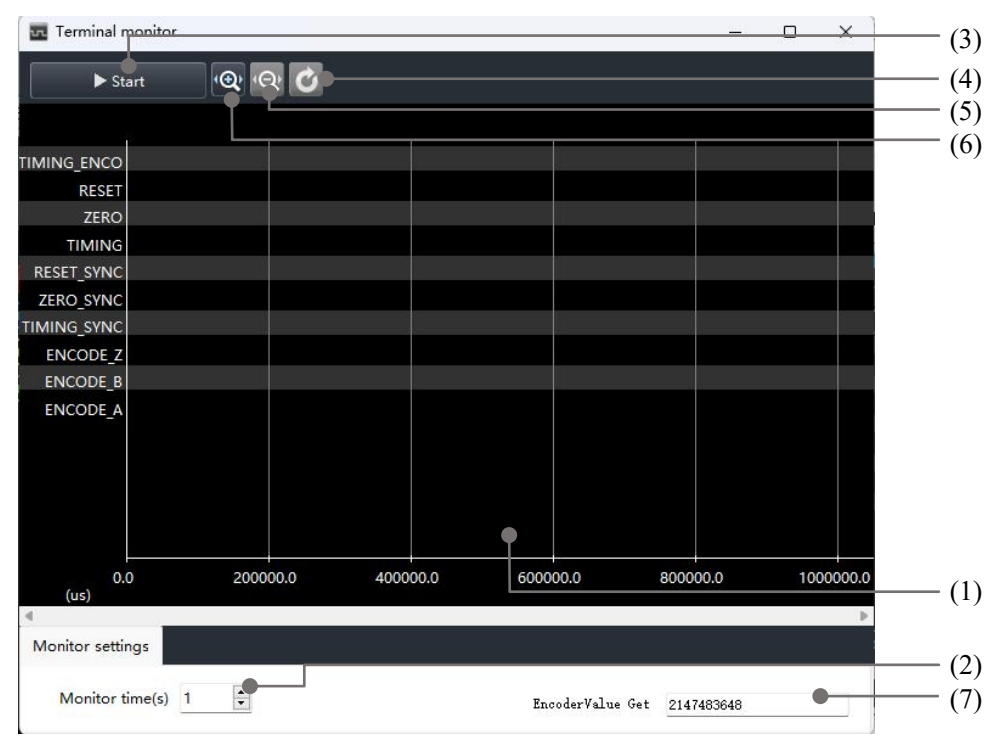

1. Select the menu [Monitor / Display] -> [Terminal Monitoring].

# (1) Input signal display area

The input signal will be displayed in a high or low logic level, with high level when there is no input and low level when there is input.

The entire monitoring process will collect the status of input ports for 1,000,000 times, and the collection interval is calculated based on the "monitoring time".

| Port        | Description                                          | Controller<br>pins |
|-------------|------------------------------------------------------|--------------------|
| TIMING_ENCO | Timing signals input to and converted by the Encoder |                    |
| RESET       | Reset input (binary selection)                       | 8                  |
| ZERO        | Automatic zeroing input (binary selection)           | 7                  |
| TIMING      | Timing input (binary selection)                      | 6                  |
| RESET_SYNC  | Reset (sync.) input                                  | 5                  |
| ZERO_SYNC   | Automatic zeroing (sync.) input                      | 4                  |

Description of each port definition:

| TIMEING_SYNC | Timing (sync.) input  | 3      |
|--------------|-----------------------|--------|
| ENCODE_Z     | Encoder Z-phase input | 41, 42 |
| ENCODE_B     | Encoder B-phase input | 39, 40 |
| ENCODE_A     | Encoder A-phase input | 37, 38 |

# (2) Monitoring time

The total time for monitoring input signals, ranging from 1 to 60 seconds, corresponds to a signal-obtaining interval of 1 to 60µs.

#### (3) Start to obtain

Start to obtain input signal data from the controller.

After clicking "Start to obtain", the button will change to "Stop to obtain".

#### (4) Scaled down horizontally

Scaled down horizontally the input signal chart.

#### (5) Scaled up horizontally

Scaled up horizontally the input signal chart.

#### (6) Restore

Restore the default display scale of the input signal chart.

#### (7) Current encoders count value

Display the current encoder count value, which is based on 2147483648 as the reference point, and then increase or decrease according to the input signal.

# 4.5 PC Communication Settings

Set the communication between the controller and SG-Imaging.

1. Select the menu [Communication] -> [PC Communication Settings].

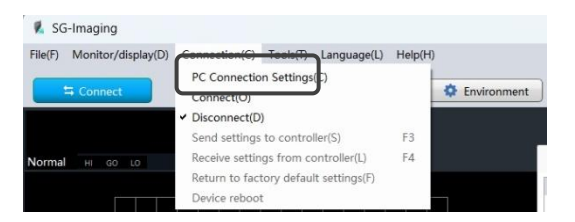

The "PC Communication Settings" dialog box appears.

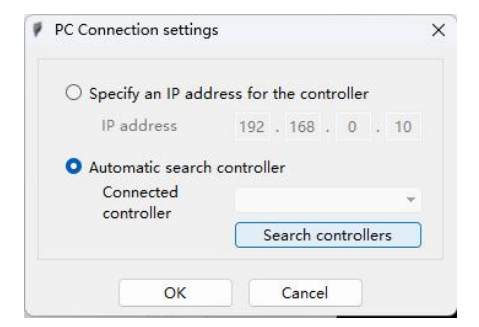

#### 2. Input the IP address of the controller.

#### Assign an IP address to the controller

Specify the actual IP address of the controller to be connected.

#### Automatic search controller

Click "Search for Connected Controllers" to specify the controller to be connected.

#### 3. Click [OK].

#### 4. Click [Connect] to establish communication with the controller.

| 🐔 SG-Imagi  | ng               |           |          |            |           |         |             |
|-------------|------------------|-----------|----------|------------|-----------|---------|-------------|
| File(F) Mor | hitor/display(D) | Connectio | n(C) Too | ols(T) Lan | guage(L)  | Help(H) |             |
| ⊂ ⊂o        | nnect            |           |          | 目 Measur   | ement set | tings   | Environment |
|             |                  | ***       | Zero     | Reset      | Timing    |         |             |
| Normal      |                  |           | ĝ ĝ      | (Ô,        | H C       | P ,     |             |

If Ethernet communication establishment fails, the following dialog box will be displayed.

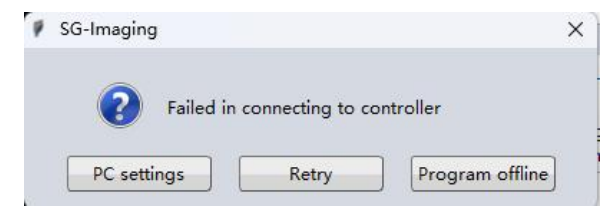

Please re-check the connection status of the Ethernet cable and whether the communication settings are correct.

# 4.6 Data Memory

This section describes the method of changing data storage settings and information about the "data storage" function for displaying measured results.

#### The name and function of the data storage settings window

```
Select the menu [Tools] -> [Data Storage].
```

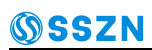

| 🕵 so    | 5-Imaging          |               |          |                 |         |              |
|---------|--------------------|---------------|----------|-----------------|---------|--------------|
| File(F) | Monitor/display(D) | Connection(C) | Tools(T) | Language(L)     | Help(H) |              |
| _       |                    |               | Data S   | torage(S)       | F10     | -            |
|         | ≒ Connect          |               | Passwo   | ord settings(P) |         | Convironment |

# Reference: Up to 1.2 million measured values can be stored.

| Start storage(A) Stop storage(                                                                                                    | T X Clear stored data                                                                |                                                            | Data storag                                                  | e setting(S) |
|----------------------------------------------------------------------------------------------------|--------------------------------------------------------------------------------------|------------------------------------------------------------|--------------------------------------------------------------|--------------|
| tored data number—*****                                                                                                    | Current status Disconnect                                                            | ]                                                          | Read store                                                   | ed data(L)   |
|                                                                                                    | \$\$ \$\$. \$. \$ (III) ? (FA) 9B                                                    | P <b>4</b> 3                                               |                                                              |              |
| Data 01 Graph01                                                                                                    | 4                                                                                    |                                                            |                                                              |              |
|                                                                                                    |                                                                                      |                                                            |                                                              |              |
| Data 02 Graph02                                                                                                    |                                                                                      |                                                            |                                                              |              |
| ◀ 0 ▶ 🔤                                                                                                    |                                                                                      |                                                            |                                                              |              |
| Data 0: Graph03                                                                                                    |                                                                                      |                                                            |                                                              |              |
| d 0 ▶                                                                                                    |                                                                                      |                                                            |                                                              |              |
| Data 04 Graph04                                                                                                    |                                                                                      |                                                            |                                                              |              |
|                                                                                                    | 0 <sup>8</sup> 192 <sup>1</sup> 6384 <sup>2</sup> 4576 <sup>3</sup> 2768 40960 49152 | 3 \$ \$ \$ \$ \$ \$ \$ \$ \$ \$ \$ \$ \$ \$ \$ \$ \$ \$ \$ | 830g <sup>1</sup> 06g96 <sup>1</sup> 1g688 <sup>2</sup> 2880 | 31072        |
|                                                                                                    |                                                                                      |                                                            |                                                              |              |
|                                                                                                    | I.                                                                                   |                                                            |                                                              |              |
| rsor information(A location:0;B location:                                                                                         | 0)                                                                                   |                                                            |                                                              |              |
| or information(A location:0;B location:<br>get Cursor A                                                                           | 0)<br>Cursor B Diff A-B                                                              | Max A-B                                                    | Min A-B Av                                                   | verage A-B   |
| ror information(A location:0;B location:<br>rget Cursor A<br>a 01 ***                                                             | 0)<br>Cursor B Diff A-B                                                              | Max A-B                                                    | Min A-B Av                                                   | verage A-B   |
| or information(A location:0;B location:<br>get Cursor A<br>a 01 ***<br>a 02 ***                                                   | 0)<br>Cursor B Diff A-B                                                              | Max A-B<br>***<br>***                                      | Min A-B Av                                                   | verage A-B   |
| sor information(A location:0;B location:<br>rget Cursor A<br>ta 01 ***<br>ta 02 ***<br>ta 03 ***                                  | 0)<br>Cursor B Diff A-B<br>*** ***                                                   | Max A-B                                                    | Min A-B Av                                                   | verage A-B   |
| sor information(A location:0;B location:<br>rget Cursor A<br>ta 01 ***<br>ta 02 ***<br>ta 03 ***<br>ta 04 ***                     | 0)<br>Cursor B Diff A-B<br>*** ***<br>*** ***<br>*** ***                             | Max A-B<br>***<br>***<br>***                               | Min A-B Av                                                   | verage A-B   |
| rsor information(A location:0;B location:<br>rrget Cursor A<br>tta 01 ***<br>tta 02 ***<br>tta 03 ***<br>tta 04 ***<br>tta 05 *** | 0)<br>Cursor B Diff A-B<br>*** ***<br>*** ***<br>*** ***<br>*** ***<br>*** ***       | Max A-B<br>***<br>***<br>***<br>***<br>***                 | Min A-B Av                                                   | verage A-B   |

This window can display stored data:

- Storage data read from the controller.
- Storage data saved on the PC.

#### **Reference:**

- The size of the "Data Storage" window can be adjusted.
- It can only be enlarged based on the original window size.

#### (1) Start to store

Start to store data on the controller.

#### (2) Stop to store

Stop to store data on the controller.

#### (3) Clear stored data

Clear the data stored on the controller.

Note: The "Clear stored data" function will clear all data stored on the controller.

#### (4) Status display

Display the status of data stored on the controller.

# Reference:

The following status will be displayed:

| Status                 | Display      | Displayed amount of stored data   |
|------------------------|--------------|-----------------------------------|
| Disconnected           | Unconnected  | ****                              |
| Standard mode: store   | In storing   | The current amount of stored data |
| Standard mode: stopped | Stopped      | The current amount of stored data |
| Communication error    | ****         | ****                              |
| Other system error     | System error | ****                              |

#### (5) Data storage settings

Set the method for storing measured data. Please refer to "Data Storage Setting Process" (Page 62) for detailed information.

#### (6) Storage data readout

Load stored data from the controller. Please refer to "Loading Stored Data" (Page 65) for detailed information.

#### (7) Waveform display control toolbar

# Tile/Cascade Display 🔤 🔤

Set to display measured data waveforms in a stacked or cascading manner.

Zoom in/out 🔍 💱 🛱 🛱

Vertically and horizontally Zoom in/out the measured data waveform.

# Return to default display 🛛 🗳

Reset the display position that has been zoomed in/out or moved, and return to the default display.

# Automatic adjustment

Automatically adjust the vertical scale to fit the display area.

Cursor 7

Hide cursor.

Cursor A PB PA

Select and display the cursor.

#### (8) Waveform Name

Set user-defined waveform names.

#### Notes:

- The waveform name can contain up to 8 alphanumeric characters, except for commas and periods, or 8 double-byte characters.
- The waveform name can only be set after the waveform is displayed.

#### (9) Waveform color

The color of the waveform display.

#### (10) Display location

Move the display position of the waveform.

Note: The display position can only be moved after the waveform is displayed.

#### (11) Waveform display of measured data

Display the loaded measurement data.

#### (12) Cursor information

Display cursor information in a table format.

#### (13) Help

Open the SG-Imaging Help file.

#### (14) Exit

Close the "Data Storage" window.

#### (15) Save to file

Save the stored data to a file (save as a CSV file).

#### (16) Reading files

Load storage data from a file.

#### **Data Storage Setting Process**

#### 1. Click on "Data Storage Settings".

Set the target OUT, data storage capacity, and storage period.

Please refer to "Changing Data Storage Settings"(Page 64) for detailed information.

#### 2. Click "Start to store ".

The controller starts storing measured data.

When the amount of stored data reaches the value set in "Storage Data Volume", the storage automatically

stops.

#### **Reference:**

- Click "Stop to store" to pause data storage.
- After pausing, you can click "Start to store" again to continue storing data from the paused location.

#### 3. Click on "Stored Data Readout".

The "Read Accumulated Data" dialog box appears.

| Data Ol | OUTO1          | • |
|---------|----------------|---|
| Data O2 | 0 <b>VT</b> 02 | • |
| Data O3 | Not obtained   | • |
| Data 04 | Not obtained   | • |

Please refer to "Loading Stored Data" (Page 65) for detailed information on loading storage data.

#### 4. Click "Readout".

The data stored in the controller is transmitted to the PC.

When the transmission progress bar reaches the right end, data transmission ends.

# **Changing Data Storage Settings**

In the "Data Storage" window, click "Data Storage Settings" to display the "Data Storage Settings" dialog box.

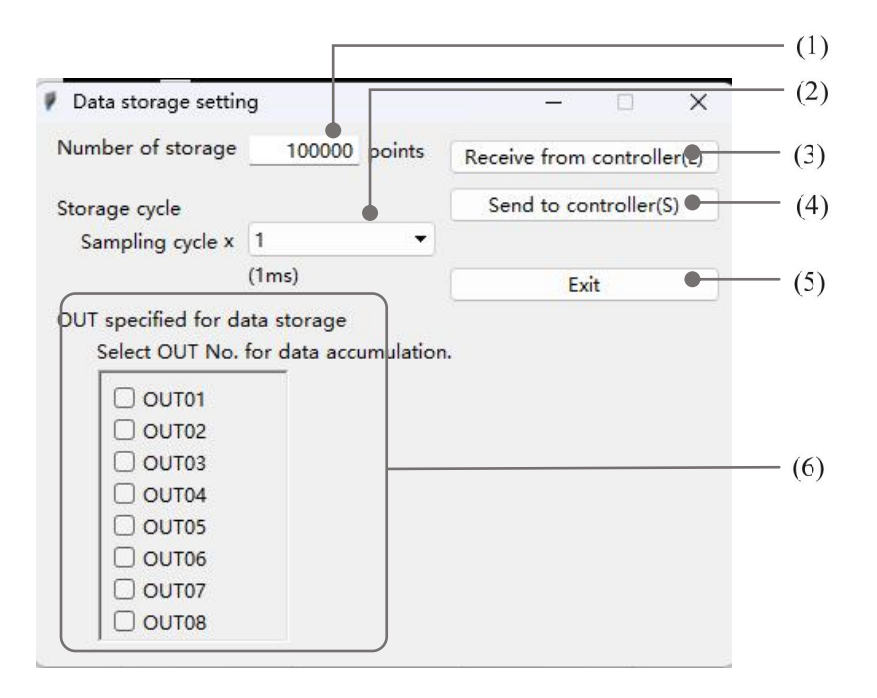

#### (1) Data storage capacity

Set the number of data points to store.

#### (2) Storage cycle

Set the interval for data storage.

#### (3) Received from controller

Upload the set values from the controller.

#### (4) Send to controller

Download the set values to the controller.

Note: When uploading and downloading data, the controller will enter communication mode.

#### (5) Exit

Close the "Data Storage Settings" window.

#### (6) Specify OUT for Data Storage

Check the OUT where you want to store data.

# **Loading Stored Data**

In the "Data Storage" window, click "Stored Data Readout" to display the "Read Accumulated Data" dialog box.

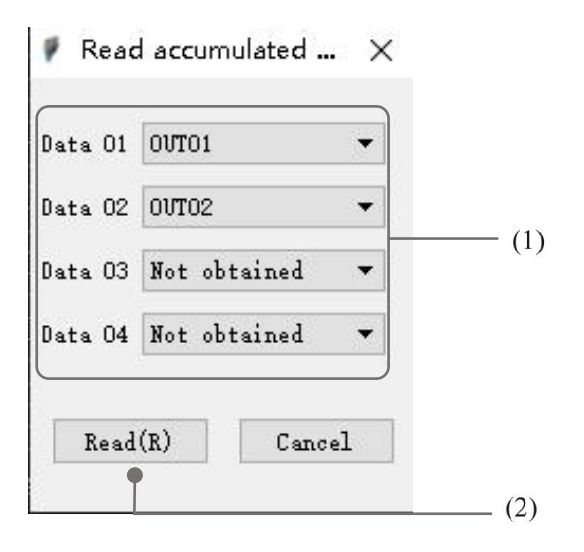

#### (1) Data 01 to Data 04

Set the loading targets for each data from 01 to 04.

#### (2) Readout

Start loading stored data.

# **5** Communication Commands

This section describes the commands for communicating with the controller.

# 5.1 Specifications

> SG/SC series support RS232 interface communication with external devices.

**RS232 Interface Description** 

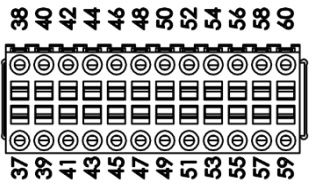

| Terminal<br>number | Signal name | Description                         |
|--------------------|-------------|-------------------------------------|
| 55                 | RS232_TX    | Sending signals to external devices |
| 56                 | RS232_RX    | Receive external device signals     |
| 57                 | RS232_GND   | Ground wire                         |

# **RS232** Communication Parameters

| Sending method | Full duplex                       |
|----------------|-----------------------------------|
| Sending codes  | ASCII                             |
| Data length    | 8 bits                            |
| Stop bit       | 1 bit                             |
| Parity check   | None/Odd/Even                     |
| Baud rate      | 9600/19200/38400/57600/115200 bps |
| Data delimiter | \r\n                              |

Please refer to [Communication Settings] (Page 45).

> The SGI series supports RS485 interface communication with external devices.

# **RS485** Communication Parameters

| Sending method | Half-duplex                       |
|----------------|-----------------------------------|
| Sending codes  | ASCII                             |
| Data length    | 8 bits                            |
| Stop bit       | 1 bit                             |
| Parity check   | None/Odd/Even                     |
| Baud rate      | 9600/19200/38400/57600/115200 bps |
| Data delimiter | \r\n                              |

Please refer to [Communication Settings] (Page 45).

> SG/SC/SGI series support network interface communication with external devices.

# RJ45 (Ethernet port) communication parameters

| Connection method  | TCP Client |
|--------------------|------------|
| Communication port | 19062      |
| Sending codes      | ASCII      |
| Data delimiter     | \r\n       |

Please refer to [Communication Settings] (Page 45) for network IP address modification.

# 5.2 Command Format Overview

Control operations based on commands passed in from external devices, and then send response commands to external devices. Irin is used to separate each data in the incoming/response command format.

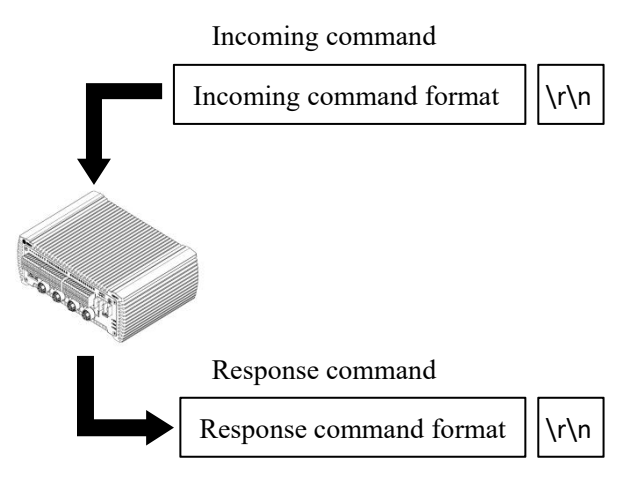

**Note:** When creating a control program, the program built should allow you to send the next command after confirming that you have received a response command from the sensor.

#### **Reference:**

Both uppercase and lowercase characters can be used in commands.

Whether the part enclosed in square brackets appears in the command format depends on the condition.

# Error response command format

The following table lists the main error codes.

| Response    | ER, (Command sent), (Errors) \r\n |  |
|-------------|-----------------------------------|--|
|             | • 50: Command error               |  |
|             | • 51: Status error                |  |
| Error codes | • 60: Command length error        |  |
|             | • 61: Parameter count error       |  |
|             | • 62: Parameter range error       |  |

# **Measured Value Format**

The output format of the measured values is as

Decima point Symbol Integer Decimal A fixed length data consisting of seven characters. The decimal point is counted as one character. The existence and placement of decimal points vary depending on the settings. The measured values are right aligned.

follows. A fixed length data composed of one character, with values of "+" or "-"

| Format 1 <sup>**</sup>                                                                   |               | Format 2 <sup>**</sup> |               | Description       |
|------------------------------------------------------------------------------------------|---------------|------------------------|---------------|-------------------|
| Display value                                                                            | Output format | Display value          | Output format | Description       |
| 1.2345                                                                                   | +01.2345      | 1.2345                 | +01.2345      |                   |
| -0.0120                                                                                  | -00.0120      | -0.0120                | -00.0120      |                   |
| 1234.56                                                                                  | +1234.56      | 1234.56                | +1234.56      | Normal test value |
| -1.2                                                                                     | -00001.2      | -1.2                   | -00001.2      |                   |
| 0.000                                                                                    | +000.000      | 0.000                  | +000.000      |                   |
|                                                                                          | XXXXXXXX      |                        | -9999998      | Standby data      |
| ±FFFFFFF                                                                                 | ±FFFFFFF      | ±9999999               | ±9999999      | Out of range      |
| -FFFFFFF                                                                                 | -FFFFFFF      | -9999999               | -9999999      | Invalid data      |
| X Data format switching please refer to [Invalid Value Output Format Settings] (Page 50) |               |                        |               |                   |

The following table provides some format examples.

ıg, p

# Set value format (fffffff)

#### Set Change Format

This format has a fixed length and consists of one symbol and six-digit numerical values. Excluding decimal points.

#### Set to obtain format

This format has a fixed length and consists of one symbol, six-digit numerical value, and one decimal point.

# 5.3 Mode Change Command

This section describes the command format used to switch between "General Mode" and "Communication Mode".

### **Reference:**

| General Mode  | During measurement      | ·Accept measurement control commands.                         |
|---------------|-------------------------|---------------------------------------------------------------|
|               |                         | ·Do not accept commands such as writing/reading set values.   |
|               | During tolerance /      | ·Do not accept communication.                                 |
|               | function setting period | •The measurement will stop.                                   |
|               |                         | ·When receiving the commands "Q", "0", "\r\n", the mode will  |
| Communication |                         | change to communication mode and allow writing/reading of set |
| Mode          |                         | values.                                                       |
|               |                         | When in communication mode, the measurement will stop.        |

### Change to Communication Mode

| Incoming command | Q0\r\n                                    |  |
|------------------|-------------------------------------------|--|
| Response         | O0/r/r                                    |  |
| commands         | QUAR                                      |  |
| Parameter        |                                           |  |
| Description      |                                           |  |
| Error code       | ·Err-51: Currently in communication mode. |  |

#### Change to general mode

Change mode to normal mode

| Incoming command | R0[\r\n                                                                                 |
|------------------|-----------------------------------------------------------------------------------------|
| Response         | D Obrive                                                                                |
| commands         |                                                                                         |
| Parameter        |                                                                                         |
| Description      |                                                                                         |
| Error code       | ·Err-51: Currently in general mode.                                                     |
|                  | ·Err-63: The number of times the same OUT value is reused in the calculation exceeds    |
|                  | the limit.                                                                              |
|                  | ·Err-66: The calculation method parameters do not meet the requirements of the set list |
|                  | (no OUT is specified for AVE, MAX, MIN, or P-P calculations).                           |

# 5.4 Measurement Control Commands

This section describes the command format used to control measurements. The incoming command is a command that the sensor can receive during measurement, and the response command is a command sent after correctly processing the incoming command.

The following sections contain detailed information about incoming commands and the response commands issued after correctly handling them.

For detailed information on error response commands, please refer to "Command Format Overview" (Page 68).

Note: These commands can only be received when the controller is in "General mode".

| Incoming command | MS,aa\r\n                                                                          |  |
|------------------|------------------------------------------------------------------------------------|--|
| Response         | MS as hhhhhhhh                                                                     |  |
| commands         | MS,aa,nnnnnnn <u>d m</u>                                                           |  |
| Parameter        | ·Only output measured values with the specified OUT number.                        |  |
| Description      | ·aa: OUT number (value 01 to 08, 01: OUT01, 02: OUT02 08: OUT08).                  |  |
|                  | Note: When the OUT quantity is 4 (Page 50), the range of aa is 01~04. When the OUT |  |
|                  | quantity is 8, the range of aa is 01~08.                                           |  |
|                  | ·hhhhhhh: Measured value format.                                                   |  |
| Error code       | -                                                                                  |  |

# Measured value output (one)

# Measured Value Output (multiple)

| Incoming command | MM,iiii(iiiiiii)Ir\n                                                                  |  |
|------------------|---------------------------------------------------------------------------------------|--|
| Response         | MM,iiii(iiiiiiii),hhhhhhhh[,hhhhhhhh,hhhhhhhh] <u>\r\n</u>                            |  |
| commands         |                                                                                       |  |
| Parameter        | ·You can choose any numbered OUT from 4 or 8 to output measured values.               |  |
| Description      | ·iiii(iiiiiiii): When the number of OUT is 4 (Page 50), the number sequence format is |  |
|                  | iiii. When the number of OUT is 8, the number sequence format is iiiiiii.             |  |
|                  | viiii: Specify a numerical sequence of 1 (output) or 0 (no output) for each OUT       |  |
|                  | (Example: When specifying OUT02 and OUT04, the sequence is 0101).                     |  |
|                  | ·hhhhhhh: Measured value format.                                                      |  |
| Error code       | ·Err-62: Specify all OUT as 0.                                                        |  |
|                  | ·Err-64: The specified OUT number exceeds the valid OUT range.                        |  |

# Measured Value Output (all)

| Incoming command | MA\r\n                                   |  |
|------------------|------------------------------------------|--|
| Response         |                                          |  |
| commands         | MA,nnnnnnn,[,nnnnnnnnnn <u>]\r\n</u>     |  |
| Parameter        | ·All OUT measured values will be output. |  |
| Description      | ·hhhhhhh: Measured value format.         |  |
| Error code       | -                                        |  |
| 8                |                                                                  |
|------------------|------------------------------------------------------------------|
| Incoming command | TS,p,aa\r\n                                                      |
| Response         |                                                                  |
| commands         | 15,p,aa <u>u'u</u>                                               |
| Parameter        | ·p: ON/OFF setting (0: OFF, 1: ON).                              |
| Description      | ·aa: OUT number (value 01 to 04, 01: OUT01, 02: OUT02 04: OUT04) |
| Error code       | ·Err-62: The synchronized OUT was specified.                     |
|                  | ·Err-64: The specified OUT number exceeds the valid OUT range.   |

#### Timing ON/OFF (one)

#### **Timing ON/OFF (multiple)**

| Incoming command | TM,p,iiii <b>\r</b> \n                                                          |
|------------------|---------------------------------------------------------------------------------|
| Response         |                                                                                 |
| commands         |                                                                                 |
| Parameter        | ·p: ON/OFF setting (0: OFF, 1: ON).                                             |
| Description      | ·iiii: Specify a numerical sequence of 1 (output) or 0 (no output) for each OUT |
|                  | (Example: When specifying OUT02 and OUT04, the sequence is 0101).               |
| Error code       | ·Err-62: The synchronized OUT was specified.                                    |
|                  | ·Err-64: The specified OUT number exceeds the valid OUT range.                  |

#### ■ Timing ON/OFF (sync.)

| 8                |                                                                   |
|------------------|-------------------------------------------------------------------|
| Incoming command | TP,p\r\n                                                          |
| Response         |                                                                   |
| commands         |                                                                   |
| Parameter        | <ul> <li>This command applies to all synchronized OUT.</li> </ul> |
| Description      | ·p: ON/OFF setting (0: OFF, 1: ON).                               |
| Error code       | Err-62: There is no synchronized OUT.                             |

#### Automatic Zeroing ON (one)

| Incoming command | VS,aalu\n                                                          |
|------------------|--------------------------------------------------------------------|
| Response         | VS,aa <u>\r\n</u>                                                  |
| commands         |                                                                    |
| Parameter        | aa: OUT number (value 01 to 04, 01: OUT 01, 02: OUT 02 04: OUT 04) |
| Description      |                                                                    |
| Error code       | Err-64: The specified OUT number exceeds the valid OUT range.      |

# Automatic Zeroing ON (multiple)

| Incoming command | VM,iiii                                                                         |
|------------------|---------------------------------------------------------------------------------|
| Response         |                                                                                 |
| commands         |                                                                                 |
| Parameter        | iiii : Specify a numerical sequence of 1 (output) or 0 (no output) for each OUT |
| Description      | (Example: When specifying OUT02 and OUT04, the sequence is 0101).               |
| Error code       | Err-64: The specified OUT number exceeds the valid OUT range.                   |

| Incoming command | VAlr\n                                       |
|------------------|----------------------------------------------|
| Response         | VA                                           |
| commands         |                                              |
| Parameter        | This command applies to all synchronized OUT |
| Description      | This command applies to an synchronized OOT. |
| Error code       | Err-62: There is no synchronized OUT.        |

#### Automatic Zeroing ON (sync.)

### Automatic Zeroing OFF (one)

| Incoming command | WS,aalr\n                                                                                    |
|------------------|----------------------------------------------------------------------------------------------|
| Response         | WC column                                                                                    |
| commands         | w S, aa <u>u ui</u>                                                                          |
| Parameter        | $a_{2} = OUT$ rumber (where $O_1$ to $O_2$ , $O_1 = OUT O_2$ , $OUT O_2$ , $O_4 = OUT O_4$ ) |
| Description      | aa: 001 number (value 01 to 04, 01: 001 01, 02: 001 02 04: 001 04)                           |
| Error code       | Err-64: The specified OUT number exceeds the valid OUT range.                                |

#### Automatic Zeroing OFF (multiple)

| Incoming command | WM,iiiil\r\n                                                                   |
|------------------|--------------------------------------------------------------------------------|
| Response         |                                                                                |
| commands         |                                                                                |
| Parameter        | iiii: Specify a numerical sequence of 1 (output) or 0 (no output) for each OUT |
| Description      | (Example: When specifying OUT02 and OUT04, the sequence is 0101).              |
| Error code       | Err-64: The specified OUT number exceeds the valid OUT range.                  |

### Automatic Zeroing OFF (sync.)

| Incoming command | WAlr\n                                                 |
|------------------|--------------------------------------------------------|
| Response         | WA                                                     |
| commands         | WAUT                                                   |
| Parameter        | This command applies to all synchronized OUT channels. |
| Description      |                                                        |
| Error code       | Err-62: There is no synchronized OUT.                  |

#### Reset (one)

| Incoming command | DS,aal <u>u'n</u>                                                   |
|------------------|---------------------------------------------------------------------|
| Response         |                                                                     |
| commands         |                                                                     |
| Parameter        | as: OUT number (value 01 to 04, 01; OUT 01, 02; OUT 02, 04; OUT 04) |
| Description      | aa. 001  humber (value 01 to 04, 01. 001 01, 02. 001 02 04. 001 04) |
| Error code       | Err-64: The specified OUT number exceeds the valid OUT range.       |

### Reset (multiple)

| Incoming command | DM,iiii\r\n |
|------------------|-------------|
| Response         | DMr\n       |

| commands    |                                                                                |
|-------------|--------------------------------------------------------------------------------|
| Parameter   | iiii: Specify a numerical sequence of 1 (output) or 0 (no output) for each OUT |
| Description | (Example: When specifying OUT02 and OUT04, the sequence is 0101)               |
| Error code  | Err-64: The specified OUT number exceeds the valid OUT range.                  |

#### Reset (sync.)

| Incoming command | DAlr/n                                                 |
|------------------|--------------------------------------------------------|
| Response         | DAlr\n                                                 |
| commands         |                                                        |
| Parameter        | This command applies to all synchronized OUT channels. |
| Description      |                                                        |
| Error code       | Err-62: There is no synchronized OUT.                  |

#### Switch Program Number

| Incoming command | PW,olr\n                                                                    |
|------------------|-----------------------------------------------------------------------------|
| Response         | PW r\n                                                                      |
| commands         |                                                                             |
| Parameter        | o: Program number (0 to 7).                                                 |
| Description      |                                                                             |
| Error code       | Err-62: The specified parameter exceeds the range defined by the parameter. |

# **Obtain the Current Program Number**

| Incoming command | PR\r\n                      |
|------------------|-----------------------------|
| Response         | PR,o\r\n                    |
| commands         |                             |
| Parameter        | o: Program number (0 to 7). |
| Description      |                             |
| Error code       | Err-51: Status error.       |

#### Data Storage Starts

| Incoming command | AS\r\n                                                              |
|------------------|---------------------------------------------------------------------|
| Response         |                                                                     |
| commands         |                                                                     |
| Parameter        |                                                                     |
| Description      |                                                                     |
| Error code       | Err-51: The environment for executing commands is non-running mode. |

#### **Data Storage Stopped**

| Incoming command | AP\r\n                                    |
|------------------|-------------------------------------------|
| Response         | $\wedge \mathbf{D}(\mathbf{r})\mathbf{p}$ |
| commands         |                                           |
| Parameter        |                                           |
| Description      | -                                         |

| Error code | Err-51: Status error. |
|------------|-----------------------|
|            |                       |

| Data Storage Initialization |                       |  |
|-----------------------------|-----------------------|--|
| Incoming command            | AQ\r\n                |  |
| Response                    |                       |  |
| commands                    |                       |  |
| Parameter                   |                       |  |
| Description                 | -                     |  |
| Error code                  | Err-51: Status error. |  |

#### Data Output of Data Storage

| Incoming command | AO,aa\r\n                                                                   |
|------------------|-----------------------------------------------------------------------------|
| Response         | AO,hhhhhhhhh,hhhhhhhhh <mark>\r\n</mark>                                    |
| commands         |                                                                             |
| Parameter        | ·aa: OUT number (value 01 to 04, 01: OUT 01, 02: OUT 02 04: OUT 04)         |
| Description      | ·hhhhhhh: Measured value format                                             |
| Error code       | Err-71: The specified OUT is not the corresponding OUT for the stored data. |

### Status Output of Data Storage

| Incoming command | AN\r\n                                                                             |
|------------------|------------------------------------------------------------------------------------|
| Response         | AN,s,ddddddd[,dddddddd]\r\n                                                        |
| commands         |                                                                                    |
| Parameter        | ·s: Storage status (0: Data storage stopped, 1: Storing data)                      |
| Description      | ·ddddddd: The actual stored data number (maximum 1200000 based on the specified    |
|                  | OUT number). The number of output values is the same as the number of OUT used, in |
|                  | order of OUT01, OUT02                                                              |
| Error code       | -                                                                                  |

# Light Intensity Output of Sensing Head

| Incoming command | OT,aa\r\n                                                                         |
|------------------|-----------------------------------------------------------------------------------|
| Response         | OT as dddlwy                                                                      |
| commands         | O1,aa,dddd <u>rm</u>                                                              |
| Parameter        | ·aa: OUT number (value 01 to 04, 01: OUT 01, 02: OUT 02 04: OUT 04)               |
| Description      | ·dddd: Light intensity value (0000~1023). The output light intensity value is the |
|                  | maximum peak light intensity value of the sensing head.                           |
| Error code       | Err-64: The specified OUT number exceeds the valid OUT range.                     |

# 5.5 Setting Change Command

The following sections contain detailed information about incoming commands and the response commands issued after correctly handling them.

For detailed information on error response commands, please refer to "Command Format Overview" (Page 68).

Note: These commands are only accepted when the controller is in communication mode.

# 5.5.1 Sensing Head Settings

#### Detection Mode

| Incoming command | SW,HB,M,qq,c\r\n                                                                       |
|------------------|----------------------------------------------------------------------------------------|
| Response         | SW HD w                                                                                |
| commands         | SW,HB <u>\r\n</u>                                                                      |
| Parameter        | ·qq: Sensing head number (value 01 to 04)                                              |
| Description      | ·c: Function number (0: General, 1: Semi-transparent object, 2: Transparent object, 3: |
|                  | Transparent object, 2: Reflective resin)                                               |
| Error code       | ·Err-62: "c" out of range.                                                             |
|                  | ·Err-64: The specified sensing head number exceeds the active sensing head count.      |

#### Detection Mode

| Incoming command | SW,HB,B,qq,c\r\n                                                                  |
|------------------|-----------------------------------------------------------------------------------|
| Response         | SW,HB <u>\r\n</u>                                                                 |
| commands         |                                                                                   |
| Parameter        | ·qq: Sensing head number (value 01 to 04)                                         |
| Description      | ·c: Function number (0: NEAR, 1: FAR)                                             |
| Error code       | ·Err-62: "c" out of range.                                                        |
|                  | ·Err-64: The specified sensing head number exceeds the active sensing head count. |

#### ABLE

| Incoming command | SW,HA,M,qq,m\r\n                                                                  |
|------------------|-----------------------------------------------------------------------------------|
| Response         | SW,HAIr\n                                                                         |
| commands         |                                                                                   |
| Parameter        | ·qq: Sensing head number (value 01 to 04)                                         |
| Description      | ·m: Mode (0: AUTO, 1: MANUAL)                                                     |
| Error code       | ·Err-64: The specified sensing head number exceeds the active sensing head count. |

#### ABLE Control Range

| Incoming command | SW,HA,R,qq,xx,xx\r\n |
|------------------|----------------------|
|                  |                      |

| Response    | SWHALT                                                                                   |
|-------------|------------------------------------------------------------------------------------------|
| commands    | 5 w, mAu ui                                                                              |
| Parameter   | ·qq: Sensing head number (value 01 to 04)                                                |
| Description | ·xx: Control range data (01 to 99). Values should be specified in the order of upper and |
|             | lower limits.                                                                            |
| Error code  | ·Err-62: Not meeting the conditions of "upper and lower limits".                         |
|             | ·Err-64: The specified sensing head number exceeds the active sensing head count.        |

| ABLE Calibration Starts |                                                                                     |  |
|-------------------------|-------------------------------------------------------------------------------------|--|
| Incoming command        | SW,HD,S,qq                                                                          |  |
| Response                | SW UD when                                                                          |  |
| commands                | Sw,HD <u>wm</u>                                                                     |  |
| Parameter               | see Sensing has drawn her (value 01 to 04)                                          |  |
| Description             | ·qq: Sensing head number (value 01 to 04)                                           |  |
| Error code              | ·Err-51: The sensing head specified for ABLE calibration is not yet connected or is |  |
|                         | performing calibration.                                                             |  |
|                         | ·Err-64: The specified sensing head number exceeds the active sensing head count.   |  |

#### ABLE Calibration Completed

|                  | •                                                        |
|------------------|----------------------------------------------------------|
| Incoming command | SW,HD,P\r\n                                              |
| Response         | SW UD when                                               |
| commands         | Sw,nDru                                                  |
| Parameter        |                                                          |
| Description      |                                                          |
| Error code       | Err-51: The command did not perform an ABLE calibration. |

### ABLE Calibration Stopped

| Incoming command | SW,HD,C\r\n                                              |
|------------------|----------------------------------------------------------|
| Response         | SW,HD\r\n                                                |
| commands         |                                                          |
| Parameter        | The calibrated sensing head is automatically specified.  |
| Description      |                                                          |
| Error code       | Err-51: The command did not perform an ABLE calibration. |

#### Reflective selection mode (installation mode)

| Incoming command | SW,HE,qq,c[r\n                                                       |
|------------------|----------------------------------------------------------------------|
| Response         | SW HELE                                                              |
| commands         | Sw,ne <u>uui</u>                                                     |
| Parameter        | ·qq: Sensing head number (value 01 to 04).                           |
| Description      | ·c: Function number (0: Diffuse reflection, 1: Specular reflection). |

| Error code | ·Err-62: "c" out of range.                                                        |
|------------|-----------------------------------------------------------------------------------|
|            | ·Err-64: The specified sensing head number exceeds the active sensing head count. |

#### Median

| Incoming command | SW,HG,qq,c/r\n                                                                    |
|------------------|-----------------------------------------------------------------------------------|
| Response         | SW,HG <u>r'n</u>                                                                  |
| commands         |                                                                                   |
| Parameter        | ·qq: Sensing head number (value 01 to 04)                                         |
| Description      | ·c: Function number (0: OFF, 1: 7, 2: 15, 3: 31)                                  |
| Error code       | ·Err-62: "c" out of range.                                                        |
|                  | ·Err-64: The specified sensing head number exceeds the active sensing head count. |

#### LASER CTRL GROUP

| Incoming command | SW,HH,qq,c/r\n                                                                    |
|------------------|-----------------------------------------------------------------------------------|
| Response         | SW HIL age                                                                        |
| commands         | Sw,HH,qq <u>Wm</u>                                                                |
| Parameter        | ·qq: Sensing head number (value 01 to 04)                                         |
| Description      | ·c: Function number (0: LASER_CTRL1, 1: LASER_CTRL2)                              |
| Error code       | ·Err-62: "c" out of range.                                                        |
|                  | ·Err-64: The specified sensing head number exceeds the active sensing head count. |

# Shielding settings

| Incoming command | SW,HF,qq,c,fffffff,fffffff/r\n                                                               |
|------------------|----------------------------------------------------------------------------------------------|
| Response         | SW HEAD                                                                                      |
| commands         | Sw,nr <u>uu</u>                                                                              |
| Parameter        | ·qq: Sensing head number (value 01 to 04)                                                    |
| Description      | ·c: Function number (0: OFF, 1: ON)                                                          |
|                  | ·fffffff: Set value format (valid digits: 6). The values should be specified in the order of |
|                  | point 1 and point 2.                                                                         |
| Error code       | ·Err-62: "c" or "ffffffff" out of range.                                                     |
|                  | ·Err-64: The specified sensing head number exceeds the active sensing head count.            |

#### Alarm Handling

| Incoming command | SW,HC,N,qq,nnnn,nnnn\r\n                                                          |
|------------------|-----------------------------------------------------------------------------------|
| Response         | SW,HC <u>r\n</u>                                                                  |
| commands         |                                                                                   |
| Parameter        | ·qq: Sensing head number (value 01 to 04)                                         |
| Description      | •nnnn: Unsigned numerical value (0000 to 9999). Values should be specified in the |
|                  | order of error counting and restoring counting.                                   |

| Error code | ·Err-62: "nnnn" out of range.                                                     |
|------------|-----------------------------------------------------------------------------------|
|            | ·Err-64: The specified sensing head number exceeds the active sensing head count. |

#### Alarm Level

| Incoming command | SW,HC,L,qq,c\r\n                                                                  |
|------------------|-----------------------------------------------------------------------------------|
| Response         | SWUC                                                                              |
| commands         | Sw,nQrm                                                                           |
| Parameter        | ·qq: Sensing head number (value 01 to 04).                                        |
| Description      | ·c: Alarm level (0 to 9).                                                         |
| Error code       | ·Err-62: "c" out of range.                                                        |
|                  | ·Err-64: The specified sensing head number exceeds the active sensing head count. |

# 5.5.2 OUT Settings

#### Calculation Method

| Incoming command | SW,OA,H,aa,ggg\r\n                                                             |
|------------------|--------------------------------------------------------------------------------|
| Response         | SW OA askin                                                                    |
| commands         | Sw,OA,aa <u>ur\n</u>                                                           |
| Parameter        | ·aa: OUT number (value 01 to 04, 01: OUT01, 02: OUT02 04: OUT04)               |
| Description      | ·ggg: Sensing head number (H01 to H04) or OUT number (O01 to O04), calculation |
|                  | method (C01: ADD, C02: SUB, C03: AVE, C04: MAX, C05: MIN, C06: P-P)            |
| Error code       | ·Err-64: The specified OUT number exceeds the valid OUT range.                 |
|                  | ·Err-66: "ggg" does not meet the specifications stated in the settings list.   |

#### Measured Target

| Incoming command | SW,OA,T,aa,c\r\n                                                                            |
|------------------|---------------------------------------------------------------------------------------------|
| Response         | SW,OA,aa                                                                                    |
| commands         |                                                                                             |
| Parameter        | ·aa: OUT number (value 01 to 04, 01: OUT01, 02: OUT02 04: OUT04)                            |
| Description      | ·c: Function number (0: 1, 1: 2, 2: 3, 3: 4, 4: 1-2, 5: 1-3, 6: 1-4, 7:2-3, 8: 2-4, 9: 3-4) |
| Error code       | ·Err-62: "c" out of range.                                                                  |
|                  | ·Err-64: The specified OUT number exceeds the valid OUT range.                              |

#### **Calculation between OUTs (ADD, SUB)**

| Incoming command | SW,OA,C,aa,jj,jj\r\n                                                              |
|------------------|-----------------------------------------------------------------------------------|
| Response         | SW OA askin                                                                       |
| commands         | Sw,OA,aa <u>u'in</u>                                                              |
| Parameter        | ·Even if the calculation method is changed, the specified value will be retained. |
| Description      | ·aa: OUT number (value 01 to 04, 01: OUT 01, 02: OUT 02 04: OUT 04)               |
|                  | ·jj: The OUT to be calculated (value 01 to 04), for example, when the calculation |
|                  | formula is "OUT01+OUT02", these two "jj" values will be "01" and "02".            |
| Error code       | ·Err-64: The specified OUT number exceeds the valid OUT range.                    |

#### **OUT to be Calculated (AVE-P/P-MAX/MIN)**

| Incoming command | SW,OA,M,aa,iiiilr\n                                                               |
|------------------|-----------------------------------------------------------------------------------|
| Response         | SW,OA,aa                                                                          |
| commands         |                                                                                   |
| Parameter        | ·When the selected calculation method is "AVE", "MAX", "MIN", or "P-P", use this  |
| Description      | command.                                                                          |
|                  | ·Even if the calculation method is changed, the specified value will be retained. |

|            | ·iiii: This is a numerical sequence that specifies 1 (output) or 0 (no output) for each |
|------------|-----------------------------------------------------------------------------------------|
|            | OUT (example: when specifying OUT02 and OUT04, the sequence is 0101).                   |
|            | ·aa: OUT number (value 01 to 04, 01: OUT01, 02: OUT02 04: OUT04)                        |
| Error code | ·Err-64: The specified OUT number exceeds the valid OUT range.                          |
|            | ·Err-66: "iiiii" does not meet the specifications stated in the settings list.          |

| Detection Mode (measurement mode) |                                                                                          |
|-----------------------------------|------------------------------------------------------------------------------------------|
| Incoming command                  | SW,OD,aa,c\r\n                                                                           |
| Response                          | SWODWA                                                                                   |
| commands                          | SW,OD <u>ITM</u>                                                                         |
| Parameter                         | ·aa: OUT number (value 01 to 04, 01: OUT 01, 02: OUT 02 04: OUT 04)                      |
| Description                       | ·c: Function number (0: General, 1: Peak hold, 2: Valley hold, 3: P to P hold, 4: Sample |
|                                   | hold)                                                                                    |
| Error code                        | ·Err-62: "c" out of range.                                                               |
|                                   | ·Err-64: The specified OUT number exceeds the valid OUT range.                           |

### Trigger Mode

| Incoming command | SW,OE,M,aa,c\r\n                                                    |
|------------------|---------------------------------------------------------------------|
| Response         | SWODAN                                                              |
| commands         | Sw,OE <u>Irm</u>                                                    |
| Parameter        | ·aa: OUT number (value 01 to 04, 01: OUT 01, 02: OUT 02 04: OUT 04) |
| Description      | ·c: Function number (0: Trigger 1, 1: Trigger 2).                   |
| Error code       | ·Err-62: "c" out of range.                                          |
|                  | ·Err-64: The specified OUT number exceeds the valid OUT range.      |

# Filter

| Incoming command | SW,OC,aa,c,clr\n                                                             |
|------------------|------------------------------------------------------------------------------|
| Response         | SWOCHT                                                                       |
| commands         | Sw,OC <u>Ir'n</u>                                                            |
| Parameter        | ·aa: OUT number (value 01 to 04, 01: OUT 01, 02: OUT 02 04: OUT 04)          |
| Description      | ·c: Function number                                                          |
|                  | The first c: Filter mode (0: Average)                                        |
|                  | The second c: The function number of the filter mode selected by the first c |
|                  | (0: Take the average once, 1: Take the average four times,                   |
|                  | 2: Take the average 16 times, 3: Take the average 64 times,                  |
|                  | 4: Take the average 256 times, 5: Take the average 1024 times,               |
|                  | 6: Take the average 4096 times, 7: Take the average 16384 times,             |
|                  | 8: Take the average 65536 times, 9: Take the average 262144 times)           |
| Error code       | ·Err-62: "c" out of range.                                                   |
|                  | ·Err-64: The specified OUT number exceeds the valid OUT range.               |

| Incoming command | SW,LM,aa,fffffff,ffffffff,fffffff/r\n                                                     |
|------------------|-------------------------------------------------------------------------------------------|
| Response         | CWILL MAN                                                                                 |
| commands         | SW,LM <u>Irn</u>                                                                          |
| Parameter        | ·aa: OUT number (value 01 to 04, 01: OUT 01, 02: OUT 02 04: OUT 04)                       |
| Description      | ·fffffff: Set value format (valid digits: 6).                                             |
|                  | Values should be specified in the order of upper limit, lower limit, and delay. The first |
|                  | bit of delay is not the sign bit but 0.                                                   |
| Error code       | ·Err-64: The specified OUT number exceeds the valid OUT range.                            |

#### Tolerance Settings

### Zoom

| Incoming command | SW,OB,aa,fffffff,fffffff,fffffff,fffffff                                                     |
|------------------|----------------------------------------------------------------------------------------------|
| Response         | SWOP                                                                                         |
| commands         | Sw,OB <u>IT'm</u>                                                                            |
| Parameter        | ·aa: OUT number (value 01 to 04, 01: OUT 01, 02: OUT 02 04: OUT 04)                          |
| Description      | ·fffffff: Set value format (valid digits: 6). The values should be specified in order of the |
|                  | measured value (input value) of point 1, the displayed value of point 1, the measured        |
|                  | value (input value) of point 2, and the displayed value of point 2.                          |
| Error code       | ·Err-64: The specified OUT number exceeds the valid OUT range.                               |
|                  | ·Err-68: "ffffffff" does not meet the specifications in the set list.                        |

#### Offset

| Incoming command | SW,OF,aa,fffffff[\r\n                                               |
|------------------|---------------------------------------------------------------------|
| Response         | SW,OF <u>\r\n</u>                                                   |
| commands         |                                                                     |
| Parameter        | ·aa: OUT number (value 01 to 04, 01: OUT 01, 02: OUT 02 04: OUT 04) |
| Description      | ·fffffff: Set value format (valid digits: 6).                       |
| Error code       | ·Err-62: "fffffff" out of range.                                    |
|                  | ·Err-64: The specified OUT number exceeds the valid OUT range.      |

# Minimum Display Unit

| Incoming command | SW,OG,aa,c\r\n                                                         |
|------------------|------------------------------------------------------------------------|
| Response         | SWOChin                                                                |
| commands         | Sw,OG <u>Irm</u>                                                       |
| Parameter        | ·aa: OUT number (value 01 to 04, 01: OUT 01, 02: OUT 02 04: OUT 04)    |
| Description      | ·c: Function number (0: 0.01mm, 1: 0.001mm, 2: 0.0001mm, 3: 0.00001mm, |
|                  | 4: 0.1μm, 5: 0.01μm, 6: 0.001μm)                                       |
| Error code       | ·Err-62: "c" out of range.                                             |
|                  | ·Err-64: The specified OUT number exceeds the valid OUT range.         |

| Incoming command | SW,VK,aa,yy/r\n                                                                   |
|------------------|-----------------------------------------------------------------------------------|
| Response         | SW,VK\r\n                                                                         |
| commands         |                                                                                   |
| Parameter        | ·aa: OUT number (value 01 to 04, 01: OUT 01, 02: OUT 02 04: OUT 04)               |
| Description      | ·yy: Function number (0: Analog output OFF, 1: Voltage output, 2: Current output) |
| Error code       | ·Err-64: The specified OUT number exceeds the valid OUT range.                    |

### Analog output type switching

#### Upper and lower limits of analog measured values

| Incoming command | SW,VJ,aa,fffffff,fffffff\r\n                                                                 |
|------------------|----------------------------------------------------------------------------------------------|
| Response         | SW VII-                                                                                      |
| commands         | SW,VJ <u>Ir\n</u>                                                                            |
| Parameter        | ·aa: OUT number (value 01 to 04, 01: OUT 01, 02: OUT 02 04: OUT 04)                          |
| Description      | ·fffffff: Set value format (valid digits: 6). The values should be specified in the order of |
|                  | the upper and lower limits of the measured values.                                           |
| Error code       | ·Err-64: The specified OUT number exceeds the valid OUT range.                               |
|                  | ·Err-68: "ffffffff" does not meet the specifications in the set list.                        |

# Upper and lower limits of Analog output

| Incoming command | SW,VI,aa,cccccc,cccccc\r\n                                                               |
|------------------|------------------------------------------------------------------------------------------|
| Response         | SW Marke                                                                                 |
| commands         |                                                                                          |
| Parameter        | ·aa: OUT number (value 01 to 04, 01: OUT 01, 02: OUT 02 04: OUT 04)                      |
| Description      | ·cccccc: Set value format (valid digits: 6). The values should be specified in the order |
|                  | of the lower limit of the analog value and the upper limit of the analog output. When    |
|                  | setting the voltage, the unit of this value is 1mV; When setting the current, the unit   |
| Error code       | ·Err-64: The specified OUT number exceeds the valid OUT range.                           |
|                  | ·Err-68: "cccccc" does not meet the specifications in the set list.                      |

# 5.5.3 Public Settings

| Incoming command | SW,CA,c\r\n                                                                        |
|------------------|------------------------------------------------------------------------------------|
| Response         | SW,CA <u>r'n</u>                                                                   |
| commands         |                                                                                    |
| Parameter        | c: Function number (0: 590kHz, 1: 400kHz, 2: 200kHz, 3: 88kHz, 4: 50kHz, 5: 20kHz, |
| Description      | 6: 10kHz, 7: 5kHz, 8: 2kHz, 9:1kHz)                                                |
| Error code       | Err-62: "c" out of range.                                                          |

#### Sampling Frequency (SG5000 series)

#### Sampling Frequency (SG3000 series)

| Incoming command | SW,CA,c\r\n                                                                   |
|------------------|-------------------------------------------------------------------------------|
| Response         | SW,CAlr\n                                                                     |
| commands         |                                                                               |
| Parameter        | c: Function number (0: 88kHz, 1: 50kHz, 2: 20kHz, 3: 10kHz, 4: 5kHz, 5: 2kHz, |
| Description      | 6:1kHz)                                                                       |
| Error code       | Err-62: "c" out of range.                                                     |

### Gating Time

| Incoming command | SW,CE,clr\n                                           |
|------------------|-------------------------------------------------------|
| Response         | SW,CE\r\n                                             |
| commands         |                                                       |
| Parameter        | c: Function number (0: 2ms, 1: 5ms, 2: 10ms, 3: 20ms) |
| Description      |                                                       |
| Error code       | Err-62: "c" out of range.                             |

#### Synchronous Settings

| Incoming command | SW,OJ,aa,clr\n                                                      |
|------------------|---------------------------------------------------------------------|
| Response         | SW,OJ <u>\r\n</u>                                                   |
| commands         |                                                                     |
| Parameter        | ·aa: OUT number (value 01 to 04, 01: OUT 01, 02: OUT 02 04: OUT 04) |
| Description      | ·c: Function number (0: OFF, 1: ON)                                 |
| Error code       | Err-62: "c" out of range.                                           |
|                  | Err-64: The specified OUT number exceeds the valid OUT range.       |

#### Prevent mutual interference

| Incoming command | SW,CB,c\r\n |
|------------------|-------------|
| Response         | SW,CB\r\n   |

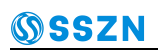

| commands    |                                                  |
|-------------|--------------------------------------------------|
| Parameter   | c: Function number (0: OFF, 1: AB-ON, 2: ABC-ON) |
| Description |                                                  |
| Error code  | Err-62: "c" out of range.                        |

| Incoming command | SW,HJ,qq,c\r\n                                                                   |
|------------------|----------------------------------------------------------------------------------|
| Response         | SW,HJ\r\n                                                                        |
| commands         |                                                                                  |
| Parameter        | ·qq: Sensing head number (value 01 to 04).                                       |
| Description      | ·c: Function number (0: A, 1: B, 2: C).                                          |
| Error code       | Err-62: "c" out of range.                                                        |
|                  | Err-64: The specified sensing head number exceeds the active sensing head count. |

#### Prevent Mutual Interference Groups

#### Data Storage

| Incoming command | SW,CF,dddddd,lllur\n                                                               |
|------------------|------------------------------------------------------------------------------------|
| Response         | SW,CF <u>\r\n</u>                                                                  |
| commands         |                                                                                    |
| Parameter        | ·ddddddd: Number of data to be stored (0000000 to 1200000)                         |
| Description      | ·ll: Storage cycle (00:1x, 01:2x, 02:5x, 03:10x, 04:20x, 05:50x, 06:100x, 07:200x, |
|                  | 08:500x, 09:1000x, 10: Synchronous input)                                          |
| Error code       | Err-62: "ddddddd" or "ll" is out of range.                                         |

#### **Specify OUT for Data Storage**

| Incoming command | SW,OK,aa,c\r\n                                                   |
|------------------|------------------------------------------------------------------|
| Response         | SWOK                                                             |
| commands         | Sw,OK <u>ITI</u>                                                 |
| Parameter        | ·aa: OUT number (value 01 to 04, 01: OUT01, 02: OUT02 04: OUT04) |
| Description      | ·c: Function number (0: OFF, 1: ON)                              |
| Error code       | Err-62: "c" out of range.                                        |
|                  | Err-64: The specified OUT number exceeds the valid OUT range.    |

# 5.5.4 Network Settings

#### IP Address

| Incoming command | SW,EH,I,zzzzzzzzzz/r/n                                             |
|------------------|--------------------------------------------------------------------|
| Response         | SW,EH <u>lr\n</u>                                                  |
| commands         |                                                                    |
| Parameter        | zzzzzzzzzzzzzzzzzzzzzzzzzzzzzzzzzzzzzz                             |
| Description      | Example: When the IP address is 10.10.1.9, specify "010010001009". |
| Error code       | Err-62: "zzzzzzzzz" out of range.                                  |

Subnet Mask

| Incoming command | SW,EH,M,zzzzzzzzzz/r/n                                                |
|------------------|-----------------------------------------------------------------------|
| Response         | SW,EH <u>r\n</u>                                                      |
| commands         |                                                                       |
| Parameter        | zzzzzzzzzzzzzzzzzzzzzzzzzzzzzzzzzzzzzz                                |
| Description      | Example: When the subnet mask is 255.255.0.0, specify "255255000000". |
| Error code       | Err-62: "zzzzzzzzzz" out of range.                                    |

#### Default Gateway

| Incoming command | SW,EH,G,zzzzzzzzzz/r/n                                            |
|------------------|-------------------------------------------------------------------|
| Response         | SW,EH <u>r\n</u>                                                  |
| commands         |                                                                   |
| Parameter        | zzzzzzzzzzzzzzzzzzzzzzzzzzzzzzzzzzzzzz                            |
| Description      | Example: When the IP address is 10.10.1.9, specify "010010001009" |
| Error code       | Err-62: "zzzzzzzzz" out of range.                                 |

# 5.5.5 Encoder Settings

#### Operating Mode and Detection Direction

| Incoming command | SW,CJ,c,c\r\n                                                                            |
|------------------|------------------------------------------------------------------------------------------|
| Response         | SW,CJ <u>r\n</u>                                                                         |
| commands         |                                                                                          |
| Parameter        | The first c: operating mode (0: OFF, 1: timed, 2: triggered)                             |
| Description      | The second c: detection direction (0: positive & negative timing, 1: positive timing, 2: |
|                  | negative timing)                                                                         |
| Error code       | Err-62: "c" out of range.                                                                |

#### Input mode, minimum input time, and interval

| Incoming command | SW,CI,c,dddddddddddddvn                                                                |
|------------------|----------------------------------------------------------------------------------------|
| Response         | SW,CI[r\n                                                                              |
| commands         |                                                                                        |
| Parameter        | ·c: Input mode (0:1 phase 1 increment (no direction), 1:2 phase 1 increment, 2:2 phase |
| Description      | 2 increment, 3:2 phase 4 increment)                                                    |
|                  | ·ddddddddd: Minimum input time (unit: ns)                                              |
|                  | (000000100/000000200/000000500/0000001000/0000002000/                                  |
|                  | 0000005000/0000010000/0000020000)                                                      |
|                  | ·dddddd: Trigger interval (000001 to 010000)                                           |
| Error code       | Err-62: "c", "ddddddddd", "dddddd" out of range.                                       |

# 5.6 Settings for Obtained Commands

This section describes the format of the command used to obtain the set value.

Note: These commands are only accepted when the controller is in communication mode.

- The set value format containing decimal points will be returned.
- For detailed information on each command, please refer to "Setting Change Command" (Page 76).

# 5.6.1 Sensing Head Settings

#### Detection Mode

| Incoming command | SR,HB,M,qq\r\n                                                                         |
|------------------|----------------------------------------------------------------------------------------|
| Response         | SP HP M ag dryp                                                                        |
| commands         | SK, FID, WI, QQ, QU VI                                                                 |
| Parameter        | ·qq: Sensing head number (value 01 to 04).                                             |
| Description      | ·c: Function number (0: General, 1: Semi-transparent object, 2: Transparent object, 3: |
|                  | Transparent object, 2: Reflective resin).                                              |
| Error code       | ·Err-64: The specified sensing head number exceeds the active sensing head count.      |

#### Datum point

| Incoming command | SR,HB,B,qq <u>\r\n</u>                                                            |
|------------------|-----------------------------------------------------------------------------------|
| Response         | SR,HB,B,qq,c\r\n                                                                  |
| commands         |                                                                                   |
| Parameter        | ·qq: Sensing head number (value 01 to 04).                                        |
| Description      | ·c: Function number (0: NEAR, 1: FAR).                                            |
| Error code       | ·Err-64: The specified sensing head number exceeds the active sensing head count. |

#### ABLE

| Incoming command     | SR,HA,M,qq\r\n                                                                    |
|----------------------|-----------------------------------------------------------------------------------|
| Response<br>commands | SR,HA,M,qq,m\r\n                                                                  |
| Parameter            | ·qq: Sensing head number (value 01 to 04).                                        |
| Description          | ·m: Mode (0: AUTO, 1: MANUAL).                                                    |
| Error code           | ·Err-64: The specified sensing head number exceeds the active sensing head count. |

#### ABLE Control Range

| Incoming command | SR,HA,R,qq/r\n |
|------------------|----------------|
|                  |                |

| Response<br>commands | SR,HA,R,qq,xx,xx\r\n                                                                  |
|----------------------|---------------------------------------------------------------------------------------|
| Parameter            | ·qq: Sensing head number (value 01 to 04).                                            |
| Description          | ·xx: Control range data (01 to 99). Return values in order of upper and lower limits. |
| Error code           | ·Err-64: The specified sensing head number exceeds the active sensing head count.     |

#### Reflective selection mode (installation mode)

| Incoming command | SR,HE,qq\r\n                                                                      |
|------------------|-----------------------------------------------------------------------------------|
| Response         | SR HE.gg.c/r/n                                                                    |
| commands         | S.C. L. S. Haller and S. S. S. S. S. S. S. S. S. S. S. S. S.                      |
| Parameter        | ·qq: Sensing head number (value 01 to 04).                                        |
| Description      | ·c: Function number (0: Diffuse reflection, 1: Specular reflection).              |
| Error code       | ·Err-64: The specified sensing head number exceeds the active sensing head count. |

### Median

| Incoming command | SR,HG,qq <u>\r\n</u>                                                              |
|------------------|-----------------------------------------------------------------------------------|
| Response         | SR HG ag cyth                                                                     |
| commands         | SK, IIG, qq, Qu m                                                                 |
| Parameter        | ·qq: Sensing head number (value 01 to 04).                                        |
| Description      | ·c: Function number (0: OFF, 1: 7, 2: 15, 3: 31).                                 |
| Error code       | ·Err-64: The specified sensing head number exceeds the active sensing head count. |

#### LASER CTRL GROUP

| Incoming command | SR,HH,qq <u>\r\n</u>                                                              |
|------------------|-----------------------------------------------------------------------------------|
| Response         | SR.HH.gg.c/r/n                                                                    |
| commands         |                                                                                   |
| Parameter        | ·qq: Sensing head number (value 01 to 04).                                        |
| Description      | ·c: Function number (0: LASER CTRL1, 1: LASER CTRL2).                             |
| Error code       | ·Err-64: The specified sensing head number exceeds the active sensing head count. |

### Shielding settings

| Incoming command | SR,HF,qq,c\r\n                                                                                    |
|------------------|---------------------------------------------------------------------------------------------------|
| Response         | SR,HF,qq,c,fffffffffffffffffffffffffffffffff                                                      |
| commands         |                                                                                                   |
| Parameter        | ·qq: Sensing head number (value 01 to 04).                                                        |
| Description      | ·c: Function number (0: OFF, 1: ON).                                                              |
|                  | ·ffffffff: Set value format (valid digits: 6). Return values in the order of point 1 and point 2. |

| Error code | ·Err-62: "c" out of range.                                                        |
|------------|-----------------------------------------------------------------------------------|
|            | ·Err-64: The specified sensing head number exceeds the active sensing head count. |

### Alarm Handling

| Incoming command | SR,HC,N,qq <u>r\n</u>                                                             |
|------------------|-----------------------------------------------------------------------------------|
| Response         | SP HC N ag pppp ppp                                                               |
| commands         | SK, IC, IV, qq, innin, innin <u>u ui</u>                                          |
| Parameter        | ·qq: Sensing head number (value 01 to 04).                                        |
| Description      | nnnn: Unsigned numerical value (0000 to 9999). Return values in the order of      |
|                  | counting and restoring counting.                                                  |
| Error code       | ·Err-64: The specified sensing head number exceeds the active sensing head count. |

#### Alarm Level

| Incoming command | SR,HC,L,qq\r\n                                                                    |
|------------------|-----------------------------------------------------------------------------------|
| Response         | SR.HC.L.ag.chr\n                                                                  |
| commands         |                                                                                   |
| Parameter        | ·qq: Sensing head number (value 01 to 04).                                        |
| Description      | ·c: Function number (0 to 9)                                                      |
| Error code       | ·Err-64: The specified sensing head number exceeds the active sensing head count. |

# 5.6.2 OUT Settings

#### Calculation Method

| Incoming command | SR,OA,H,aa\r\n                                                                 |
|------------------|--------------------------------------------------------------------------------|
| Response         | SP OA H as gag(r)n                                                             |
| commands         |                                                                                |
| Parameter        | ·aa: OUT number (value 01 to 04, 01: OUT01, 02: OUT02 04: OUT04).              |
| Description      | ·ggg: Sensing head number (H01 to H04) or OUT number (O01 to O04), calculation |
|                  | method (C01: ADD, C02: SUB, C03: AVE, C04: MAX, C05: MIN, C06: P-P).           |
| Error code       | ·Err-64: The specified OUT number exceeds the valid OUT range.                 |

#### Measured Target

| Incoming command | SR,OA,T,aa\r\n   |
|------------------|------------------|
| Response         | SR QA T aa cyryn |
| commands         |                  |

Shenzhen SinceVision Technology Co., Ltd.

| Parameter   | ·aa: OUT number (value 01 to 04, 01: OUT01, 02: OUT02 04: OUT04).                   |
|-------------|-------------------------------------------------------------------------------------|
| Description | ·c: Function number (0:1, 1:2, 2:3, 3:4, 4:1-2, 5:1-3, 6:1-4, 7:2-3, 8:2-4, 9:3-4). |
| Error code  | ·Err-64: The specified OUT number exceeds the valid OUT range.                      |

#### **Calculation between OUTs (ADD, SUB)**

| Incoming command | SR,OA,C,aa\r\n                                                                    |
|------------------|-----------------------------------------------------------------------------------|
| Response         | SR.QA.C.aa.ii.ii                                                                  |
| commands         |                                                                                   |
| Parameter        | ·Even if the calculation method is changed, the specified value will be retained. |
| Description      | ·aa: OUT number (value 01 to 04, 01: OUT01, 02: OUT02 04: OUT04).                 |
|                  | ·jj: OUT to be calculated (value 01 to 04).                                       |
|                  | For example, when the calculation formula is "OUT01+OUT02", these two "jj" values |
|                  | will be "01" and "02".                                                            |
| Error code       | ·Err-64: The specified OUT number exceeds the valid OUT range.                    |

# • OUT to be Calculated (AVE/P-P/MAX/MIN)

| Incoming command | SR,OA,M,aa vr\n                                                                   |
|------------------|-----------------------------------------------------------------------------------|
| Response         | SR OA Maa jijijryn                                                                |
| commands         |                                                                                   |
| Parameter        | ·Even if the calculation method is changed, the specified value will be retained. |
| Description      | ·aa: OUT number (value 01 to 04, 01: OUT01, 02: OUT02 04: OUT04).                 |
|                  | ·iiii: Used to specify the format of multiple OUT or HEAD.                        |
| Error code       | ·Err-64: The specified OUT number exceeds the valid OUT range.                    |

# Detection Mode (measurement mode)

| Incoming command | SR,OD,aa\r\n                                                                             |
|------------------|------------------------------------------------------------------------------------------|
| Response         | SP OD as altyn                                                                           |
| commands         |                                                                                          |
| Parameter        | ·aa: OUT number (value 01 to 04, 01: OUT01, 02: OUT02 04: OUT04).                        |
| Description      | ·c: Function number (0: General, 1: Peak hold, 2: Valley hold, 3: P to P hold, 4: Sample |
|                  | hold).                                                                                   |
| Error code       | ·Err-64: The specified OUT number exceeds the valid OUT range.                           |

#### Trigger Mode

| Incoming command | SR,OE,M,aa\r\n   |
|------------------|------------------|
| Response         | SR,OE,M,aa,c\r\n |
| commands         |                  |

| Parameter   | ·aa: OUT number (value 01 to 04, 01: OUT 01, 02: OUT 02 04: OUT 04) |
|-------------|---------------------------------------------------------------------|
| Description | ·c: Function number (0: Trigger 1, 1: Trigger 2)                    |
| Error code  | ·Err-64: The specified OUT number exceeds the valid OUT range.      |

#### Filter

| Incoming command     | SR,OC,aa\r\n                                                                 |
|----------------------|------------------------------------------------------------------------------|
| Response<br>commands | SR,OC,aa,c,c\r\n                                                             |
| Parameter            | ·aa: OUT number (value 01 to 04, 01: OUT01, 02: OUT02 04: OUT04).            |
| Description          | ·c: Function number                                                          |
|                      | The first c: Filter mode (0: Average)                                        |
|                      | The second c: The function number of the filter mode selected by the first c |
|                      | (0: Take the average once, 1: Take the average four times,                   |
|                      | 2: Take the average 16 times, 3: Take the average 64 times,                  |
|                      | 4: Take the average 256 times, 5: Take the average 1024 times,               |
|                      | 6: Take the average 4096 times, 7: Take the average 16384 times,             |
|                      | 8: Take the average 65536 times, 9: Take the average 262144 times)           |
| Error code           | ·Err-64: The specified OUT number exceeds the valid OUT range.               |

# Tolerance Settings

| Incoming command | SR,LM,aa <u>\r\n</u>                                                                        |
|------------------|---------------------------------------------------------------------------------------------|
| Response         | SR,LM,aa,ffffffff,ffffffffffffffffff                                                        |
| commands         |                                                                                             |
| Parameter        | ·aa: OUT number (value 01 to 04, 01: OUT01, 02: OUT02 04: OUT04).                           |
| Description      | ·ffffffff: Set value format (valid digits: 6). Return values in order of upper limit, lower |
|                  | limit, and delay.                                                                           |
| Error code       | ·Err-64: The specified OUT number exceeds the valid OUT range.                              |

#### Zoom

| Incoming command | SR,OB,aa\r\n                                                                              |
|------------------|-------------------------------------------------------------------------------------------|
|                  |                                                                                           |
| Response         | SR,OB,aa,ffffffff,ffffffff,fffffffffffffff                                                |
| commands         |                                                                                           |
| Parameter        | ·aa: OUT number (value 01 to 04, 01: OUT01, 02: OUT02 04: OUT04).                         |
| Description      | ·ffffffff: Set value format (valid digits: 6). Return values in the order of the measured |
|                  | value (input value) of point 1, the displayed value of point 1, the measured value        |
|                  | (input value) of point 2, and the displayed value of point 2.                             |

Error code

·Err-64: The specified OUT number exceeds the valid OUT range.

#### Offset

| Incoming command | SR,OF,aa\r\n                                                      |
|------------------|-------------------------------------------------------------------|
| Response         | SR OF aa ffffffffr\n                                              |
| commands         |                                                                   |
| Parameter        | ·aa: OUT number (value 01 to 04, 01: OUT01, 02: OUT02 04: OUT04). |
| Description      | ·ffffffff: Set value format (valid digits: 6).                    |
| Error code       | ·Err-64: The specified OUT number exceeds the valid OUT range.    |

#### Minimum Display Unit

| Incoming command | SR,OG,aa\r\n                                                      |
|------------------|-------------------------------------------------------------------|
| Response         | SR OG aa c\r\n                                                    |
| commands         |                                                                   |
| Parameter        | ·aa: OUT number (value 01 to 04, 01: OUT01, 02: OUT02 04: OUT04). |
| Description      | ·c: Function number                                               |
|                  | When selecting the measured type as "displacement"                |
|                  | (0: 0.01mm, 1: 0.001mm, 2: 0.0001mm, 3: 0.00001mm, 4: 0.1µm,      |
|                  | 5: 0.01µm, 6: 0.001µm)                                            |
| Error code       | ·Err-64: The specified OUT number exceeds the valid OUT range.    |

# Analog output type switching

| Incoming command | SR,VK,aa <u>\r\n</u>                                                              |
|------------------|-----------------------------------------------------------------------------------|
| Response         | SR.VK.aa.vv                                                                       |
| commands         |                                                                                   |
| Parameter        | ·aa: OUT number (value 01 to 04, 01: OUT 01, 02: OUT 02 04: OUT 04)               |
| Description      | ·yy: Function number (0: Analog output OFF, 1: Voltage output, 2: Current output) |
| Error code       | ·Err-64: The specified OUT number exceeds the valid OUT range.                    |

# **Upper and lower limits of analog measured values**

| Incoming command | SR,VJ,aa\r\n                                                                          |
|------------------|---------------------------------------------------------------------------------------|
| Response         | SP VL as ffffffff ffffffft tin                                                        |
| commands         | SK, VJ,aa, IIIIIII, IIIIII <u>U II</u>                                                |
| Parameter        | ·aa: OUT number (value 01 to 04, 01: OUT 01, 02: OUT 02 04: OUT 04)                   |
| Description      | ·ffffffff: Set value format (valid digits: 6). Return in the order of lower and upper |
|                  | measured values.                                                                      |
| Error code       | ·Err-64: The specified OUT number exceeds the valid OUT range.                        |

| Incoming command | SW,VI,aa\r\n                                                                             |
|------------------|------------------------------------------------------------------------------------------|
| Response         | SW VI aa coccoc coccoc \r\n                                                              |
| commands         |                                                                                          |
| Parameter        | ·aa: OUT number (value 01 to 04, 01: OUT 01, 02: OUT 02 04: OUT 04)                      |
| Description      | ·cccccc: Set value format (valid digits: 6). Range in the order of lower limit and upper |
|                  | limit of analog output. When it is voltage, the unit of this value is 1mV; When it is    |
|                  | current, the unit of this value is 1 $\mu$ A.                                            |
| Error code       | ·Err-64: The specified OUT number exceeds the valid OUT range.                           |

# Upper and lower limits of Analog output

# 5.6.3 Public Settings

| Incoming command | SR,CA\r\n                                                                          |
|------------------|------------------------------------------------------------------------------------|
| Response         | SR,CA,clr\n                                                                        |
| commands         |                                                                                    |
| Parameter        | c: Function number (0: 590kHz, 1: 400kHz, 2: 200kHz, 3: 88kHz, 4: 50kHz, 5: 20kHz, |
| Description      | 6: 10kHz, 7: 5kHz, 8: 1kHz)                                                        |
| Error code       | -                                                                                  |

#### Sampling frequency (SG5000 series)

#### Sampling frequency (SG3000 series)

| Incoming command | SR,CA\r\n                                                                     |
|------------------|-------------------------------------------------------------------------------|
| Response         | SR,CA,c <u>lr\n</u>                                                           |
| commands         |                                                                               |
| Parameter        | c: Function number (0: 88kHz, 1: 50kHz, 2: 20kHz, 3: 10kHz, 4: 5kHz, 5: 2kHz, |
| Description      | 6:1kHz)                                                                       |
| Error code       | -                                                                             |

#### Gating time

| Incoming command | SR,CE\r\n                                         |
|------------------|---------------------------------------------------|
| Response         | SR,CE,c\r\n                                       |
| commands         |                                                   |
| Parameter        | C: Function number (0:2ms, 1:5ms, 2:10ms, 3:20ms) |
| Description      |                                                   |
| Error code       | -                                                 |

#### Synchronous settings

| Incoming command | SR,OJ,aa\r\n                                                      |
|------------------|-------------------------------------------------------------------|
| Response         | SR,OJ,aa,c\r\n                                                    |
| commands         |                                                                   |
| Parameter        | ·aa: OUT number (value 01 to 04, 01: OUT01, 02: OUT02 04: OUT04). |
| Description      | ·c: Function number (0: OFF, 1: ON) 。                             |
| Error code       | Err-64: The specified OUT number exceeds the valid OUT range.     |

#### Prevent mutual interference

| Incoming command | SR,CB\r\n   |
|------------------|-------------|
| Response         | SP CP chaba |
| commands         |             |

| Parameter   | c: Function number (0:OFF, 1:AB-ON, 2:ABC-ON)。 |
|-------------|------------------------------------------------|
| Description |                                                |
| Error code  | -                                              |

| Incoming command | SR,HJ,qq\r\n                                                         |
|------------------|----------------------------------------------------------------------|
| Response         |                                                                      |
| commands         | _ Sx,π,, qq, c[ <u>\r, \n]</u>                                       |
| Parameter        | $\cdot$ qq: Sensing head number (value 01 to 04)                     |
| Description      | ·c: Function number (0:A, 1:B, 2:C)                                  |
| Error code       | Err-64: The specified sensing head number exceeds the active sensing |
|                  | head count.                                                          |

#### Prevent Mutual Interference Groups

#### Data storage

| Incoming command | SR, CF\r\n                                                         |
|------------------|--------------------------------------------------------------------|
| Response         |                                                                    |
| commands         | SR,CF,dddddda,II\ <u>r\n</u>                                       |
| Parameter        | ·dddddd: Number of data to be stored (0000000 to 1200000).         |
| Description      | ·ll: Storage cycle (0:1x, 1:2x, 2:5x, 3:10x, 4:20x, 5:50x, 6:100x, |
|                  | 7:200x, 8:500x, 9:1000x, 10: Synchronous input).                   |
| Error code       | -                                                                  |

#### **Specify OUT for Data Storage**

| Incoming command | SR,OK,aa\r\n                                                      |
|------------------|-------------------------------------------------------------------|
| Response         | SR,OK,aa,c\r\n                                                    |
| commands         |                                                                   |
| Parameter        | ·aa: OUT number (Values 01 to 04, 01: OUT01, 02: OUT0204: OUT04). |
| Description      | ·c: Function number (0: OFF, 1: ON).                              |
| Error code       | Err-64: The specified OUT number exceeds the valid OUT range.     |

# 5.6.4 Network Settings

#### IP Address

| Incoming command | SR,EH,I r\n                                                        |
|------------------|--------------------------------------------------------------------|
| Response         | SR,EH,I,zzzzzzzzzz \r\n                                            |
| commands         |                                                                    |
| Parameter        | Zzzzzzzzzzzzzzzzzzzzzzzzzzzzzzzzzzzzzz                             |
| Description      | Example: When the IP address is 10.10.1.9, specify "010010001009". |
| Error code       | -                                                                  |

#### Subnet Mask

| Incoming command | SR,EH,M\r\n |
|------------------|-------------|
|------------------|-------------|

| Response    | SR,EH,M,zzzzzzzzzz/\r\n                                               |
|-------------|-----------------------------------------------------------------------|
| commands    |                                                                       |
| Parameter   | Zzzzzzzzzzzzzzzzzzzzzzzzzzzzzzzzzzzzzz                                |
| Description | Example: When the subnet mask is 255.255.0.0, specify "255255000000". |
| Error code  | -                                                                     |

#### Default gateway

| Incoming command | SR,EH,G lr\n                                                       |
|------------------|--------------------------------------------------------------------|
| Response         | SR,EH,G,zzzzzzzzzz \r\n                                            |
| commands         |                                                                    |
| Parameter        | Zzzzzzzzzzzzzzzzzzzzzzzzzzzzzzzzzzzzzz                             |
| Description      | Example: When the IP address is 10.10.1.9, specify "010010001009". |
| Error code       | -                                                                  |

# 5.6.5 Encoder Settings

# Operation mode and detection direction

| Incoming command | SR,CJ\r\n                                                                                |  |
|------------------|------------------------------------------------------------------------------------------|--|
| Response         | SR,CJ,c,c\r\n                                                                            |  |
| commands         |                                                                                          |  |
| Parameter        | The first c: operating mode (0: OFF, 1: timed, 2: triggered)                             |  |
| Description      | The second c: detection direction (0: positive & negative timing, 1: positive timing, 2: |  |
|                  | negative timing)                                                                         |  |
| Error code       | -                                                                                        |  |

#### Input mode, minimum input time, and interval

| Incoming command | SR,CI                                                                                |  |
|------------------|--------------------------------------------------------------------------------------|--|
| Response         | SR,CI,c,ddddddddddddvn                                                               |  |
| commands         |                                                                                      |  |
| Parameter        | ·c: Input mode (0:1 phase 1 increment (no orientation), 1: 2 phase 1 increment, 2: 2 |  |
| Description      | phase 2 increment, 3: 2 phase 4 increment)                                           |  |
|                  | ·ddddddddd: Minimum input time (unit: ns)                                            |  |
|                  | (000000100/000000200/000000500/0000001000/0000002000/                                |  |
|                  | 0000005000/0000010000/0000020000)                                                    |  |
|                  | ·dddddd: Trigger interval (00000 1 to 10000)                                         |  |
| Error code       | -                                                                                    |  |

# 6 Appendix

# 6.1 Error Codes

| Error Codes | Description                                                  | Remark                                                                                                    |
|-------------|--------------------------------------------------------------|----------------------------------------------------------------------------------------------------|
| Err-50      | Command error                                                | The received command is not a command defined by this system.                                                                                                    |
| Err-51      | Status error                                                 | Unable to perform operation (e.g. received command does not match current communication mode).                                                                                                    |
| Err-60      | Command length error                                         | The number of characters in the received command or parameter is too long or too short.                                                                                                    |
| Err-61      | Insufficient number of arguments                             | The number of parameters for the received command is insufficient.                                                                                                    |
| Err-62      | Argument out of range                                        | The received setting value exceeds the allowed setting range.                                                                                                    |
| Err-63      | Argument out of range<br>(OUT reference limit)               | The number of times a certain OUT value is repeatedly referenced in the OUT calculation exceeds the limit.                                                                                                    |
| Err-64      | Argument out of range<br>(OUT/Sensor head<br>number)         | The specified sensing head/OUT number exceeds the valid sensing head/OUT count.                                                                                                    |
| Err-66      | Argument out of range<br>(OUT specification)                 | The calculation range of the specified OUT includes either the OUT itself or the target OUT has not been set for AVE/P-P/MIN/MAX calculation.                                                                             |
| Err-68      | Argument out of range<br>(Zoom)                              | <ul> <li>The specified scaling parameter does not meet the following conditions:</li> <li>Input value 1 - Input value 2 ≠ 0</li> <li>(Display value 2 - Display value 1)/(Input value 2 - Input value 1)   ≤ 2</li> </ul> |
| Err-71      | Argument out of range<br>(OUT specified for data<br>storage) | The OUT number corresponding to the stored data exceeds the valid OUT count.                                                                                                    |